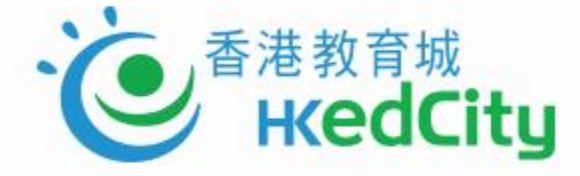

# 善用教育局「暑期閱讀計劃」 免費使用「e悅讀學校計劃」推動廣泛閱讀

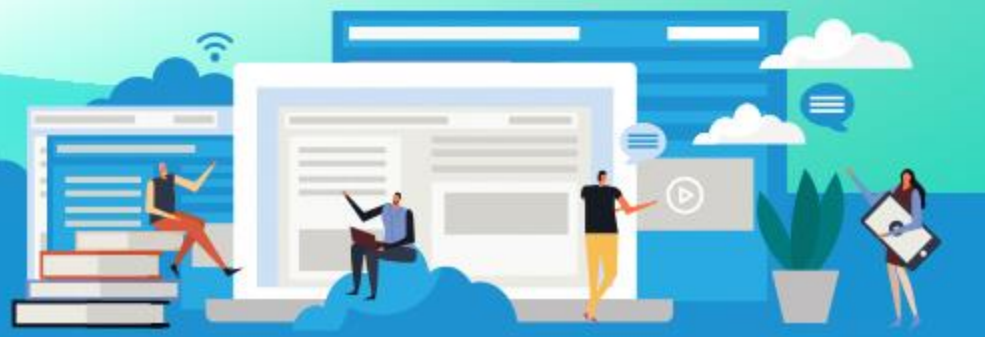

www.hkedcity.net

# 流程

## •「暑期閱讀計劃—免費使用『e悅讀學校計劃』」簡介

- •「e悅讀學校計劃」使用方法及操作簡介
- 答問環節

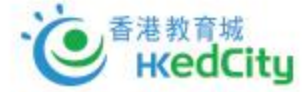

# 「暑期閱讀計劃— 免費使用 『e悅讀學校計劃』」 簡介

www.hkedcity.net

K

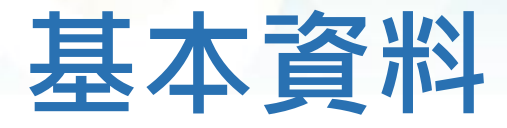

 教育局於6月18日推出了暑期閱讀計劃—「書出知識 - 贈閱圖書」試行計 劃(2020)及免費使用「e悅讀學校計劃」

免費使用「e悅讀學校計劃」目的是協助學校推動廣泛閱讀,所有公營學校(包括特殊學校)及直接資助計劃學校,可由2020年7月16日至12月31
 日免費使用香港教育城「e悅讀學校計劃」。

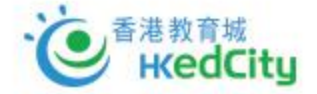

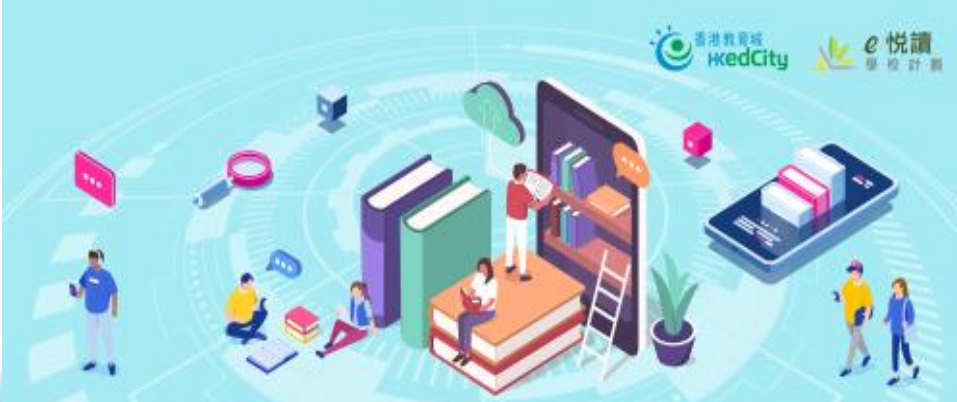

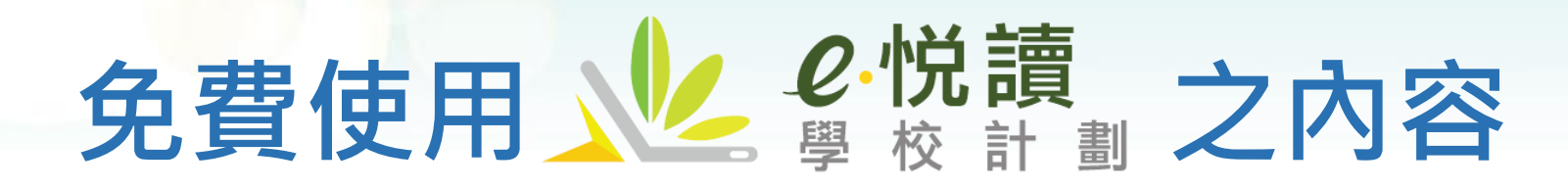

- 合資格學校可免費使用計劃下的100本閱讀組合
  - 30本指定書目 + 70本自選書目
  - 自選書目由約2,000本海外及本地精選的電子書籍中挑選
- •服務期:2020年7月中旬至2020年12月31日止

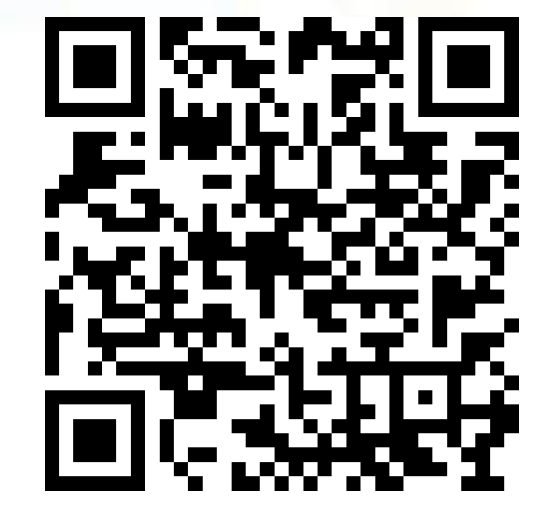

掃瞄QR CODE申請

| 日程          | 項目                                                   |
|-------------|------------------------------------------------------|
| 2020年6月18日起 | 參與學校填寫 <b>網上申請表格</b>                                 |
| 2020年7月1日起  | 學校於「自選書目」網頁選書並遞交已選之書籍名單                              |
| 2020年7月中旬   | 7月9日或以前成功申請的學校,可開始享用部分書籍,其餘書籍將<br>於7月中旬至下旬陸續加入「閱讀組合」 |
| 2020年12月31日 | 免費使用計劃完結                                             |

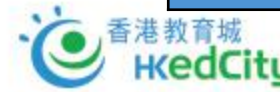

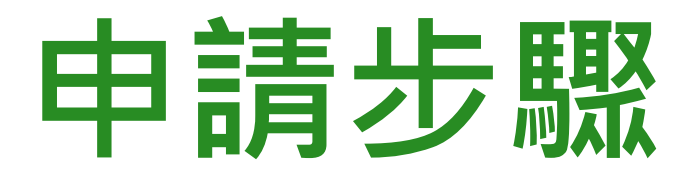

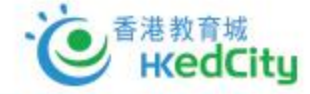

## 暑期閱讀計劃——免費使用「e悅讀學校計劃」

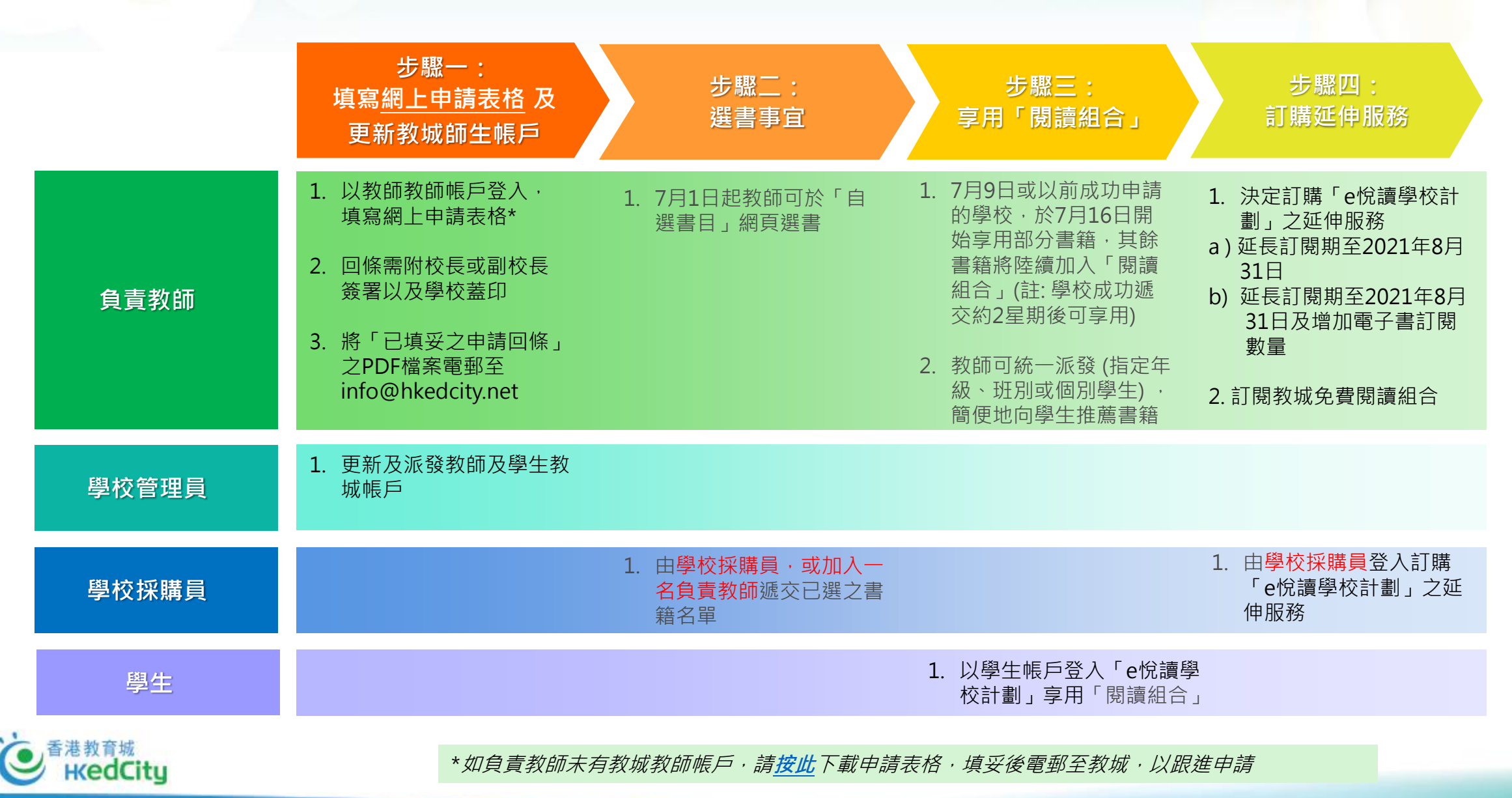

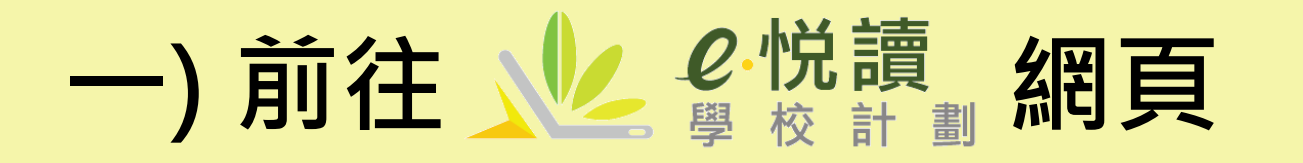

edCitu

## • 前往 www.hkedcity.net/ereadscheme/

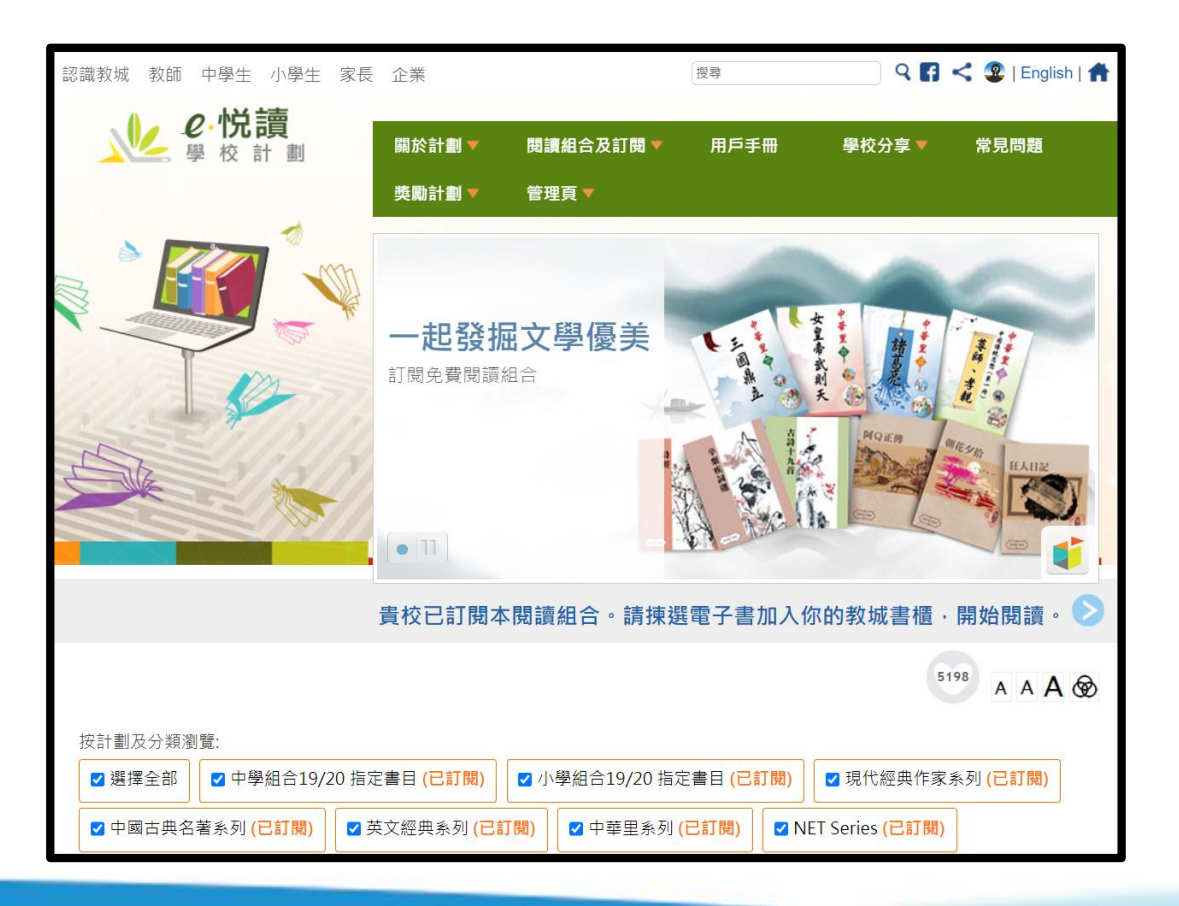

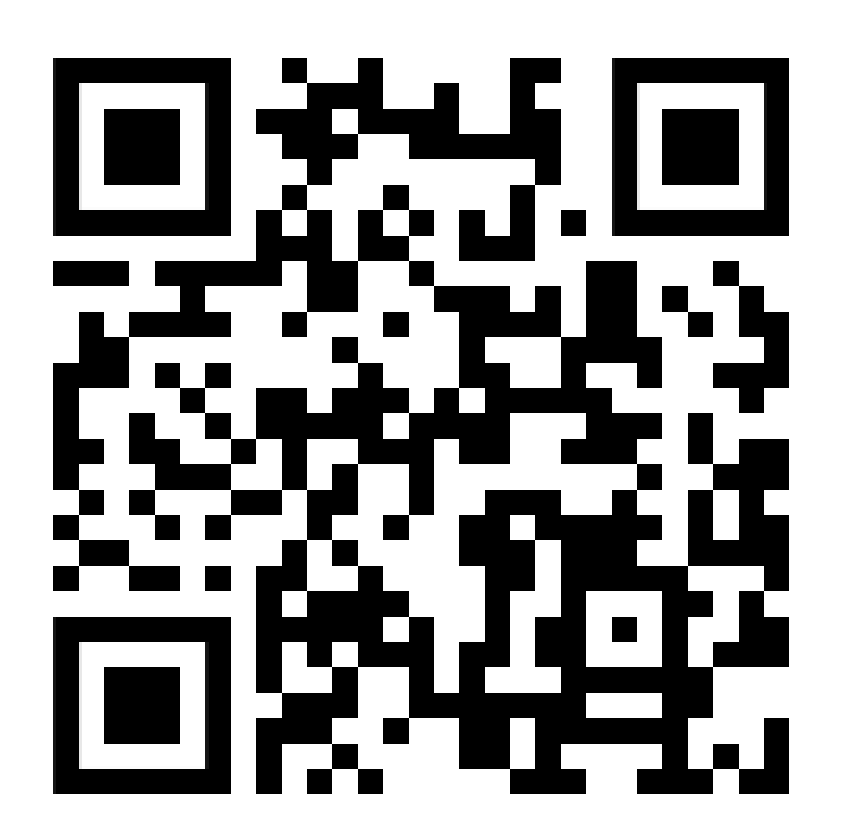

## 二) 前往本「暑期閱讀計劃」的專屬頁面

 「閱讀組合及訂閱」→ 『暑期閱讀計劃 - 免費使用「e悅讀學校計劃』」 (<u>https://www.hkedcity.net/ereadscheme/edb\_eread</u>)

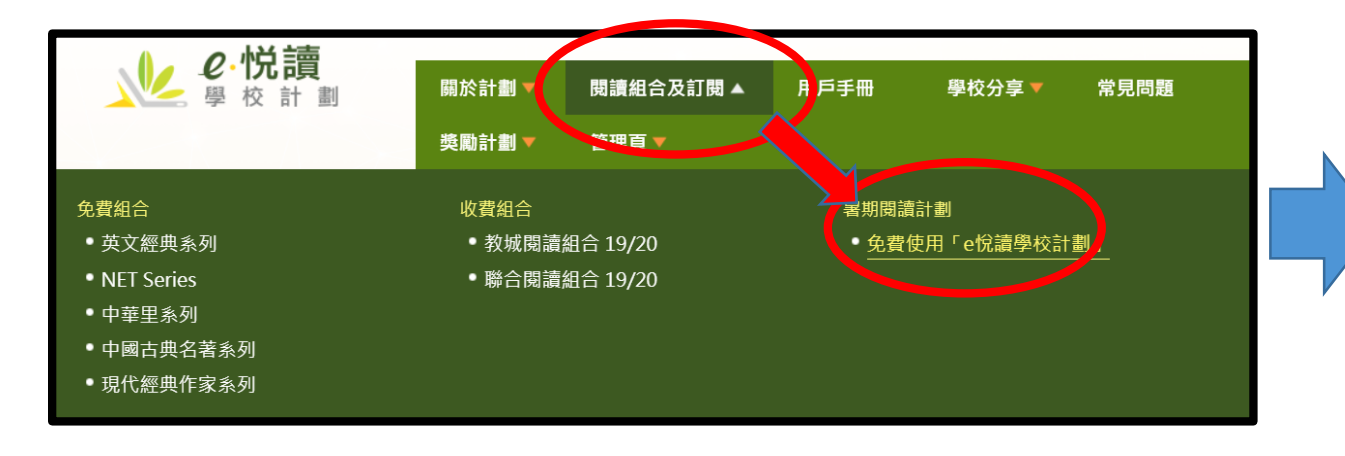

| <b>·伦 讀</b><br>學 校 計 劃                                                                                                    | 關於計劃 ▼<br>獎勵計劃 ▼                           | 閱讀組合及訂閱 ▼    | 用戶手冊 | 學校分享 ▼ | 常見問題    |  |  |  |
|----------------------------------------------------------------------------------------------------|--------------------------------------------|--------------|------|--------|---------|--|--|--|
| e份讀學校計劃>閱讀組合及訂閱>:<br>劃」                                                                                                    | 暑期閱讀計劃———————————————————————————————————— | 电子工作 电优 讀學校計 |      | C      | A A A 🛞 |  |  |  |
| 暑期閱讀計劃——                                                                                                    | 免費使用                                       | 「e悅讀學校       | 計劃」  |        |         |  |  |  |
| 教育局協助學校推動廣泛閱讀,所有公營學校(包括特殊學校)及直接資助計劃學校現可於暑假期間至2020年底,免費使用「e悅讀學<br>校計劃」。                                                                                                    |                                            |              |      |        |         |  |  |  |
| 「e悅讀學校計劃」是香港教育城(教城)為支援學校推展廣泛閱讀而設的校本電子書訂閱服務,提供適合中、小學程度,涵蓋不同題<br>材和程度的優質中英文電子書。學校可於逾2,000本海外及本地精選的電子書籍中挑選合適的書籍,建立校本「閱讀組合」。學校參與<br>是次免費使用計劃,可免費訂閱中學或小學之100本組合計劃半年,服務期由2020年7月中旬至2020年12月31日止。「閱讀組合」包括<br>30本「指定書目」,其餘由參與學校自行挑選。 |                                            |              |      |        |         |  |  |  |
| 服務期內,參與學校師生可利用電腦、平板電腦或智能電話,透過瀏覽器或「 <b>教城書櫃</b> 」流動應用程式,無限次閱讀「閱讀組合」內的<br>書籍。系統會提供數據,教師可藉此了解學生的閱讀表現和喜好,以設計適切的閱讀策略。                                                                                                    |                                            |              |      |        |         |  |  |  |
| 學校可因應需要,運用推廣閱讀津貼的盈餘以訂購「e悅讀學校計劃」之延伸服務,延長訂閱期至2021年8月31日,以及增加電子書訂<br>閱數量。                                                                                                    |                                            |              |      |        |         |  |  |  |
| ▲計劃特色                                                                                                    |                                            |              |      |        |         |  |  |  |
| <ul> <li>訂閱期內全校師生無限次閱讀,<br/>提供數據, 掌握學生閱讀表現和認<br/></li> </ul>                                                                                                    | 無需借還書籍, 輕鬆<br>夏好                           | 管理           |      |        |         |  |  |  |

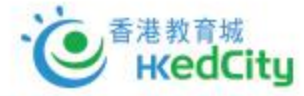

# 三) 於頁面下方選擇「申請使用」

| ▲)參考日程                                                                                            |                                                                                                    |  |  |  |  |  |  |  |
|---------------------------------------------------------------------------------------------------|----------------------------------------------------------------------------------------------------|--|--|--|--|--|--|--|
| 2020年6月18日起                                                                                       | 参與學校填寫 <b>網上申請表格</b>                                                                                                    |  |  |  |  |  |  |  |
| 2020年7月1日起                                                                                        | 學校於「自選書目」網頁選書並遞交已選之書籍名單                                                                                                 |  |  |  |  |  |  |  |
| 2020年7月中旬#                                                                                        | 7月9日或以前成功申請的學校,可開始享用部分書籍,其餘書籍將於7月中旬至下旬陸續加入「閱讀<br>組合」                                                                    |  |  |  |  |  |  |  |
| 2020年12月31日                                                                                       | 計劃完結                                                                                                    |  |  |  |  |  |  |  |
| *如因特殊情况,學校已遞交之選書名單的<br>#如學校未能於7月9日前完成申請並於7月                                                       | * 如因特殊情況,學校已遞交之選書名單內的個別書籍未能如期提供,學校可選擇以其他書籍替代,或先閱讀已選書籍並等候該書完成後加入閱讀組合內。<br># 如學校未能於7月9日前完成申請並於7月中前完成選書,组合內部分書籍之啟動日期會相應延後。 |  |  |  |  |  |  |  |
| ▲ 立即申請 負責教師請以教城教師帳戶登入                                                                             | ,填妥網上申請表格,為學校申請免費使用「e悅讀學校計劃」。                                                                                           |  |  |  |  |  |  |  |
| ◎ 申請使用                                                                                            | ◎ 申請使用                                                                                                    |  |  |  |  |  |  |  |
| 如負責教師未有教城教師帳戶,當                                                                                   | 請 <mark>按此</mark> 下載申請表格,填妥後電郵至教城,以便跟進申請。                                                                               |  |  |  |  |  |  |  |
| 已申請是次免費使用計劃之學校,如欲訂閱「e悅讀學校計劃」之延伸服務,以延長訂閱期及/或增加電子書籍數量,請以教城學校<br>採購員帳戶登入,以選擇適合的「教城閱讀組合 20/21(延伸服務)」。 |                                                                                                    |  |  |  |  |  |  |  |
| 訂購「閱讀組合」:                                                                                         | 延伸服務                                                                                                    |  |  |  |  |  |  |  |
| 如有查詢,歡迎致電2624 1000 或                                                                              | 電郵至info@hkedcity.net與我們聯絡。                                                                                              |  |  |  |  |  |  |  |

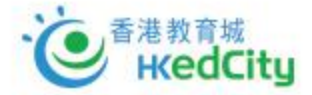

## 四) 選擇Login,並以教城帳戶\*登入 \*必須以教城之學校教師或學校管理員帳戶登入

#### 署期閱讀計劃——免费使用「e悅讀學校計劃」 學校申請表格 Summer Reading Programme - Free Use of 'eRead Scheme' School Application Form 教育局協助學校推動廣泛閱讀,所有公營學校(包括特殊學校)及直接资助計劃學校現可於署假期間至2020年底,免费使用「e | 悅讀學校計劃」,並可運用推廣關憲書貼以訂購計劃之延伸服務,延長訂閱期至2021年8月31日,以及增加電子書訂閱數里。註 The Education Bureau supports schools to promote extensive reading, and all public sector schools and DSS schools can now participate in the Free Use of 'eRead Scheme' from summer holidays till the end of 2020. With the use of the surplus from the Promotion of Reading Grant, these schools can also subscribe to the extended services of 'eRead Scheme' in order to extend the subscription period to 31 August 2021, and increase the number of subscripted eBooks. Please click here for details 使用計劃安排Arrangements of Free Use of the Scheme • 免费使用「ef说讀學校計劃」服務期有效至2020年12月31日。The service period of the Free Use of 'eRead Scheme' is effective until 31 December 2020. • 參與學校需委派一位負責教師填寫申請表格,並統籌選書事宜。申請流程: Participating schools should assign a teacher-in-charge and complete the application form, and coordinate the book selection. The application procedure: • 以香港教育城(教城)教師、職員或學校管理員帳戶登入此表格,輸入資料後並遞交後,執城會向您發放電郵,並附 上「已填寫部分資料之申請回條」的PDF檔案。 Log in to this form with a HKEdCity teacher, staff or school administrator account, fill in the information and submit. We will email you with a 'partially completed reply slip' in PDF format attached. ■ 請下載PDF檔案並列印, 经校長或副校長簽署以及學校蓋印後,將該「已填妥之申請回條」掃描成PDF檔案, 並電郵 至info@hkedcity.net∘ Please download the PDF file and print it out, then complete it with the signature of the principal / vice principal and school chop. Then please scan this 'completed reply slip' as a PDF file and email it to info@hkedcity.net. ■ 减交「填妥之申請回條」後,教城會以雷郵確認 \_ 串校申請,並與您跟進撰書事官。 After the 'completed reply slip' is submitted, we will email you to confirm your school application and follow up the book selection with you. 如有查詢, 歡迎致電2624 1000或電郵至 info@hkedcity.net 與教城聯絡。 For enquiries, please contact HKEdCity on (852) 2624 1000 or info@hkedcity.net. Please log in with a Principal, Vice-principal, Teacher, Staff or School Account Admin Account. Start Date: 2020-06-16 End Date: 2020-12-31

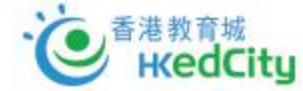

# 五) 填寫學校資料(如學生人數)及負責教師資料

| Start Date: 2020-06-16                                   |                                 |                                         |                                                                                  |
|----------------------------------------------------------|---------------------------------|-----------------------------------------|----------------------------------------------------------------------------------|
| End Date: 2020-12-31                                     |                                 |                                         |                                                                                  |
|                                                          |                                 |                                         |                                                                                  |
| 請提供以下資料 ⊷<br>Please provide the following information.   |                                 |                                         |                                                                                  |
| 學校名稱<br>School Name:                                     | Hong Kong Education City School |                                         |                                                                                  |
| 校長姓名<br>Name of Principal                                |                                 |                                         | 暑期閱讀計劃——免費使用「e悅讀學校計劃」                                                            |
| 本校全校學生人數為<br>The total number of students in our school: |                                 |                                         | 學役申請表格                                                                           |
| 自責教師聯絡資料 Contact information of                          | the teacher-in-charge:          |                                         | Summer Reading Programme – Free Use of 'eRead Scheme'<br>School Application Form |
| 稱謂 *:<br>Honorific:                                      | <b></b>                         |                                         |                                                                                  |
| 姓(英文):<br>Last Name:                                     |                                 |                                         |                                                                                  |
| 名 (英文):<br>Given Names:                                  |                                 |                                         | Online form submitted successfully.                                              |
| 職銜(英文):<br>Position:                                     |                                 |                                         | Should you have any queries, please email us at support@hkedcity.net.            |
| 聯絡電話:<br>Contact Phone Number:                           |                                 |                                         | Back to HKEdCity Home Page                                                       |
| 手提電話 <b>:</b><br>Mobile Phone Number:                    |                                 |                                         |                                                                                  |
| 常用電郵 <b>:</b><br>Frequently Used Email:                  |                                 | ۹<br>۱                                  |                                                                                  |
| 簽署人姓名(校長/副校長)Name of Signee (Pr                          | incipal / Vice Principal):      |                                         |                                                                                  |
|                                                          |                                 |                                         |                                                                                  |
| 職銜(Position):                                            |                                 |                                         |                                                                                  |
|                                                          |                                 | 一一一一一一一一一一一一一一一一一一一一一一一一一一一一一一一一一一一一一一一 | 会按Preview,之後Submit_                                                              |
|                                                          | Preview                         |                                         |                                                                                  |
|                                                          |                                 |                                         |                                                                                  |

# 六) 收到請完成申請的電郵及簽署相關文件

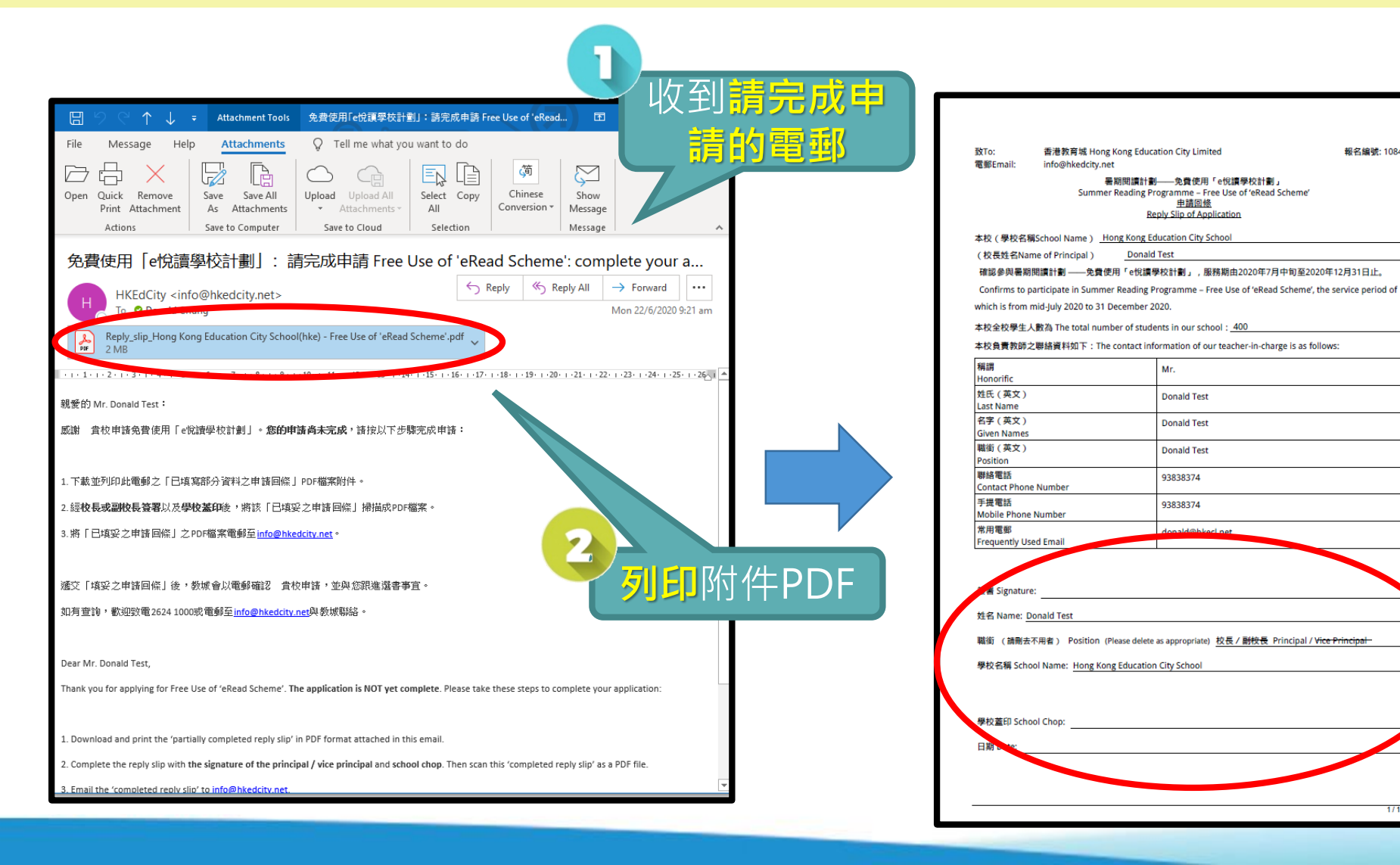

### 經校長或副校長簽 及豐校藝印後, 將回條電郵至 info@hkedcity.net

報名編號: 108401

ζ,

### 完成後教城會再以 電郵聯絡安排選書 等後續事官

# 七) 收到跟進電郵

#### 【更新帳戶資料】

教城學校管理員需於學校帳戶管理系統更新教師和學生帳戶資料,並將有關資料派發給教師及學生,以享用「閱讀組合」。

#### 【遞交選書名單】

 請於2020年7月1日起,以教城學校採購員帳戶登入「自選書目」 (小學)選書,並將已選之書籍名單遞交至教城,或於登入後 指派一位負責教師處理選書事宜。遞交選書名單約兩星期後, 可開始享用部分書籍,其餘書籍將陸續加入「閱讀組合」。

#### 【閱讀組合延伸服務】

- 貴校可運用推廣閱讀津貼,以延長訂閱期,及增加電子書訂閱 數量。請按此瀏覽詳情,並以教城學校採購員帳戶登入訂購延 伸服務。如需報價,請按此。
- 4. 如需重啟學校採購員帳戶,請<u>按此下載表格</u>。

| 8         | → 免費使用「e悅讀學校計劃」:選書事宜 F 囨 ー □ >                                                                                                    |
|-----------|----------------------------------------------------------------------------------------------------|
| File      | Message Help Acrobat $Q$ Tell me what you want to do                                                                                                    |
| С         | cs <cs@hkedcity.net>    Grace Sung                               Wed 10:30 g<br/>免費使用「e悅讀學校計劃」:選書事宜 Free Use of `eRead Scheme': Book Selection</cs@hkedcity.net> |
| 親愛的       | Mr Chan Tai Man:                                                                                                    |
| 貴校<br>本)」 | 已成功申請 <mark>免費使用「e悅讀學校計劃」</mark> ·免費訂閱「教城閱讀組合20/21(100<br>·服務期至2020年12月31日止。請注意以下事項:                                                                             |
| 【更新       | 帳戶資料】                                                                                                    |
| 1. 教      | 城學校管理員需於 <u>學校帳戶管理系統</u> 更新教師和學生帳戶資料 · 並將有關資料派發                                                                                                    |
| 給         | 教師及學生‧以享用「閱讀組合」。                                                                                                    |
| 【遞交       | 選書名單】                                                                                                    |
| 2. 請      | 於2020年7月1日起.以教城學校採購員帳戶登入「自選書目」( <u>小學</u> )選書.並 <b>將</b>                                                                                                    |
| 5         | 選之書籍名單遞交至教城,或於登入後指派一位負責教師處理選書事宜。 遞交選書名                                                                                                    |
| 單         | 約兩星期後,可開始享用部分書籍,其餘書籍將陸續加入「閱讀組合」。                                                                                                    |
| 【閱讀       | 組合延伸服務】                                                                                                    |
| 3.        | 貴校可運用推廣閱讀津貼‧以延長訂閱期‧及增加電子書訂閱數量。請 <u>按此瀏覽詳</u>                                                                                                    |
| 情         | <ul> <li>·並以教城學校採購員帳戶登入訂購延伸服務。如需報價,請<u>按此</u>。</li> </ul>                                                                                                    |

机最重的网状切膜合作后 建位供工载主格

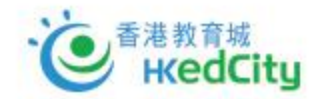

# 七) 收到跟進電郵

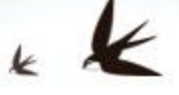

#### 免費使用「e悅讀學校計劃」: 選書事宜 F... File Help Acrobat Q Tell me what you want to do Message cs <cs@hkedcity.net> Grace Sung Wed 10:30 pm 免費使用「e悅讀學校計劃|: 選書事官 Free Use of `eRead Scheme': Book Selection 親愛的Mr Chan Tai Man: 貴校已成功申請免費使用「e悅讀學校計劃」,免費訂閱「教城閱讀組合20/21(100 本)」,服務期至2020年12月31日止。請注意以下事項: 【更新帳戶資料】 1. 教城學校管理員需於學校帳戶管理系統更新教師和學生帳戶資料,並將有關資料派發 給教師及學生,以享用「閱讀組合」。 【褫交撰書名單】 2. 請於2020年7月1日起·以教城學校採購員帳戶登入「自選書目」(小學)選書·並將 **已撰之書籍名單遞交至教城**,或於登入後指派一位負責教師處理選書事官。遞交選書名 單約兩星期後,可開始享用部分書籍,其餘書籍將陸續加入「閱讀組合」。 【閱讀組合延伸服務】 貴校可運用推廣閱讀津貼,以延長訂閱期,及增加電子書訂閱數量。請按此瀏覽詳 <u>情</u>,並以教城學校採購員帳戶登入訂購延伸服務。如需報價,請按此。 加亟重的舆场过度冒起后,建位此下载主权

【了解平台操作】

- 5. 教城將於2020年6月26日(五)舉行**暑期閱讀計劃——免費使用** 「e悅讀學校計劃」簡介會,請按此報名參與。
- 6. 教城現為參與學校安排「e悅讀學校計劃工作坊」,讓教師及學 生了解有關操作,請<u>按此安排工作坊</u>。
- 電子書可於跨平台、多功能的「教城書櫃」(網頁瀏覽器或應 用程式)閱讀,請參考「用戶手冊」之使用示範短片。

## 八) 更新師生帳戶 以教城之學校管理員帳戶登入

|                                                  |              |        |                                                              |            |      |                                                              | 2             | 戶口管理人   English   🛖                                                               |                    |        |
|--------------------------------------------------|--------------|--------|--------------------------------------------------------------|------------|------|--------------------------------------------------------------|---------------|-----------------------------------------------------------------------------------|--------------------|--------|
| ≡ 學校帳戶管理系                                        |              | ß      |                                                              |            |      |                                                              | 📃 常見          | 問題 💽 教學影片 🥝 聯絡我們                                                                  |                    |        |
| <b>町</b> 學校資料                                    | 上載學生帳戶       | 与名單    |                                                              |            |      |                                                              |               |                                                                                   |                    |        |
| ◆學生帳戶 ◆                                          | <b>《</b> 》簡介 |        |                                                              | A KAR      |      |                                                              |               |                                                                                   | 💿 后口等理人   Foolis   | sh l 🔺 |
| ▶ 更新學生帳戶                                         | 1. 以表格上載到    | 全校學生的相 | 目關資料·系統會於審核後更新所有學生帳戶。                                        |            | 7 7  |                                                              |               |                                                                                   |                    |        |
| ▲ 上載學生帳戶名單                                       | 欄位    相      | 買位名稱   | 簡述                                                           | ≡ 學校帳戶會    | 管理系統 |                                                              | H             |                                                                                   |                    |        |
| 批量重設帳戶密碼                                         | A B          | 墨生註冊編號 | 可採用 WebSAMS 系統內的學生註冊編號,或學校自行編<br>編號開首為「0」,可於前方加上「#」以保留數字,系統  |            |      |                                                              |               |                                                                                   | 📃 常見問題 🞦 教學影片 🥹 🎙  | 聯絡我們   |
|                                                  | B #          | 英文姓名   | 100 個英文字母內。                                                  | 書 學校資料     |      | 上載教師帳                                                        | 戶名單           |                                                                                   |                    |        |
| 職員帳戶     ▲                                       | C 4          | 中文姓名   | 100 個中文字內 ·                                                  | ◆ 學生帳戶 🔷   |      | <b>《</b> )簡介                                                 |               | ANZ ANZ.                                                                          |                    |        |
|                                                  | D S          | 硕示姓名   | 35 個字內,為保障學生私隱,請避免填寫可識別個人身份                                  | よ 教師帳戶 🚽   |      | 1. e-Services                                                | 電郵及學校電動       | 8均可用作教城登入電郵。                                                                      |                    |        |
|                                                  | E 19         | 主別     | 單個英文字母,男性(M)或女性(F)。                                          | ▶ 更新教師帳戶   |      | <ol> <li>2. 如學校電動</li> <li>繼續進行。</li> <li>2 加約師帳F</li> </ol> | 5 或 個人電郵未買    | 3月作証世具他教璇煕戸・教師の使用該電郵米登人。如該電郵ビ板具他限戸使用・則無法用作3<br>用人需認 。等項目於大百レ戦的「相人需認、認て會再知不該低后。    | ٤八電郵·而學校聯繫程序仍曾     |        |
|                                                  | F 載          | 及別     | 相萼於 WebSAMS 系統內的級別代號,如:P2 或 S3。                              | ▲ 上載教師帳戶名單 |      | 3. 9192 同时在广                                                 | 欄位名稱          | 的八星30」,目注网化小石工家E2,的八星30了以小目文以工GX或仁。<br>節語                                         | 備註                 |        |
|                                                  | G B          | 王月山    | 相等於 WebSAMS 系統內的班別代號,如:2A 或 3B。                              | 自職員帳戶      |      | A                                                            | e-Services 帳號 | e.g. 如 e-Services 電動地扯是「chantaiman@eservices.hkedcity.net」,請於 A 穰填寫 「chantaiman」, |                    |        |
|                                                  | H Đ          | 王號     | 2 位數字,相等於 WebSAMS 系統内的班號。                                    |            |      | В                                                            | 學校電郵          | 學校為救師開設的電動,以處理校務及聯絡之用。                                                            | (A) 或 (B) 必須填寫其中一項 |        |
|                                                  | 1 5          | 是校電郵   | 學校為學生開設的電郵。加入後可方便學生以此電郵登入<br>不能重覆使用,並必須未曾用作登記其他教城帳戶,否則       | 8<br>∓     |      | С                                                            | 個人電郵          | 個人電影(如未被其他帳戶使用)將會作為主要聯絡電影。                                                        |                    |        |
|                                                  | J            | 國家地區代碼 | 3 位數字,例如:香港-852;中國-086。                                      |            |      | D                                                            | 姓氏            | 50 個字內 -                                                                          | 必須填寫               |        |
|                                                  | К            | 〔動電話   | 6-12 位數字。                                                    |            |      | E                                                            | 名字            | 50 億字內。                                                                           | 必須填寫               |        |
|                                                  | L B          | 圣入帳號   | 以學校的「教城學校代號」作為開首,隨後加上符號「-」<br>chantaiman,。如留空出處,系統會隨機鉛定騗號。請勿 | 3          |      |                                                              |               |                                                                                   |                    |        |
| ・<br>本<br>巻<br>巻<br>巻<br>教<br>育城<br>Heed<br>Citu |              |        |                                                              |            |      | <b>《》</b> 步驟                                                 |               | XV2 2 4YK                                                                         |                    |        |

1 建立教師名單:請以 Excel 建立「XLS/XLSX」格式檔案

2 上載已更新的「XLS/XLSX」檔案

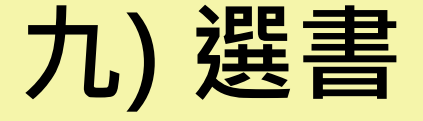

- I. 2020年7月1日起,學校教師可於「自選書目」網頁選書

Ⅲ. 學校採購員可遞交或委任學校教師遞交已選之書籍名單

#### 教城閱讀組合:約 2,000

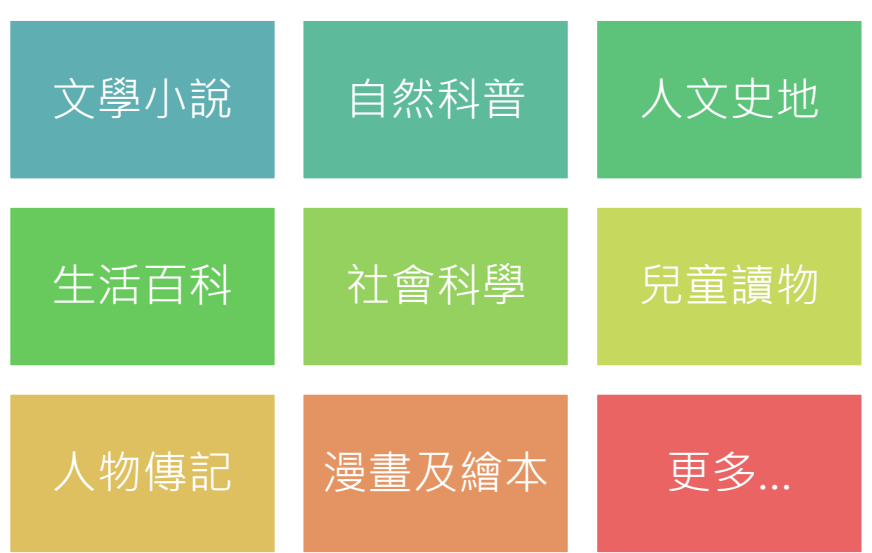

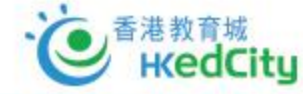

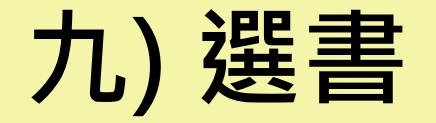

## a. 瀏覽、試閱及選擇書籍 以學校教師帳戶登入

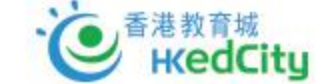

シンシン / ディナ目にH 口 副 ハ エンジン 34 T VIEXHIHIDI 2020 00 54 TO'00'TO 3 5 249 前往 2 4 >> 3. 4. 1. 2. 文兒的主日母語版 **交兒是我的**黄月 288845 SR M MI 女兒是我的寶貝 女兒的生日奇遇記 女兒舆明月 女兒夢遊仙境 朱奎 朱奎 朱奎 朱奎 3000 (3003) 3008 300 ✓ 5. 7. 8. 6. 本年度新增書目 個人書堂 一天一個幸福系列04 - 我要做萬獸... 一天一個幸福系列02 - 龍,不過是... 「一帶一路」關鍵詞 孿生猴 許芷茵 許芷茵 小魚 蘇健偉 3008 3008

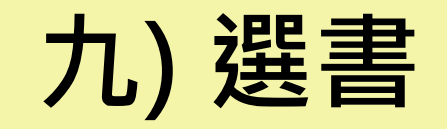

## b. 儲存已選書籍 以學校教師帳戶登入

#### 閣下不是負責人,請以系統儲存你的書單讓負責人提交。

#### 系統檢測到貴校已訂閱的組合

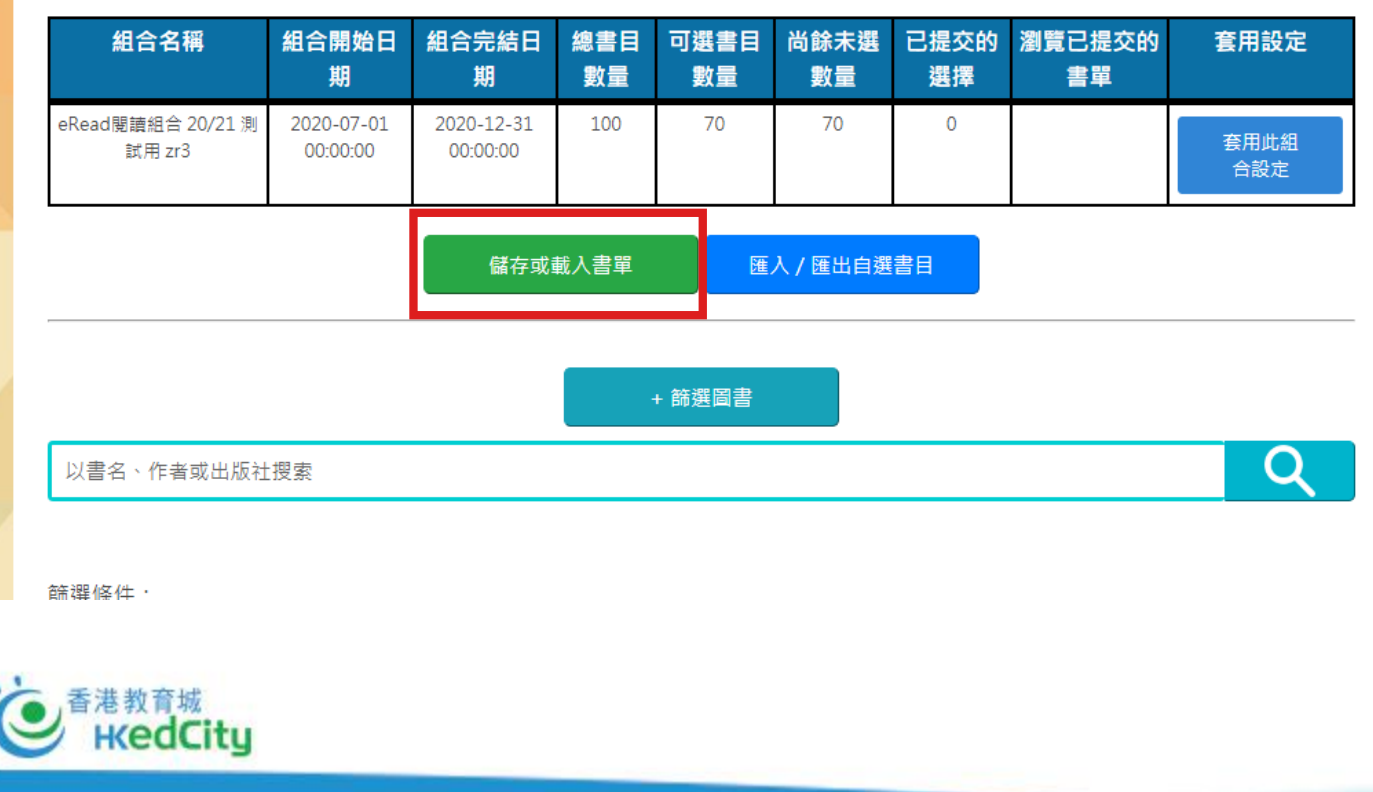

|   |    | 組首有情              | ) 組合開始口 組合元編口<br>期 期                  | 総書日 リ迭書<br>教書 教書               | 日回跡不迭し                   |                 | 医交的 長用                   | 設定       |  |
|---|----|-------------------|---------------------------------------|--------------------------------|--------------------------|-----------------|--------------------------|----------|--|
|   |    |                   |                                       | (j                             | )                        |                 |                          | ×        |  |
|   |    |                   |                                       | 儲存戓載                           | 入書留                      |                 |                          |          |  |
|   |    | 我的現時書單            | :6本                                   | M# <b>17 -</b> ∕4 <b>#</b> 4 / |                          | [               | 儲存我的                     | 書單       |  |
| 2 |    | 成上-火儲存的<br>我上次提交的 | 書車: 4 ↔<br>時間: 2020-06-24 16:00:15    |                                |                          | 載               | 入上一次我的                   | 書單       |  |
| / |    |                   |                                       | If text is ne                  | eded                     |                 |                          |          |  |
|   |    | × 1 2             | 3 4 5                                 | 前往                             |                          |                 |                          |          |  |
|   |    |                   | th th m                               | から (数字)                        | 動量 選                     | <b>唐</b> 書語     |                          |          |  |
|   |    |                   |                                       | 儲友我的書                          |                          |                 |                          | $\times$ |  |
|   |    |                   |                                       |                                | +                        |                 |                          |          |  |
|   | -  |                   |                                       | 戎旳堄跱霅睅∶b                       | 4                        |                 | 11.05 3.1                |          |  |
|   | 書理 | 編號                | 唐名<br>Racon Speaks 培根必須なら(必須          | (夕白糸河)                         | 作者                       | 127 <b>m</b> 20 | 出版社                      | =        |  |
|   |    | 22                | bacon speaks 店板永恒名司(永恒<br>玫瑰念珠 / 2018 | (白句が25)                        | 间的内容距隔和<br><b></b>       | 4月2 100 135     | 中書目(音准)有限公<br>(魚文化製作有限公) | 3        |  |
|   | 1  | 29                | 小小紅蘋果 - 爸爸媽媽講故事: 嫲!                   | 麻的記憶                           | Celine Perso             | n               | 芥子圖出版社                   |          |  |
|   |    | 3                 | 女兒興明月                                 |                                | 朱奎                       | ł               | 夢想創意有限公司                 |          |  |
|   |    | 5                 | 「一帶一路」關鍵詞                             |                                | 蘇健偉                      | ER              | #書店(香港)有限公司              |          |  |
|   |    |                   |                                       | 儲存取                            | 淌                        |                 |                          |          |  |
|   |    |                   | 儲存後,現時你                               | ₨害單將會於系統▫                      | P作為你的最新書                 | 単               |                          |          |  |
|   | u  | 1 2 3             | 4 5 249 »                             | 前往                             |                          |                 |                          |          |  |
|   |    | 11<br>202<br>00   | →<br>時間<br>期<br>0-07<br>::00:(        |                                | )                        |                 | 已提?<br>書單                |          |  |
|   |    |                   | 書單語                                   | 成功<br>日儲存 2020-0               | <b>5</b><br>16-24 15:59: | 38              |                          |          |  |
|   |    | iku i             |                                       | 貝面將會在數<br>( )                  | 抄後載入                     |                 |                          |          |  |
|   |    | _                 |                                       |                                |                          |                 |                          |          |  |

九) 選書

## c. 提交書單 - 整合已選書籍

#### 以學校採購員帳戶或被委任負責教師的學校教師帳戶遞交

| 組合名稱                        | 組合開始日<br>期             | 組合元結日<br>期             | 總青日<br>數量 | り選書<br>數量 | 日 向酥木選<br>【      | 日提父的<br>選擇 | 瀏寬已提父的<br>書單 | 套用設定        |  |
|-----------------------------|------------------------|------------------------|-----------|-----------|------------------|------------|--------------|-------------|--|
| eRead閱讀組合 20/21 測<br>試用 zr3 | 2020-07-01<br>00:00:00 | 2020-12-31<br>00:00:00 | 100       | 70        | 70               | 0          |              | 套用此組<br>合設定 |  |
| 系統檢測到貴校已儲存                  | 的書單                    |                        |           |           |                  |            |              |             |  |
| 提交書單的用戶                     | 個人書單自                  | 目選書目數目                 | 學校類       | 壐         | 提交書單的時           | 間          | 詳細           |             |  |
| 教師戶口 1                      |                        | 3                      | 小學        | <u>l</u>  | 2020-06-24 15:23 | :25        | 查看 貴校已儲存的    | 的個人書單       |  |
| 貴校的教職員 在 小學                 | 自選書目中已選                | 擇了 11 本書               |           |           |                  |            |              |             |  |
|                             |                        | 儲存或重                   | 載入書單      |           | 匯入 / 匯出自家        | 選書日        |              |             |  |
|                             | 以下功能會」                 | 以閣下已儲存於                | 系統的個人     | 人書單場      | 作並不是堂前了          | 可能仍未儲存     | 的個人書單        |             |  |
| 遞交 合併 貴校教職員選書               |                        |                        |           |           |                  |            |              |             |  |
| + 篩選圖書                      |                        |                        |           |           |                  |            |              |             |  |
| 以書名、作者或出版社                  | :搜索                    |                        |           |           |                  |            |              | 0           |  |

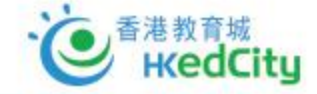

K

Х

#### 合併 貴校教職員選書

#### 貴校的教職員 在 小學 自選書目中已選擇了 11 本書

#### 合併數目:9/1990

|   | 狀<br>態                                       | 書單編<br>號 | 書名                               | 作者             | 出版社                             | 貴校選擇這書的教職員                          |  |  |  |  |
|---|----------------------------------------------|----------|----------------------------------|----------------|---------------------------------|-------------------------------------|--|--|--|--|
|   |                                              | 1        | 女兒是我的寶貝                          | 朱奎             | 夢想創意有限公司                        | 教師戶口 8, 教師戶口 34, 教師戶口 7, 教師戶口<br>11 |  |  |  |  |
|   |                                              | 1971     | Put a Smile on Your Face         | Olukemi Aibinu | Wellington Australia Pty<br>Ltd | 教師戶口 1, 教師戶口 8, 教師戶口 7              |  |  |  |  |
|   |                                              | 1974     | Weird Buildings                  | Nancy S. Diehl | Highlights for Children         | 教師戶口 1, 教師戶口 8, 教師戶口 7              |  |  |  |  |
|   |                                              | 3        | 女兒舆明月                            | 朱奎             | 夢想創意有限公司                        | 教師戶口 8, 教師戶口 7, 教師戶口 10             |  |  |  |  |
|   |                                              | 5        | 孿生猴                              | 小魚             | Green Forest Culture            | 教師戶口 8, 教師戶口 34, 教師戶口 10            |  |  |  |  |
|   |                                              | 8        | 「一帶一路」關鍵詞                        | 蘇健偉            | 三聯書店(香港)有限公司                    | 教師戶口 1, 教師戶口 10                     |  |  |  |  |
|   |                                              | 4        | 女兒夢遊仙境                           | 朱奎             | 夢想創意有限公司                        | 教師戶口 8, 教師戶口 7                      |  |  |  |  |
|   |                                              | 6        | 一天一個幸福系列04 - 我要做萬獸之王             | 許芷茵            | 一口田出版有限公司                       | 教師戶口 8                              |  |  |  |  |
|   |                                              | 11       | Bacon Speaks 培根永恆名句 (永恆名句系<br>列) | 商務印書館編輯<br>部   | 商務印書館(香港)有限公司                   | 教師戶口 10                             |  |  |  |  |
|   |                                              | 22       | 玫瑰念珠 / 2018                      | 鍾玲玲            | 水煮魚文化製作有限公司                     | 教師戶口 10                             |  |  |  |  |
|   |                                              | 29       | 小小紅蘋果 - 爸爸媽媽講故事: 嫲嫲的記憶           | Celine Person  | 芥子園出版社                          | 教師戶口 10                             |  |  |  |  |
|   | 勾擇全部 取消勾擇全部 匯入合併書單                           |          |                                  |                |                                 |                                     |  |  |  |  |
| Ċ | 取消       取消     取消        取消 <t< th=""></t<> |          |                                  |                |                                 |                                     |  |  |  |  |

#### 儲存我的書單 我的現時書單:9本

| 書單編號 | 「「」                          | 作者             | 出版社                          |
|------|------------------------------|----------------|------------------------------|
| 1971 | Put a Smile on Your Face     | Olukemi Aibinu | Wellington Australia Pty Ltd |
| 1974 | Weird Buildings              | Nancy S. Diehl | Highlights for Children      |
| 8    | 「一帶一路」關鍵詞                    | 蘇健偉            | 三聯書店(香港)有限公司                 |
| 1    | 女兒是我的寶貝                      | 朱奎             | 夢想創意有限公司                     |
| 3    | 女兒舆明月                        | 朱奎             | 夢想創意有限公司                     |
| 5    | 孿生猴                          | 小魚             | Green Forest Culture         |
| 4    | 女兒夢遊仙境                       | 朱奎             | 夢想創意有限公司                     |
| 11   | Bacon Speaks 培根永恆名句 (永恆名句系列) | 商務印書館編輯部       | 商務印書館(香港)有限公司                |
| 29   | 小小紅蘋果 - 爸爸媽媽講故事: 嫲嫲的記憶       | Celine Person  | 芥子圈出版社                       |

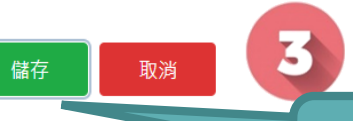

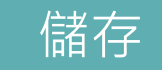

 成功 書單已儲存 2020-06-24 15:59:38 頁面將會在數秒後載入

合併書單

九) 選書

## c. 提交書單 - 提交已整合書單

#### 以學校採購員帳戶或被委任負責教師的學校教師帳戶遞交

|   |                                       | 107                    | 107                    |      | y i t  | ж. <del>т</del> | -FLEX  |          |             |  |  |
|---|---------------------------------------|------------------------|------------------------|------|--------|-----------------|--------|----------|-------------|--|--|
|   | eRead閱讀組合 20/21 測<br>試用 zr3           | 2020-07-01<br>00:00:00 | 2020-12-31<br>00:00:00 | 100  | 70     | 70              | 0      |          | 奈用此組<br>合設定 |  |  |
|   | 系統檢測到貴校已儲存                            | 的書單                    |                        |      |        |                 |        |          |             |  |  |
|   | 提交書單的用戶                               | 個人書單自                  | 選書目數目                  | 學校類  | i型 提交  | <b>E書單的時間</b>   | J      | 詳細       |             |  |  |
|   | 教師戶口 1                                |                        | 9                      | 小學   | 2020   | -06-24 16:15:3  | 4      | 查看 貴校已儲存 | 的個人書單       |  |  |
|   |                                       |                        |                        |      |        |                 |        |          |             |  |  |
|   |                                       |                        | 儲存或載                   | 入書單  | 匯      | 入 / 匯出自選        | 書目     |          |             |  |  |
|   |                                       | 以下功能會以                 | 以閣下已儲存於多               | 統的個人 | 書單操作,並 | 这不是當前可          | 能仍未儲存的 | 的個人書單    |             |  |  |
| / | · · · · · · · · · · · · · · · · · · · |                        |                        |      |        |                 |        |          |             |  |  |
|   |                                       |                        |                        |      |        |                 |        |          |             |  |  |
|   | + 篩選圖書                                |                        |                        |      |        |                 |        |          |             |  |  |
|   | 以書名、作者或出版社                            | 搜索                     |                        |      |        |                 |        |          | Q           |  |  |

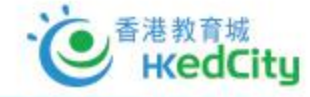

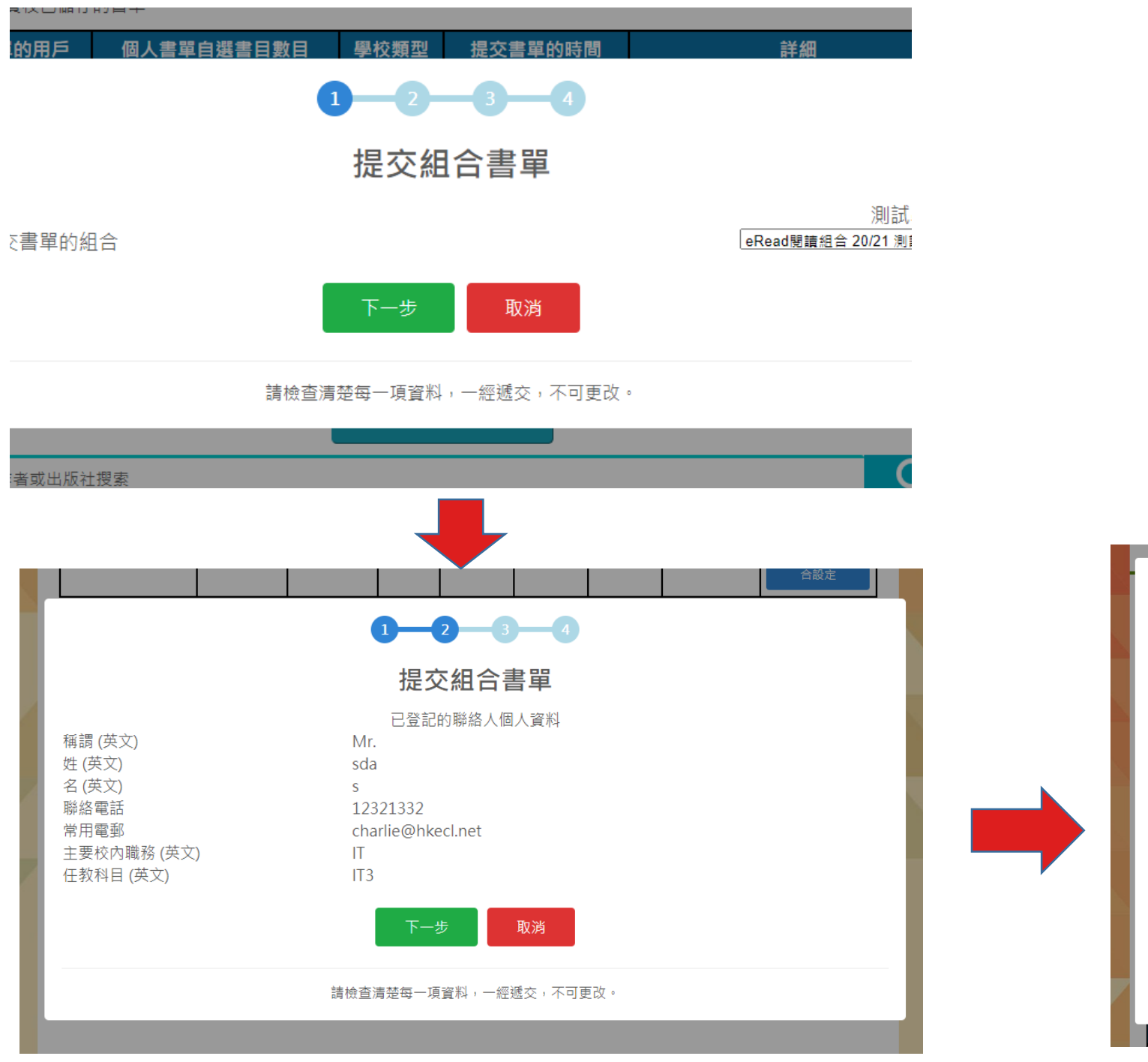

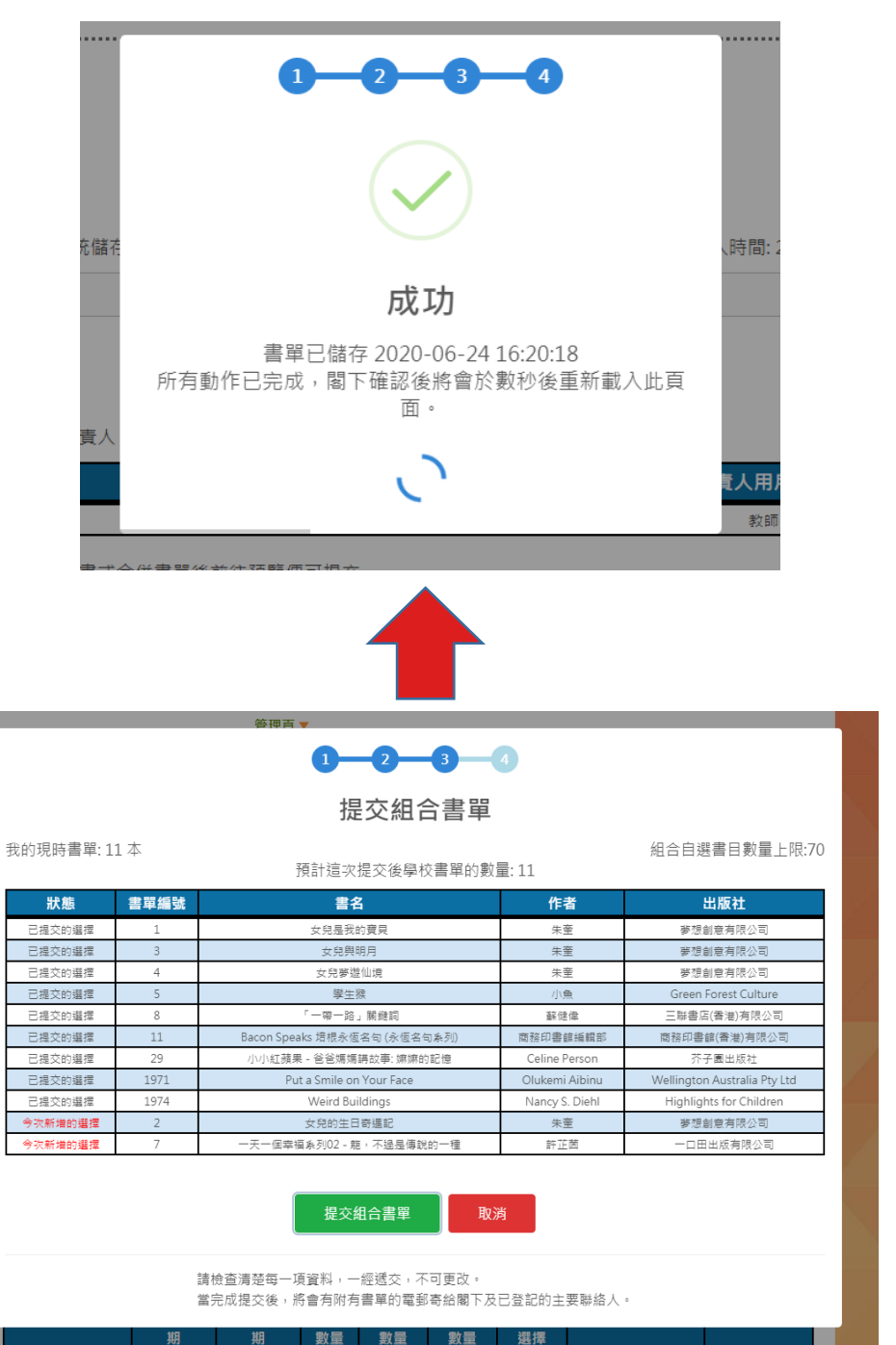

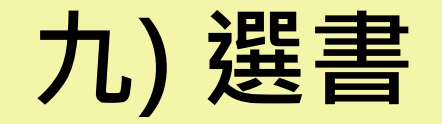

## 於選書網頁

### d. 查看已被提交的書目 以學校教師帳戶登入

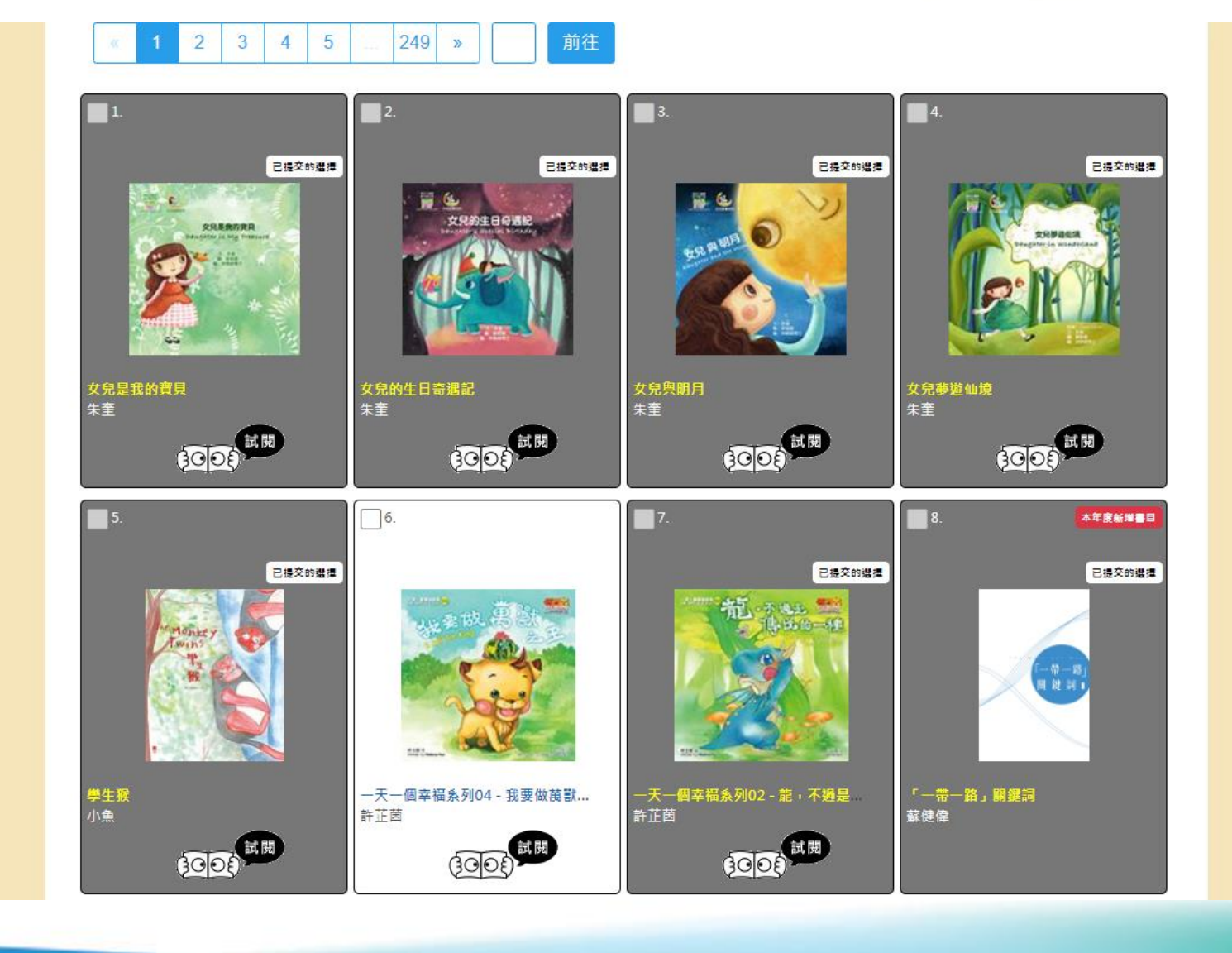

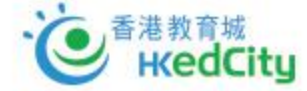

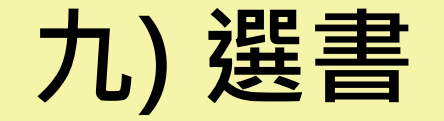

## d. 查看已被提交的書目 以學校教師帳戶登入

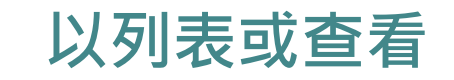

已妥任的負責人

| 人姓名  | 負責人教城帳號    | 負責人用戶組別 |
|------|------------|---------|
| 1月日1 | zr3-tea001 | 教師      |

,請以系統儲存你的書單讓負責人提交。

#### 己訂閱的組合

|      | 組合開始日<br>期             | 組合完結日<br>期             | 總書目<br>數量 | 可選書目<br>數量 | 尚餘未選<br>數量 | 已提交的<br>選擇 | 瀏覽已提交的書單        | 套用        |
|------|------------------------|------------------------|-----------|------------|------------|------------|-----------------|-----------|
| )/21 | 2020-07-01<br>00:00:00 | 2020-12-31<br>00:00:00 | 100       | 70         | 59         | 11         | 查看 貴校已提<br>交的選擇 | 套用」<br>合設 |

儲存或載入書單 匯入/匯出自選書目

+ 篩選圖書

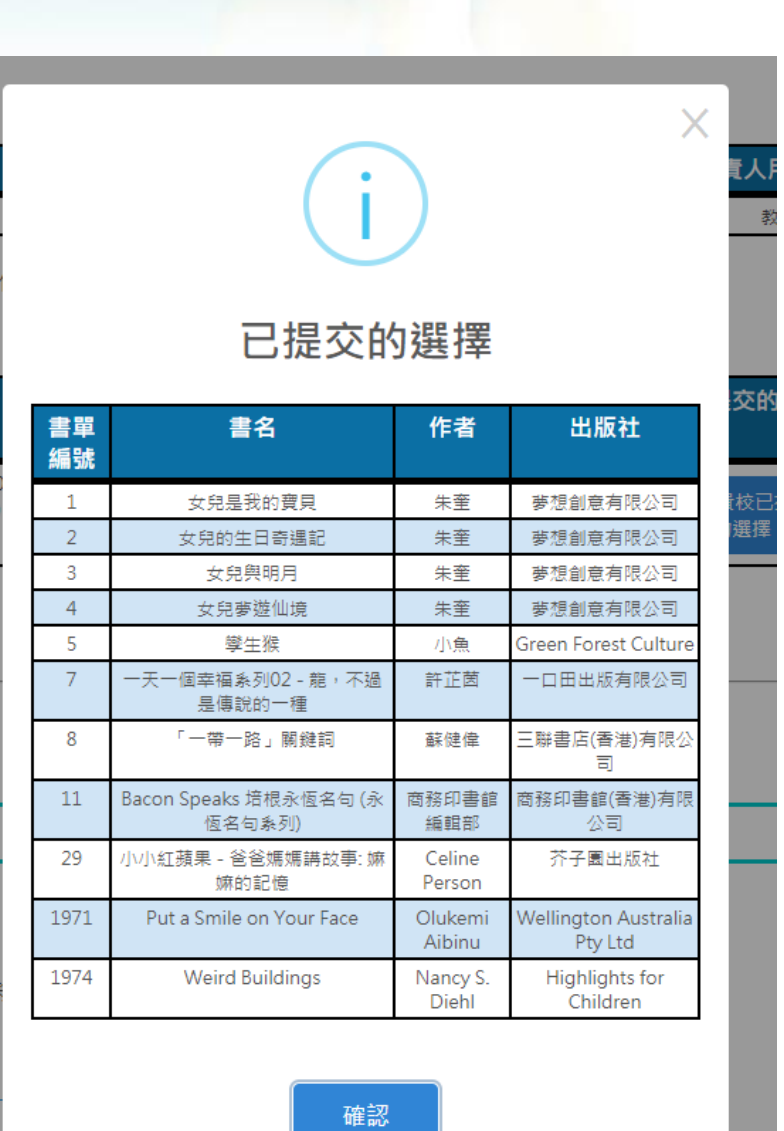

3

ю нкеdCity

# 十)享用「閱讀組合」

- 7月9日或以前成功申請的學校,可於2020年7月16日開始享用部分書籍,其餘書籍將陸續加入「閱讀組合」(註:
   學校成功遞交約2星期後,即可開始享用)
- II. 教師亦可統一派發(指定年級、班別或個別學生), 簡便

地向學生推薦書籍。

Ⅲ. 用戶手冊: <u>教師/學生</u>使用指南等

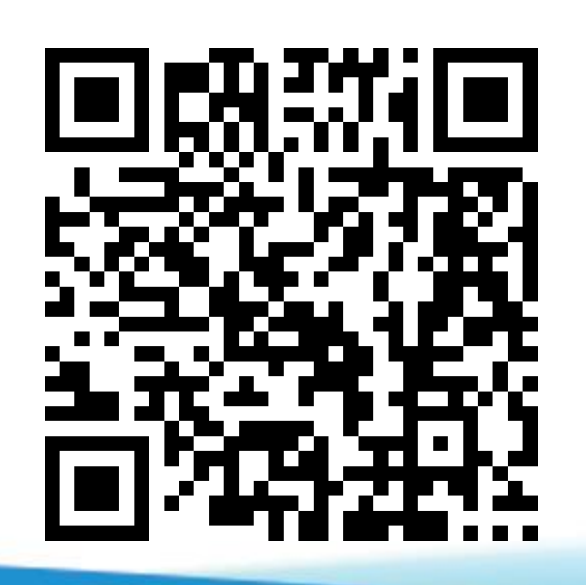

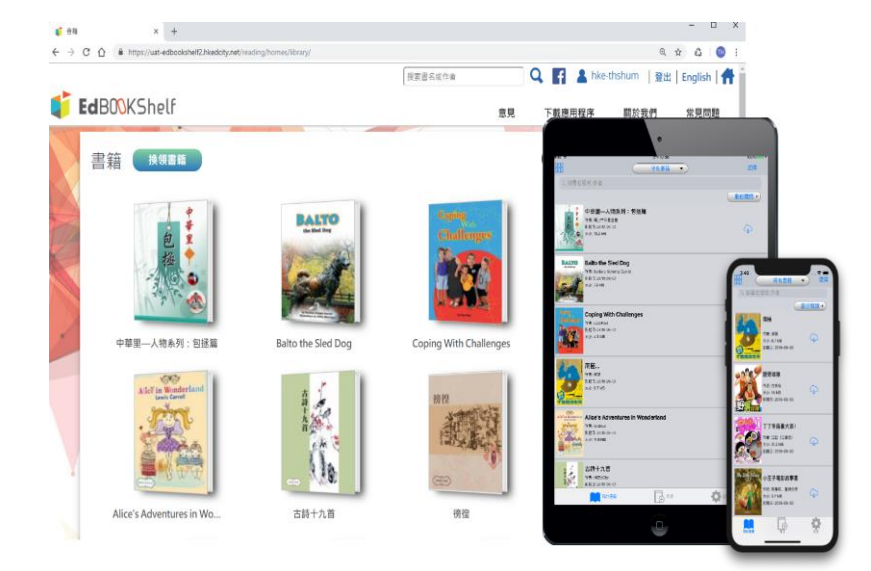

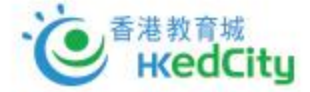

十一) 延伸服務

運用推廣閱讀津貼的盈餘以訂購「e悅讀學校計劃」之延伸服務

I. 延長訂閱期至2021年8月31日

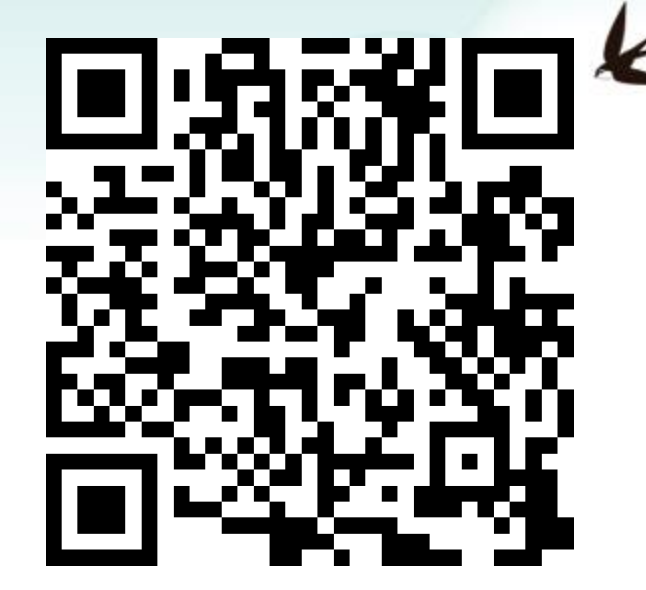

II. 延長訂閱期至2021年8月31日及增加電子書訂閱數量 (150本、200本、250本...)

| ▲)參考日程                                    |                                                                                     |
|-------------------------------------------|-------------------------------------------------------------------------------------|
| 2020年6月18日起                               | 參與學校填寫 <b>網上申請表格</b>                                                                |
| 2020年7月1日起                                | 學校於「自選書目」網頁選書並遞交已選之書籍名單                                                             |
| 2020年7月中旬#                                | 7月9日或以前成功申請的學校,可開始享用部分書籍,其餘書籍將於7月中旬至下旬陸續加入「閱讀<br>組合」                                |
| 2020年12月31日                               | 計劃完結                                                                                |
| # 如學校未能於7月9日前完成申請並於7月                     | 日中前完成選書,組合內部分書籍之馭動日期會相應延後。                                                          |
|                                           |                                                                                     |
| 負責教師講以教城教師帳戶登入<br>● 申請使用                  | ,填妥網上申請表格,為學校申請免費使用「e悅讚學校計劃」。                                                       |
| 如負責教師未有教城教師帳戶,                            | 請 <mark>按此</mark> 下載申講表格,填妥後電動至款城,以便跟進申請。                                           |
| 已申請是次免费使用計劃之學校<br>採購員 <u>够后進入,</u> 以選擇適合的 | ,如欲訂閱「e悅讀學校計劃」之延伸服務,以延長訂閱期及/或增加電子書籍數量,請以教城學校<br>「教城閱讀鈕當 20/22、 <sup>新作品服務</sup> )」。 |
| 訂購「閱讀組合」;                                 | 延伸服務                                                                                |
| 如有查詢,歡迎致電2624 1000 或                      | 電動至info@hkedcity.net與我們聯絡。                                                          |

| 1                                                                                                    |                                                                                                    | 教城閱讀組合20/21 (延伸服務)                                                                                                    |
|----------------------------------------------------------------------------------------------------|----------------------------------------------------------------------------------------------------|----------------------------------------------------------------------------------------------------|
|                                                                                                    |                                                                                                    | 已申請免責使用「自悅課學校計劃」之學校,可運用推奏開讀業品以訂項計劃下「款城開課組合20/21」之延伸服務,延長訂開期至2021年8.<br>日,以及增加電子會訂開散量。                                                                                                    |
| N.C.                                                                                                    | 教城<br>閱讀組合                                                                                                    | 此商品只供公益學校(包括特殊學校)及直接質助計劇學校購買。    可用性:<br>SKU#: ereod_SC                                                                                                    |
|                                                                                                    | HKEdCity<br>Reading Package                                                                                                    |                                                                                                    |
| 教城開讀組合20                                                                                                    | 0/21 (延伸服務)                                                                                                    |                                                                                                    |
|                                                                                                    |                                                                                                    |                                                                                                    |
| 詳細描述系統要求                                                                                                    |                                                                                                    |                                                                                                    |
| 詳細構成 系統要求<br>教育局協助學校推動廣泛<br>中旬至2020年12月31日止<br>已申議免費使用「e悦編集<br>以毎50本為單位透識,即                                                          | 開讀,所有公營學校(包括特殊學<br>上(如欲了解更多詳情,講瀏覽 ht<br>學校計畫] 學校,可運用推薦開開<br>D150、200、250本\$20此揚曲)。                                                                  | 製約)及直接領統計劃學校項可免費使用「e稅課學校計劃」,免費訂購「軟城總運組合20/21 (100本)」,服務期由2020年7月<br>ttps://edoity.hk/edo_eread)。<br>理制約3盈餘、以訂購計割下「軟城網講組合20/21」之延伸服務、延長訂開期至2021年8月31日,以及增加電子書訂開款量(數量<br>。                                                                                |
| 詳細備述<br>新育局运動學校准動業近<br>中間至2020年2月31日止<br>已申議免費使用「ef2課題<br>以毎60本海壁位選擇,即<br>延伸服務項目:                                                    | 「開調」所有公督學校(包括特殊等<br>上(知欲了解更多詳情,講楽費 ht<br>嬰校計劃」嬰校、可連用推義開選<br>DFG、200、250本―知此領徴)。                                                                     | 製炊)及重接資助計書學校隔可免費使用「e悦讀學校計畫」,免費訂開「飲城開讀組合20/21(100本)」,服務期由2020年7月<br>ttps://doityhk/adb_eread)。<br>律點約盈餘,以訂購計割下「軟城開選組合20/21」之延伸服務,延長訂開期至2021年8月31日,以及増加電子書訂開數量(數量<br>・                                                                                    |
| 詳細備述<br>新育局協助學校推動廣泛<br>中旬至2020年12月3日山<br>二中議先費使用「e1法課料<br>以毎50本為單位選環,即<br>延続現有100本「関連定<br>1. 延長現有100本「関連定                            | 開選,所有公營學校(包括特殊等<br>上(如欲了解更多詳情,講演員 ht<br>學校計會]學校,可道用推薦開選<br>Di60,200,250本如此規律)。<br>已合」之訂開明至2021年8月31日                                                | 数2)及重接資助計劃學校項可免責使用「e悦演學校計劃」,免責訂購「飲城規識組合20/21(00本)」,服務期由2020年7月<br>tps://edoity.hk/edb_ereod)。<br>20世紀的盈餘,以訂購計割下「飲城機讓組合20/21」之延伸服務,延長訂開期至2021年8月31日,以及增加電子書訂開數量(數量<br>・                                                                                  |
| 詳細構述 系統要求<br>教育局協助學校推動廣泛<br>中旬至2020年12月31日止<br>已申議免費使用「e悦諷新<br>以每50本為單位遵備,即<br>延伸服務項目:<br>1.延長現有00本「閣職姓<br>2.增加電子書订開散量。              | 開調,所有公督學校(包括特殊導<br>上(知欲了解更多詳情,講劇舞 ht<br>學校計書)學校,可運用推續開調,<br>D50,200,250本_50比獨推)。<br>日合」之訂覧期至2021年8月31日<br>由現有100本「預測番組合」増至150                       | 股1) 及直接領助計劃學校項可免费使用「e悦演學校計劃」,免費訂購「軟城閱選組合20/21 (100本)」,服務期由2020年7月<br>ttps://edoity.hk/edo_eread)。 (申単約9盈餘、以訂購計割下「軟城閱讀組合20/21」之延伸服務,延長訂開期至2021年8月31日,以及增加電子書訂開設量(数量。 0本:並延長訂閱期至2021年8月31日                                                                |
| 詳細構述<br>新商局法助學校律動廣泛<br>中旬至2020年2月3日山<br>日中議会費使用「6兌選集<br>以毎50本為單位邀请,即<br>延伸期務項目:<br>1. 延長現有100本「関連提<br>2. 電力率617時度量。<br>3. 環加電子番訂時数量。 | 「関連」所有公響學校(包括特殊導<br>上(2000了解更多詳情,請瀏覽 ht<br>學校計畫」學校、可運用推薦開選<br>DF50、200、250本50比獨性)。<br>日合」之訂関聯至2021年8月3日<br>由現有100本「関連組合」増至150<br>由現有100本「関連組合」増至150 | B(次)及重接資助計畫學校項可免費使用「e)技選學校計劃」,免費訂開「軟減関連組合20/21 (100本)」,服務期由2020年7月<br>ttps://edoityhk/edo_ereod)。 (律品の)盈銘、以紅丁編計個下「軟減規準組合20/21」之延伸服務,延長訂開期至2021年8月31日,以及増加電子個訂開數量 (數量<br>。 0本: 並延長訂開期至2021年9月31日                                                         |
| 詳細構述 新商局运動學校准動演泛 中旬至2020年12月31日 日申請免費使用「e找選輯 以每60本為單位透情,即  延時期發現目: 1.延展現有00本「開調經 2.增加電子書訂開散量。 3.增加電子書訂開散量。 4.增加電子書訂開散量。              | 「関調」所有公督學校(包括特殊等<br>上(知欲了解更多詳情,講楽情 ht<br>嬰校計劃」嬰校、可連用推薦関連<br>D50、200、250本—SAUK場件)。<br>自会」2011戦略至2021年8月3日日<br>由現有100本「関連相合」増至25<br>由現有100本「関連組合」増至25 | Byly 及重論要約計書學校隔可免要使用「e悦讀學校計畫」,免费訂開「飲城開讓組合20/21 (100本)」,服務期由2020年7月<br>ttps://edoity1ki/edb_eread)。<br>律點於盈餘,以訂購計劃下「飲城開選組合20/21」之延伸服務,延長訂開期至2021年8月31日,以及增加電子書訂開數量 (數量<br>・<br>0本: 並延長訂開期至2021年8月31日<br>10本: 並延長訂開期至2021年8月31日<br>50本: 並延長訂開期至2021年8月31日 |

## 十二) 申請其他免費閱讀組合

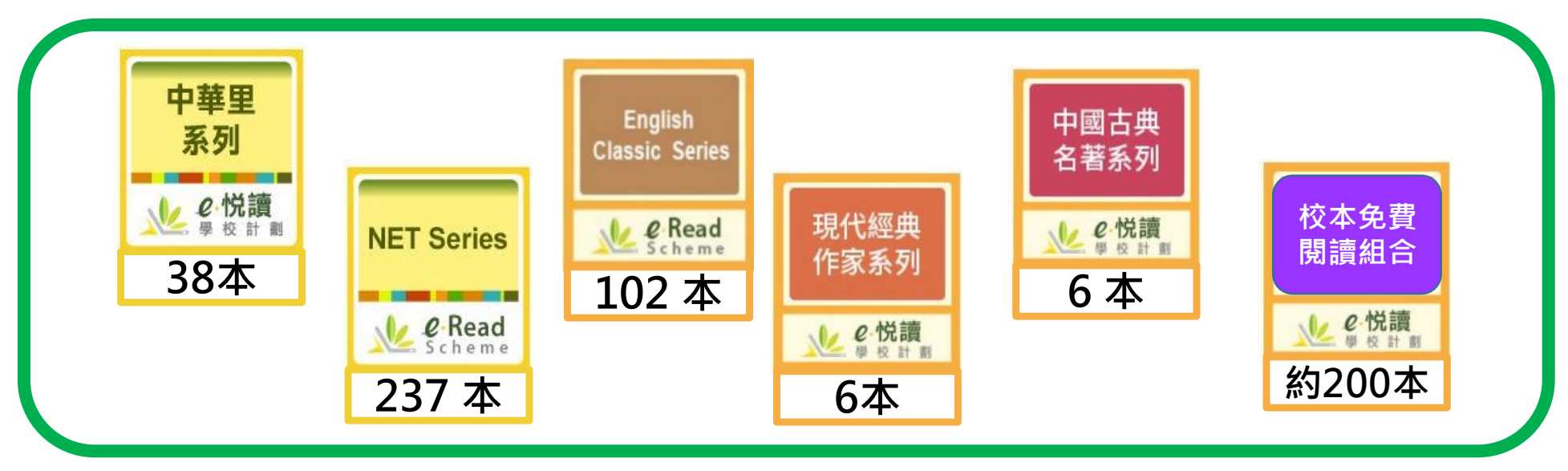

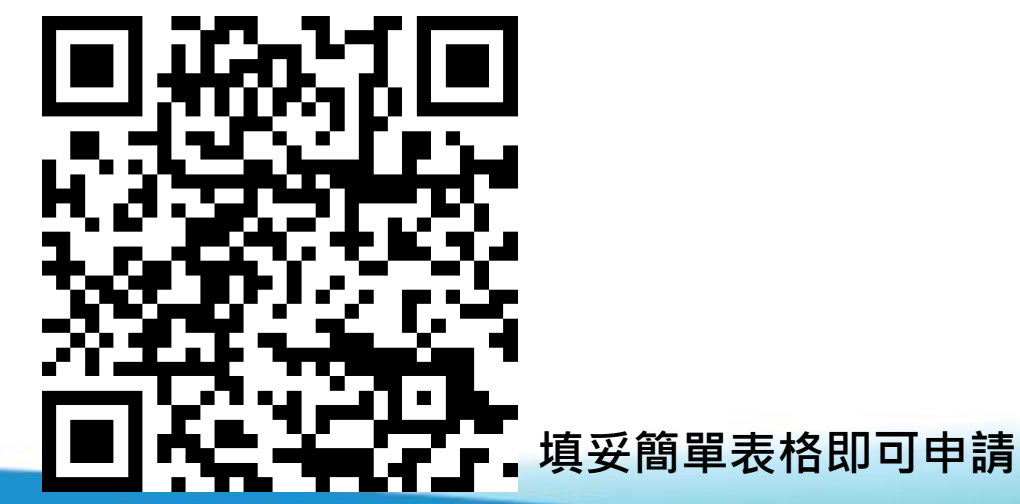

KK

# 「e悅讀學校計劃」 使用方法及操作簡介

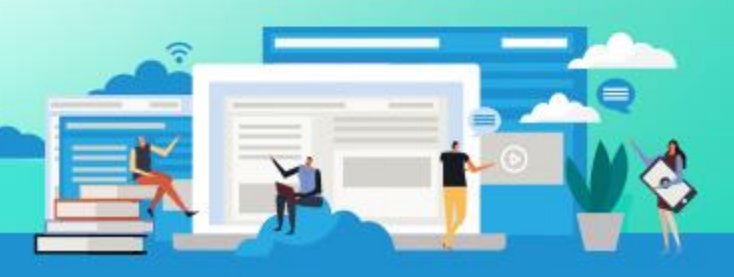

K

www.hkedcity.net

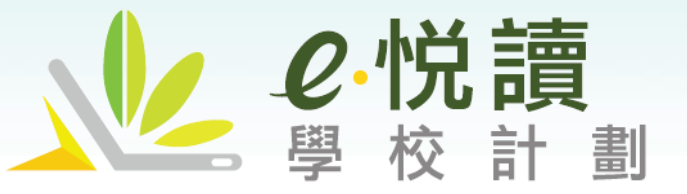

KK

### www.hkedcity.net/ereadscheme/

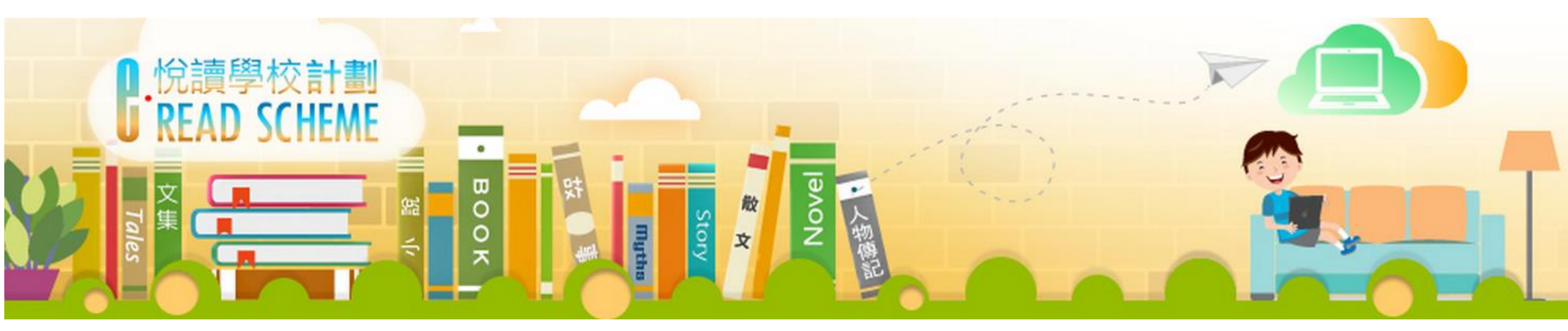

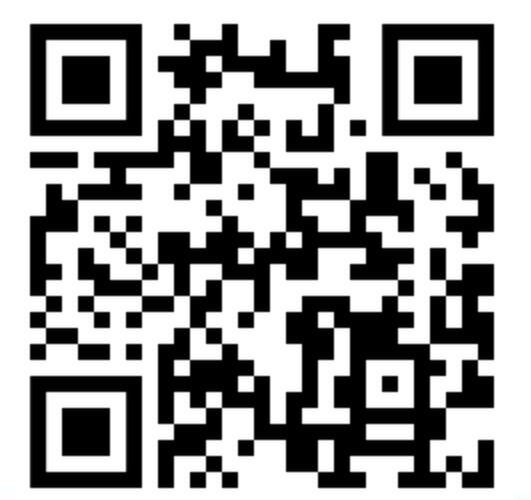

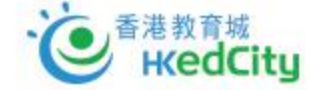

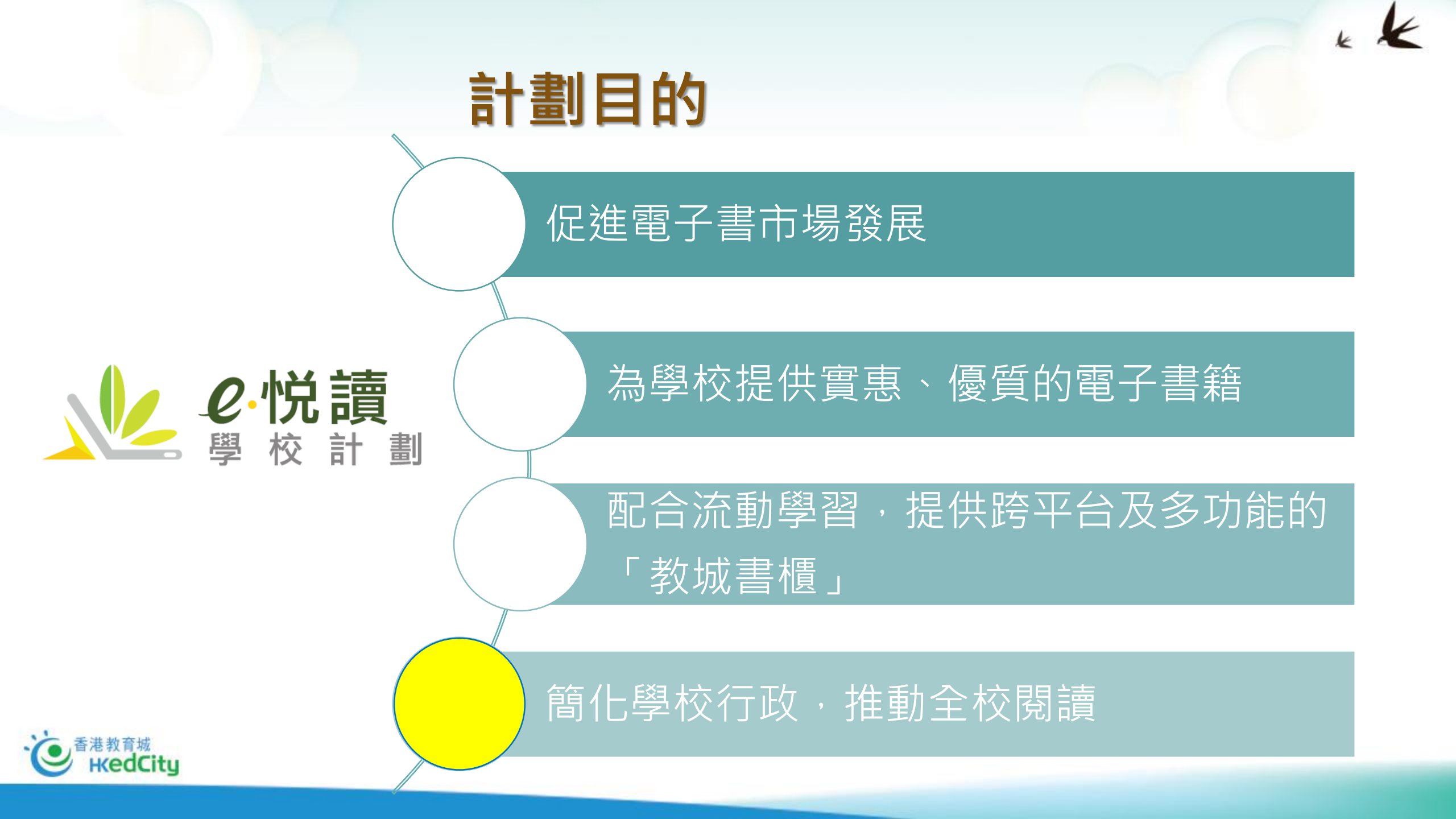

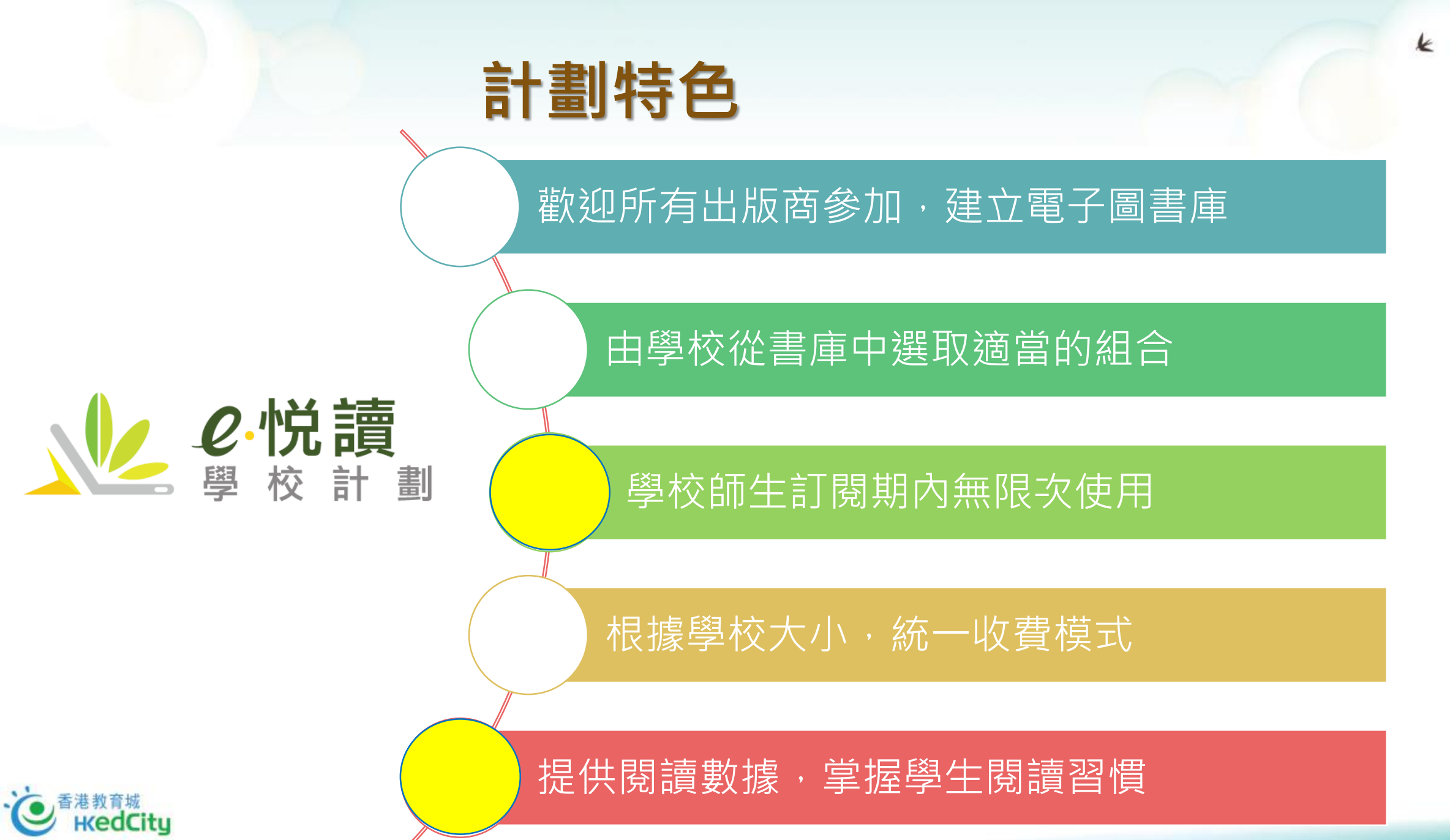

K

# 包括閱讀組合

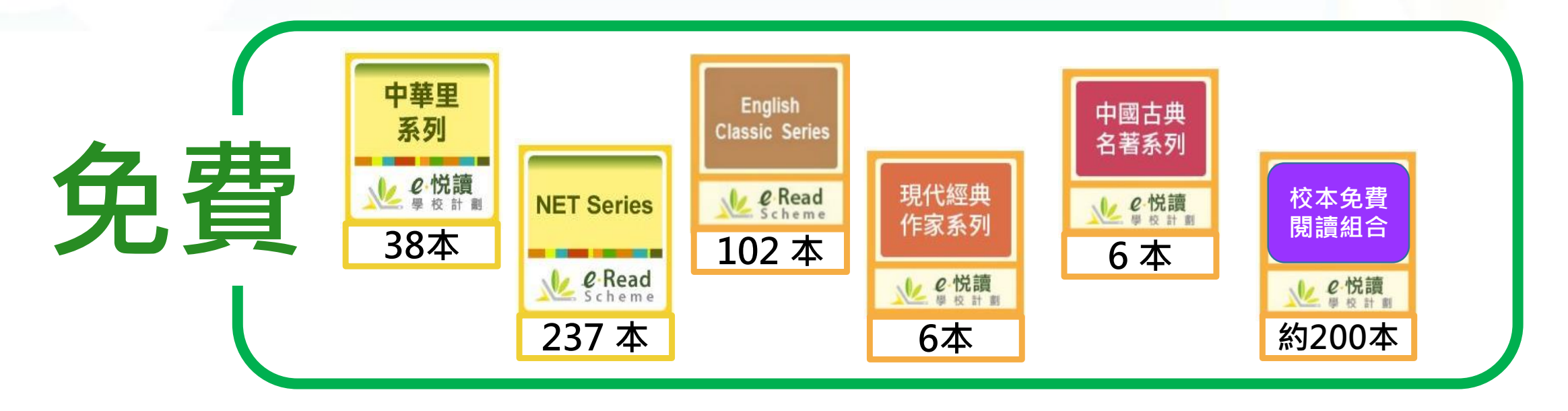

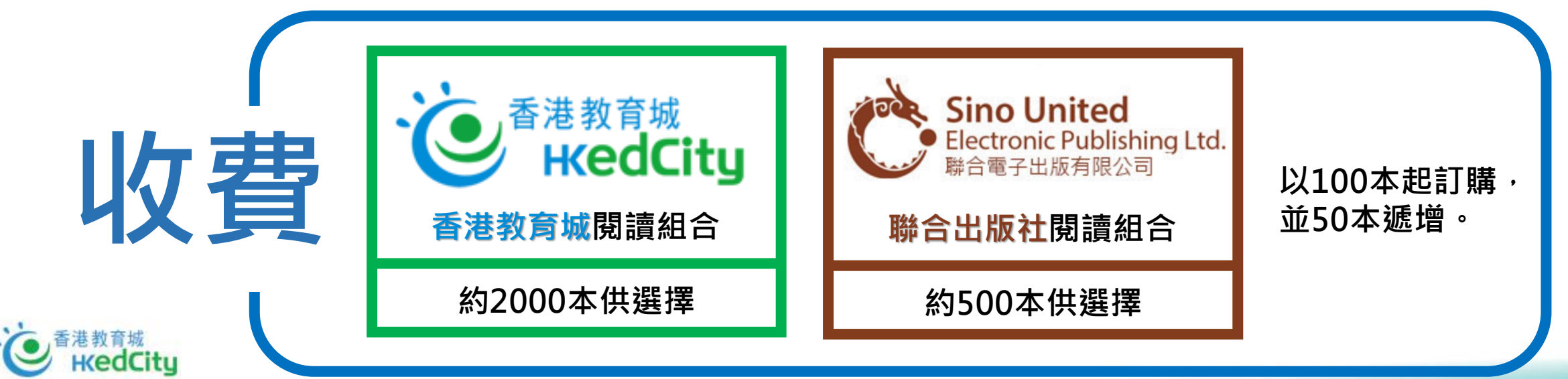

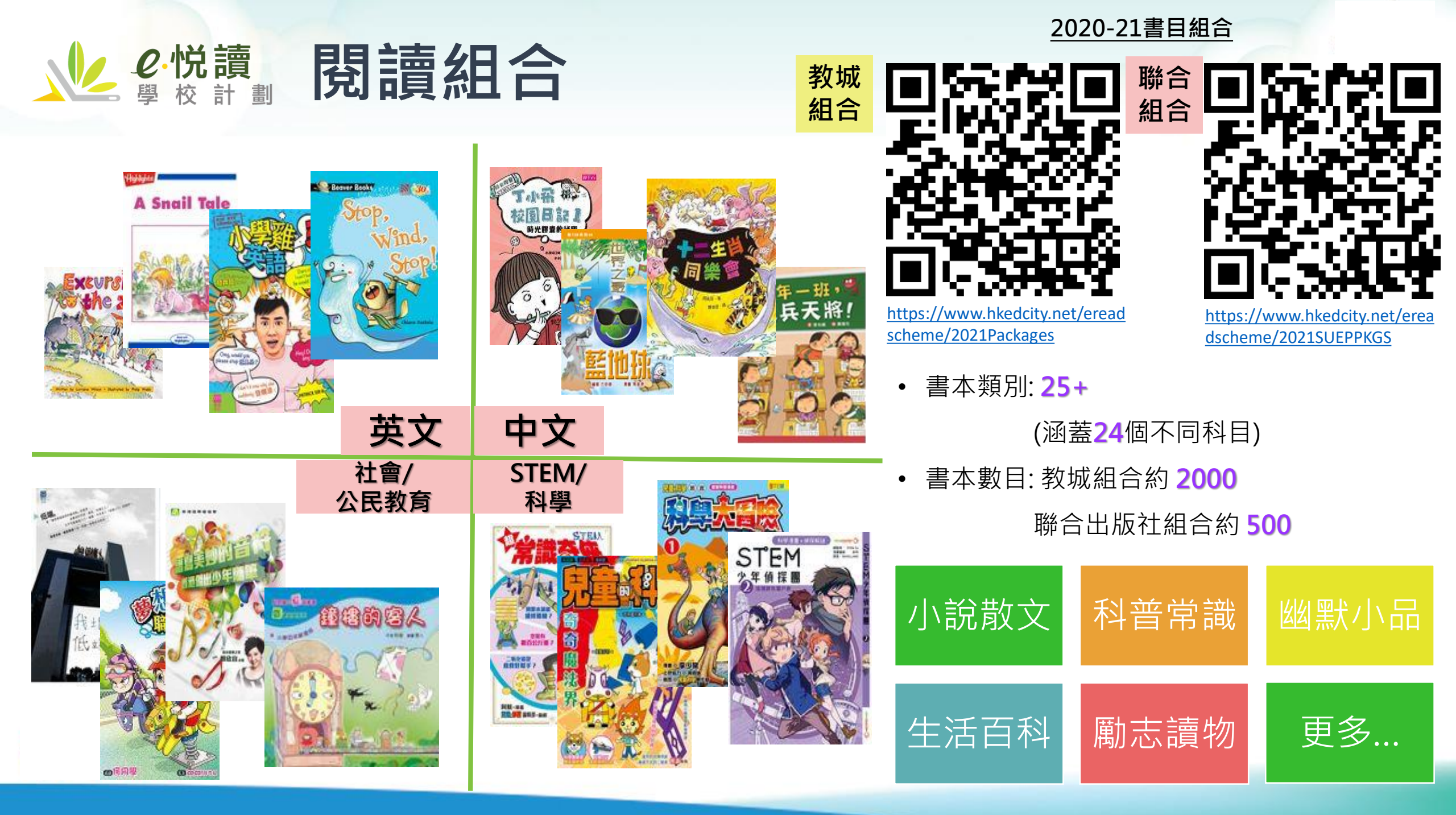

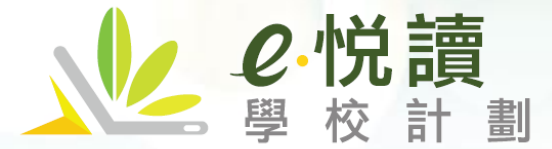

# 閱讀組合 (免費) 接近400本電子書

#### www.hkedcity.net/ereadscheme/

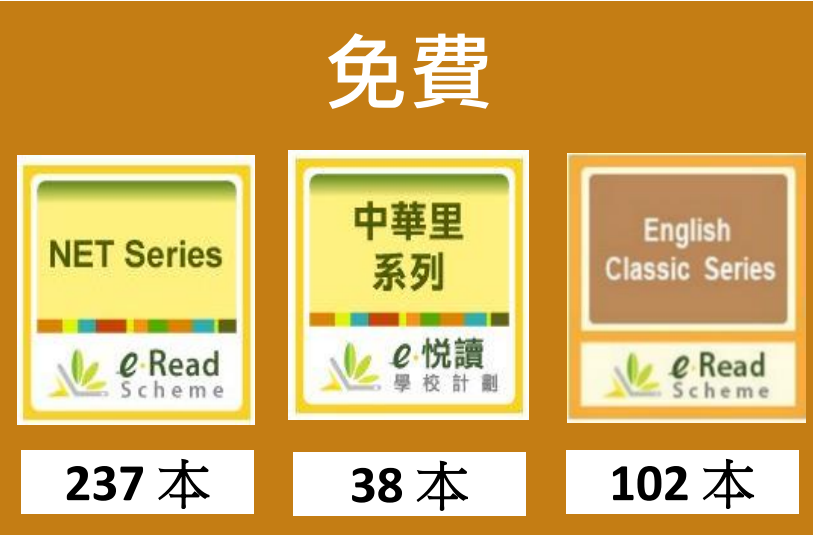

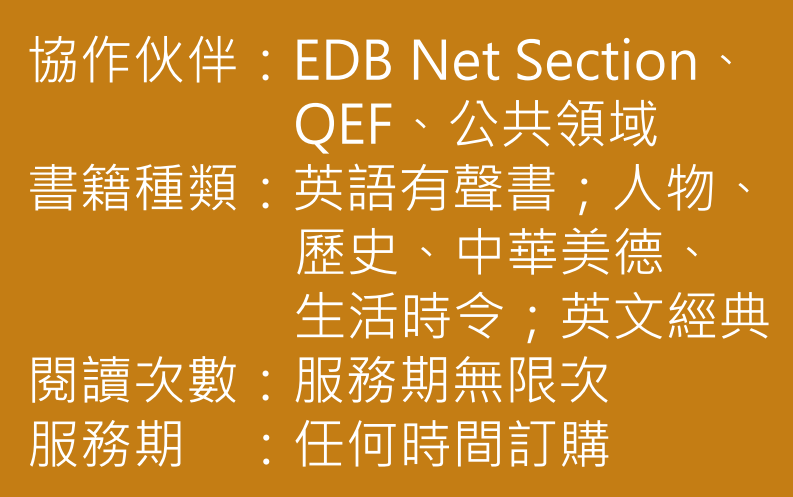

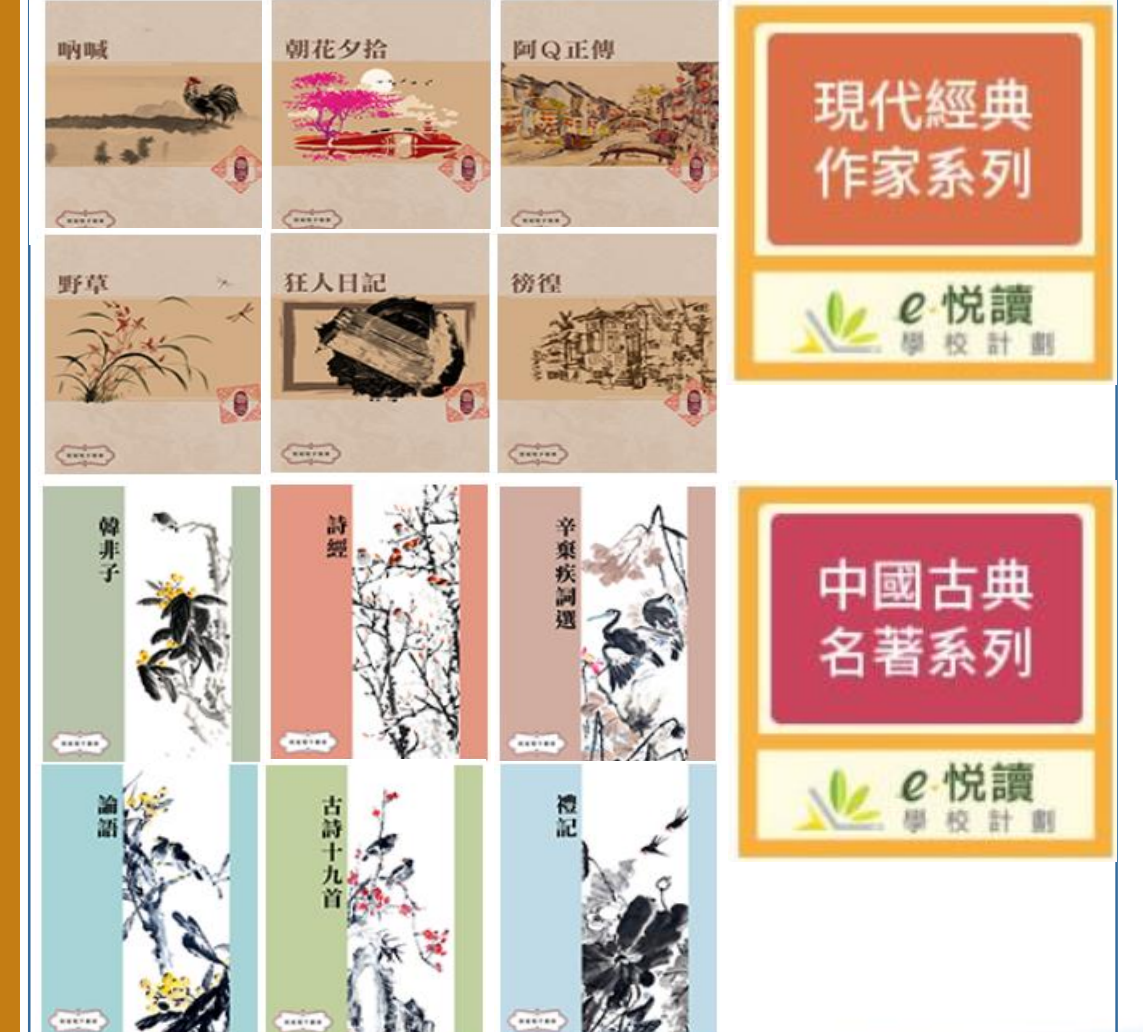

填妥表格 輕鬆訂閱 (必須由學校教師代表填寫)

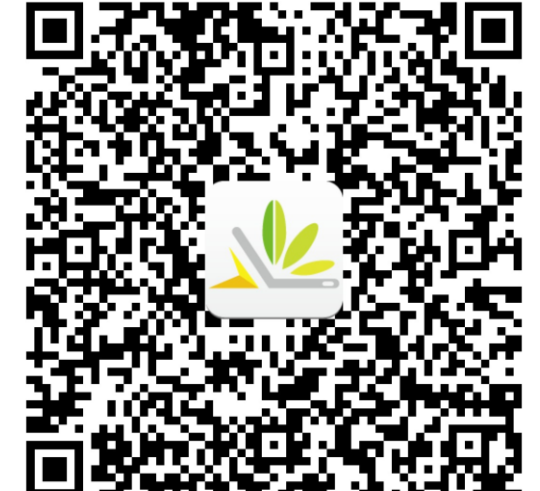

35

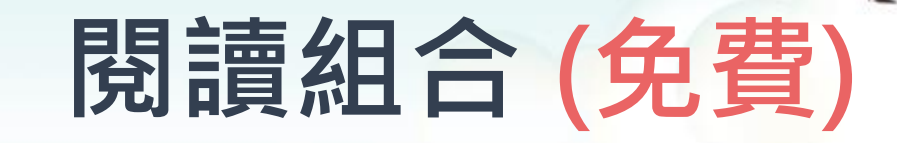

## **NET Series**

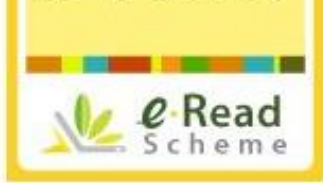

**NET Series** 

## 提供237本有聲英文電子書,共18系列。適合小學程度的同學 Publisher: Native-speaking English Teacher Section, CDI, EDB

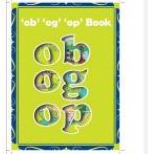

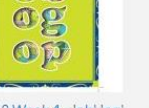

Unit 10 Week 4 - 'ob' 'og' 'op' Book

Let's get Together 免费

Unit 10 Week 4 - 10.4.1

免费

We can Help

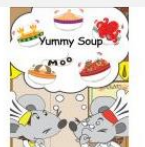

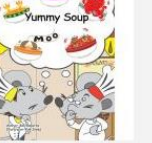

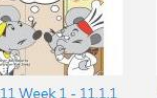

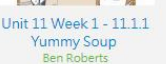

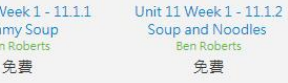

Soup and Noodles Ben Roberts 免費

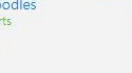

Unit 11 Week 1 - 11.1.3 A New Menu Ben Roberts 免費

**Alb** 

id ig

100

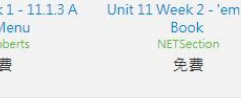

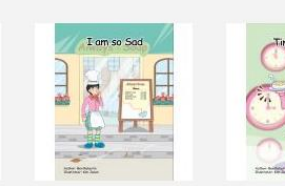

**Jungle Friends** 

免费

Book

NETSection

免費

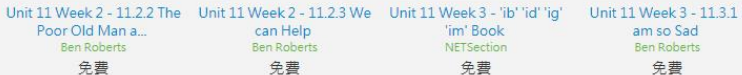

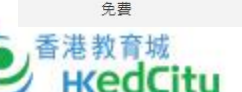

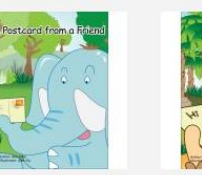

Unit 10 Week 4 - 10.4.2 A

Postcard from a ...

Bob Chan

免费

Unit 10 Week 4 - 10.4.3 Book

Unit 11 Week 1 - 'ed' 'eg 免費

ed' 'eg' Bo

eá

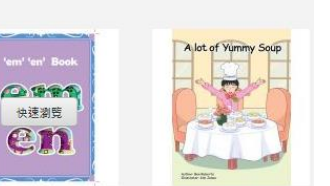

Unit 11 Week 2 - 11.2.1 A lot of Yummy Soup Ben Roberts 免費

Unit 11 Week 3 - 11 3 2

Time for Soup

Ben Roberts

免費

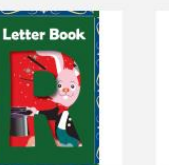

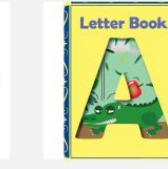

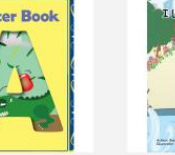

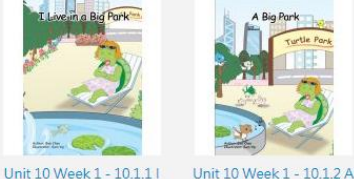

R

Unit 1 Week 4 - 1.4 My Dinosaur Ben Parker 免費

Unit 1 Week 4 - Letter Book A NETSection 免費

Live in a Big Park Bob Chan

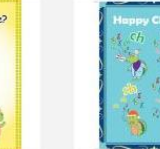

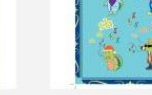

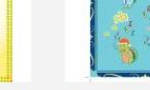

Unit 10 Week 1 - 10.1.3 Where do we Live?

Unit 10 Week 1 - Happy Chants 1 NETSection 免费

Unit 10 Week 2 - 'ad' 'am' 'an' Book NETSection 免费

CO

OIM

an

Waiting for the Mail Bob Chan 免費

Unit 10 Week 2 - 10.2.1

免費

ting for the M

Unit 10 Week 2 - 10.2.2 A Postcard Bob Chan 免費

**Big Park** 

Bob Chan

免費

Postcard

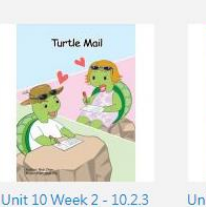

**Turtle Mail** 

Bob Chan

免費

Bob Chan

免费

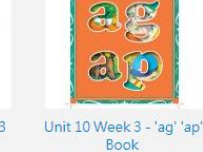

NETSection

免費

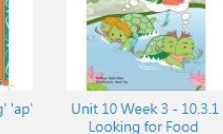

Bob Chan

免費

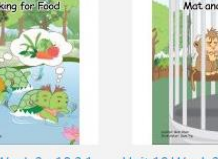

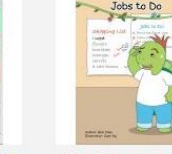

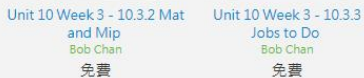

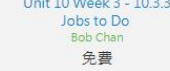

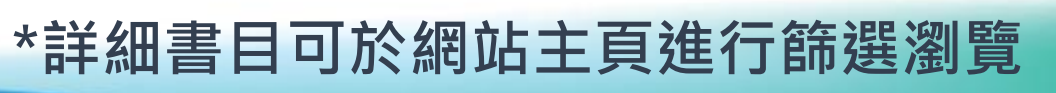

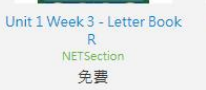

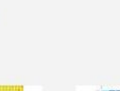

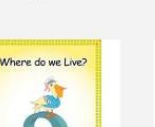

閱讀組合(免費)

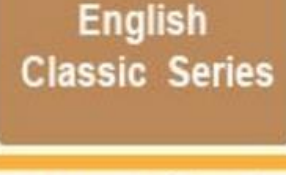

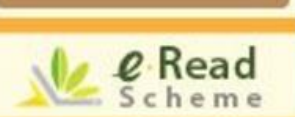

## 提供102本英文經典電子書,適合小學及中學程度的同學

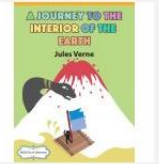

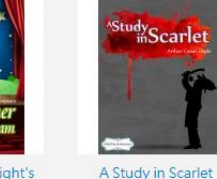

Arthur Conan Doyle

免費

A Journey into the Interior of the Earth Jules Verne 免費

A Midsummer Night's Dream William Shakespeare 免費

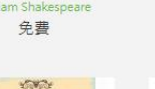

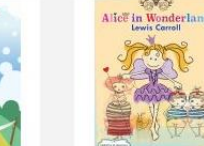

Aesop's Fables - A Version for Young Readers Jenny H. Stickney

Oz

免費

Acsop's Fable:

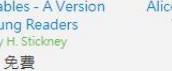

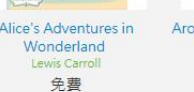

Around the World in Eighty Days Jules Verne 免費

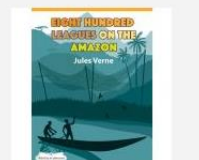

Dorothy and the Wizard in Eight Hundred Leagues on the Amazon

L Frank Baum Jules Verne 免費

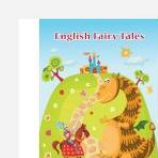

**English Fairy Tales** 

免費

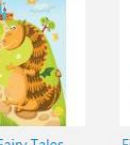

Five Weeks in a Balloon 免費

**English Classic Series** 

Adventures of Huckleberry

Finn

免費

As You Like

As You Like It

免費

FRINZE VORMENCES SEE A

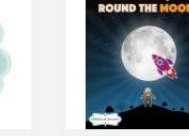

Aesop's Fables

免費

APTANO AST PUT

快速瀏覽

Dick Sand, A Captain at

Fifteen

免費

From the Earth to the Moon, and Round the .. 免費

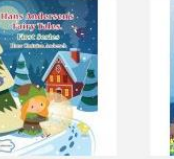

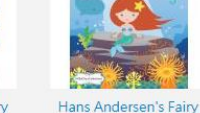

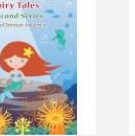

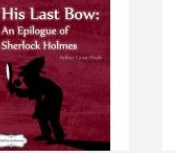

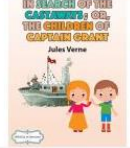

Or, The Childr..

免費

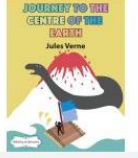

Hans Andersen's Fairy Tales. First Series Tales, Second Series Hans Christian Andersen Hans Christian Andersen 免費

His Last Bow: An Epilogue In Search of the Castaways: of Sherlock Holmes Arthur Conan Doyle 免費

Journey to the Centre of the Earth 免費

Julius Caesar

免費

Jules Verne

免費

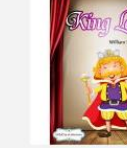

免費

免費

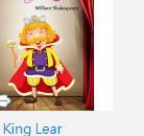

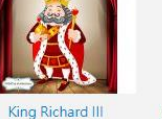

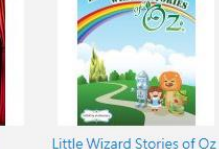

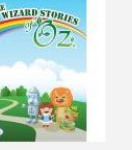

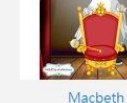

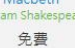

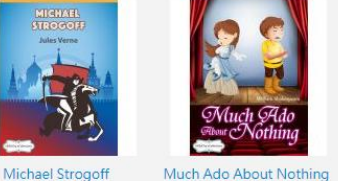

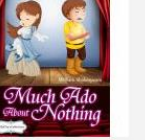

William Shakespeare

免費

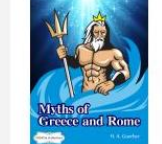

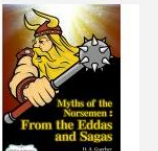

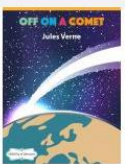

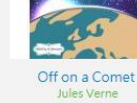

Myths of Greece and Rome Myths of the Norsemen: From the Eddas and ... H. A. Guerber 免費

\*詳細書目可於網站主頁進行篩選瀏覽

免費

免費

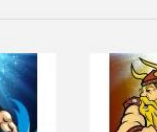

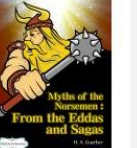

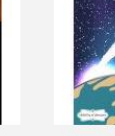

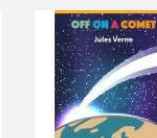

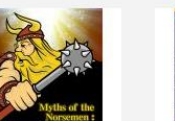

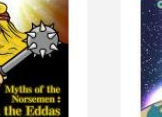

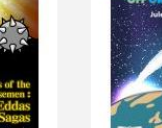

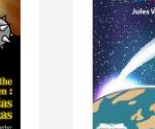

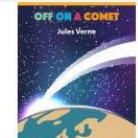

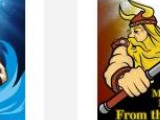

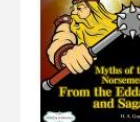

H A Guerber

免費

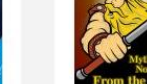

免費

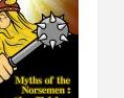

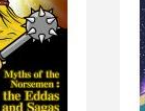

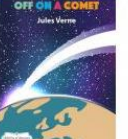

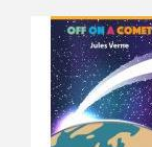

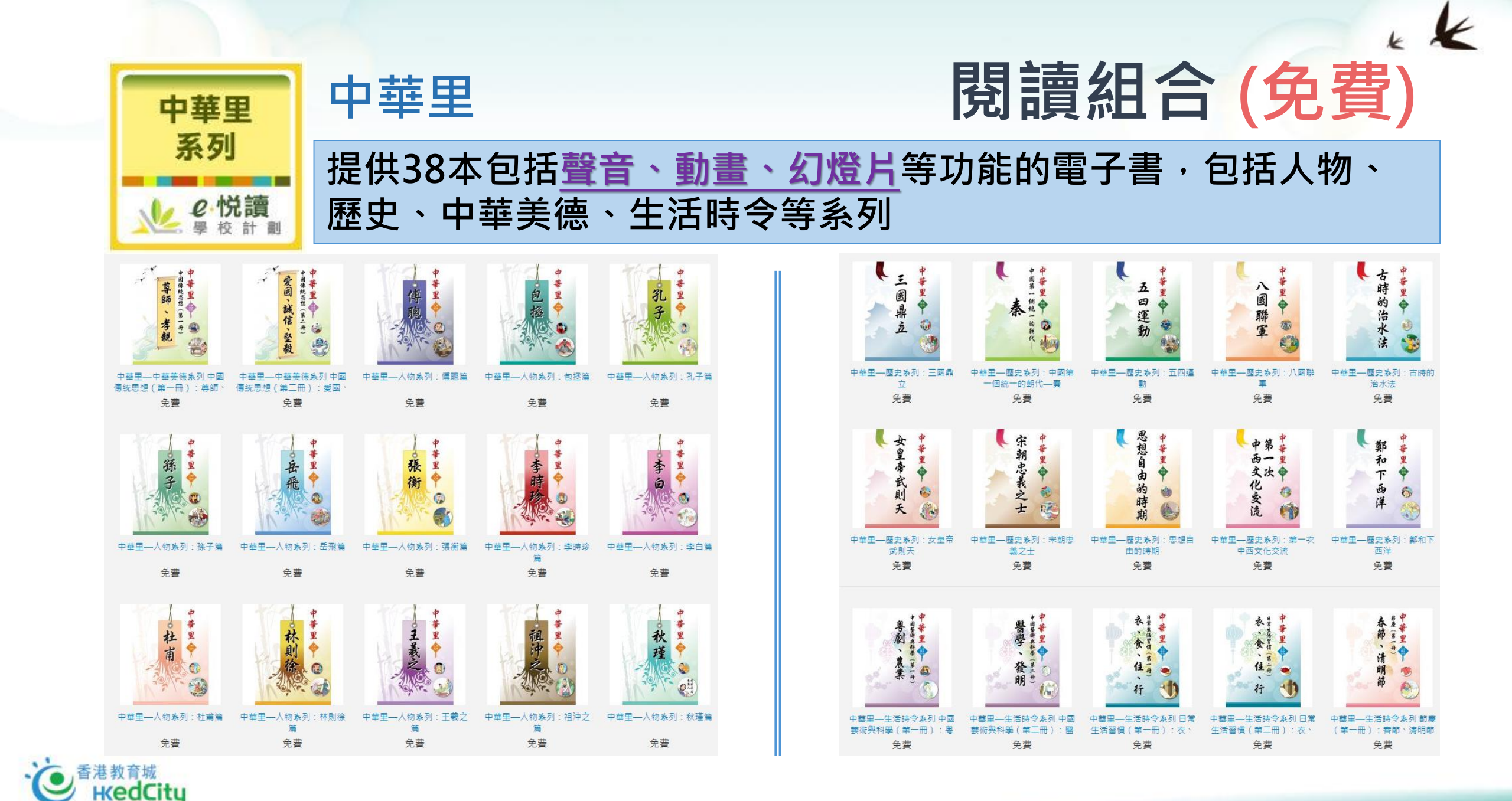

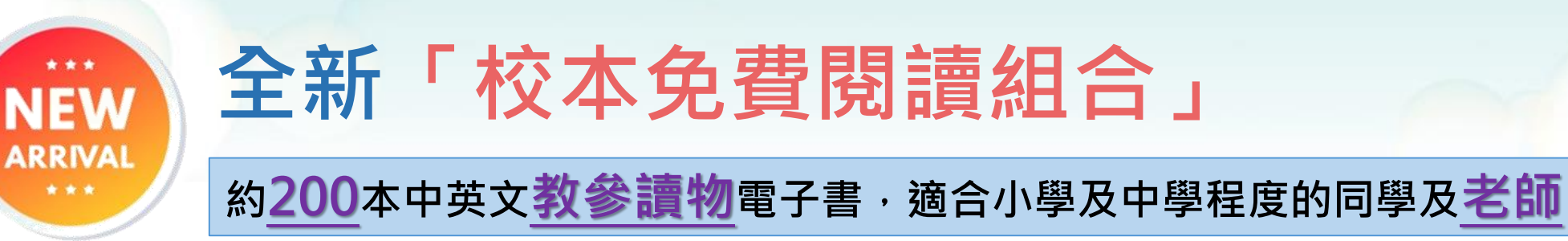

- 涵蓋系列
  - Open English Series
  - StartSmart Series
  - 從閱讀中學習中國地理
  - Fatina 的健康正向生活
  - 中文容易學
  - 童心悅讀 校本語文教材
  - 我們的社交技能故事
  - 親子溝通訓練課程(特殊教育)
  - 讀寫策略發展網絡計劃教材套
  - 創作獎勵計劃得獎作品集
- 學校可於書單中選擇合適書目 供全校自由閱讀 (數量不限)

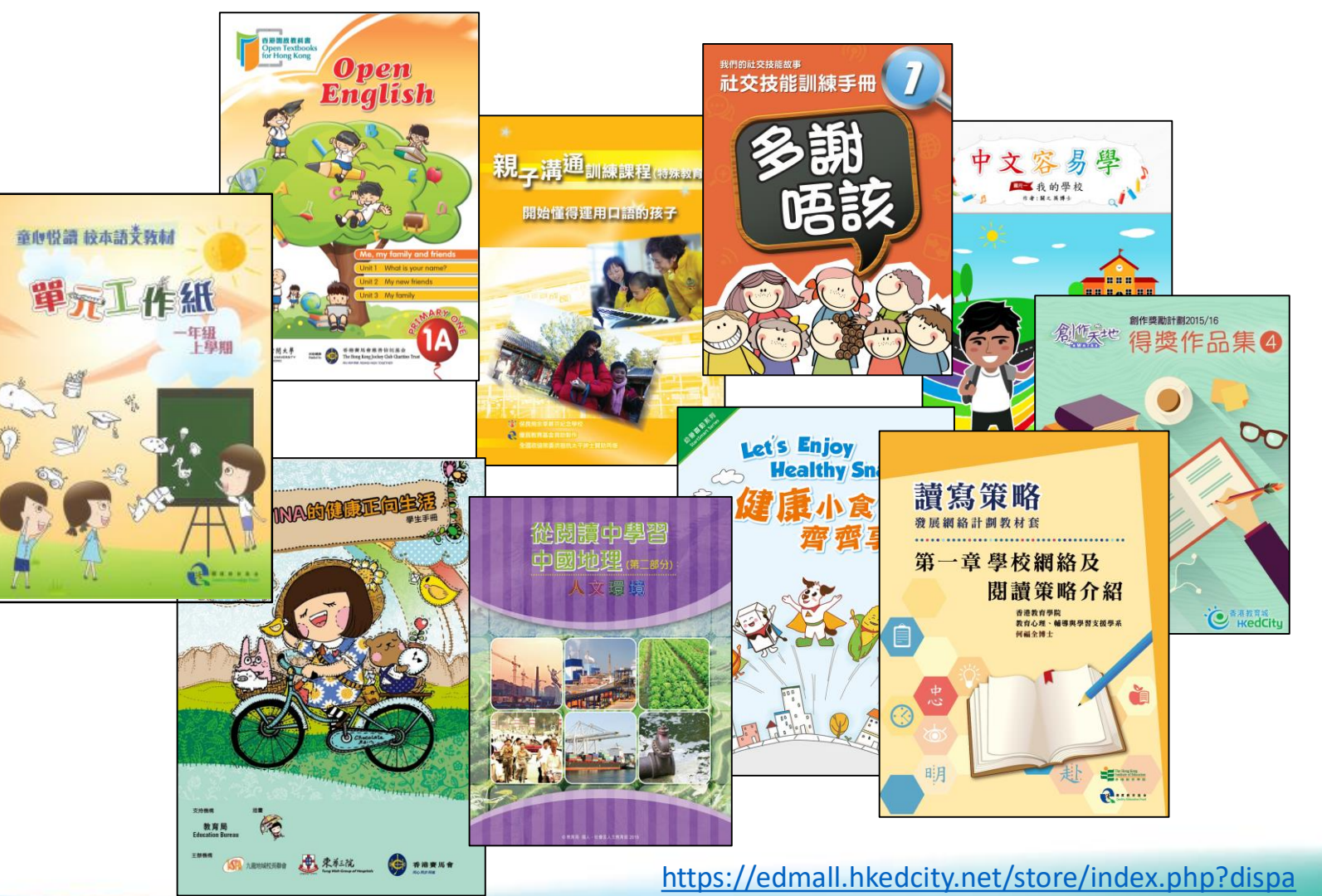

tch=categories.view&category\_id=529

# 使用方法及操作

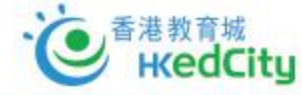

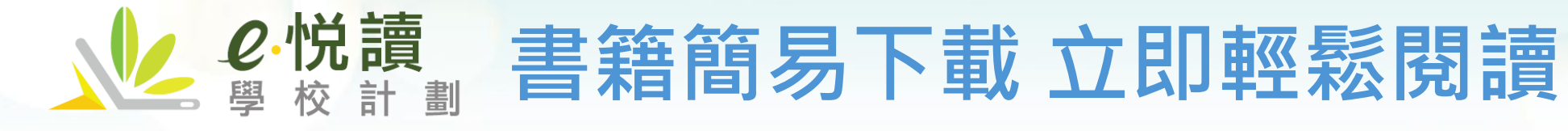

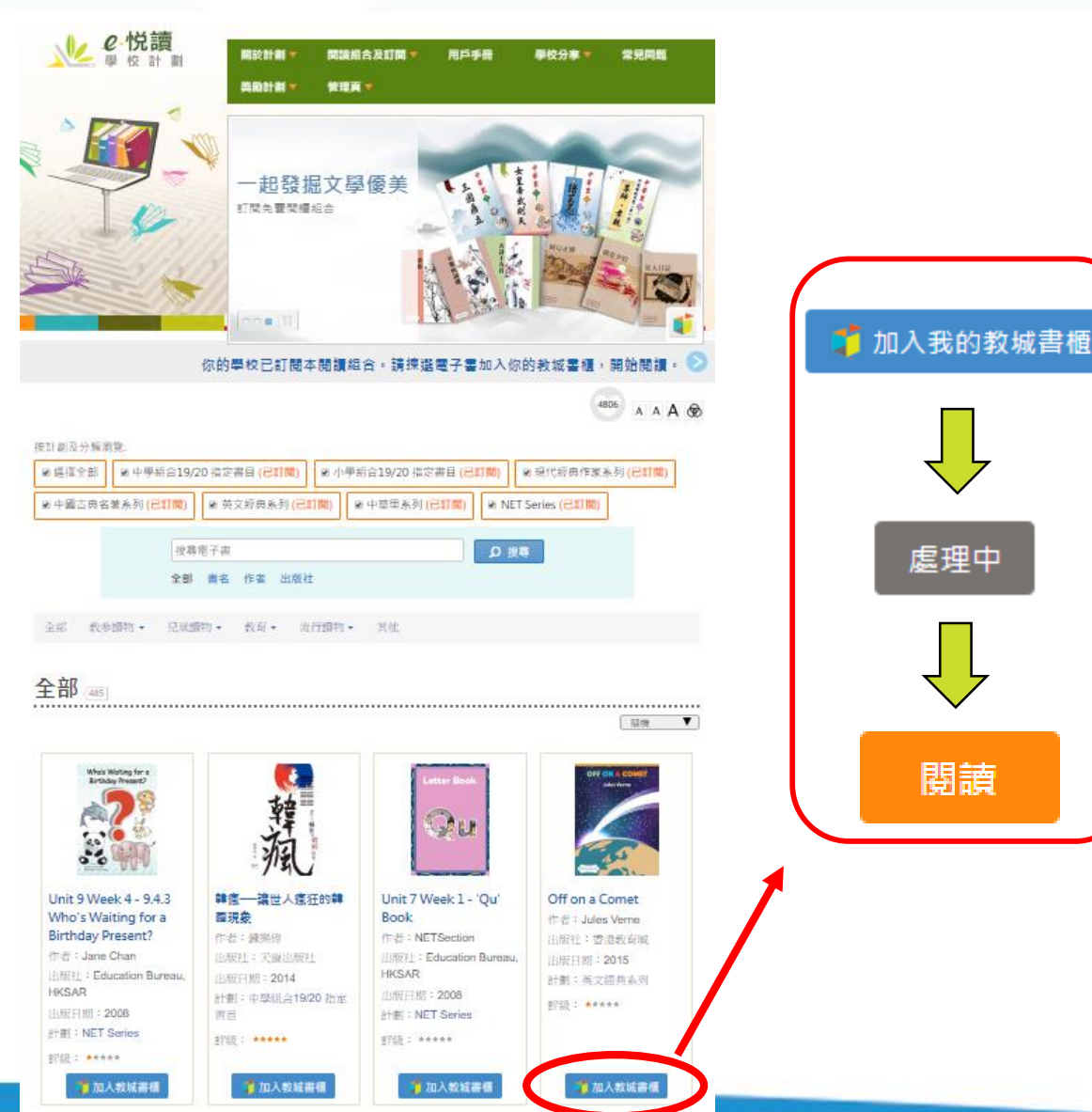

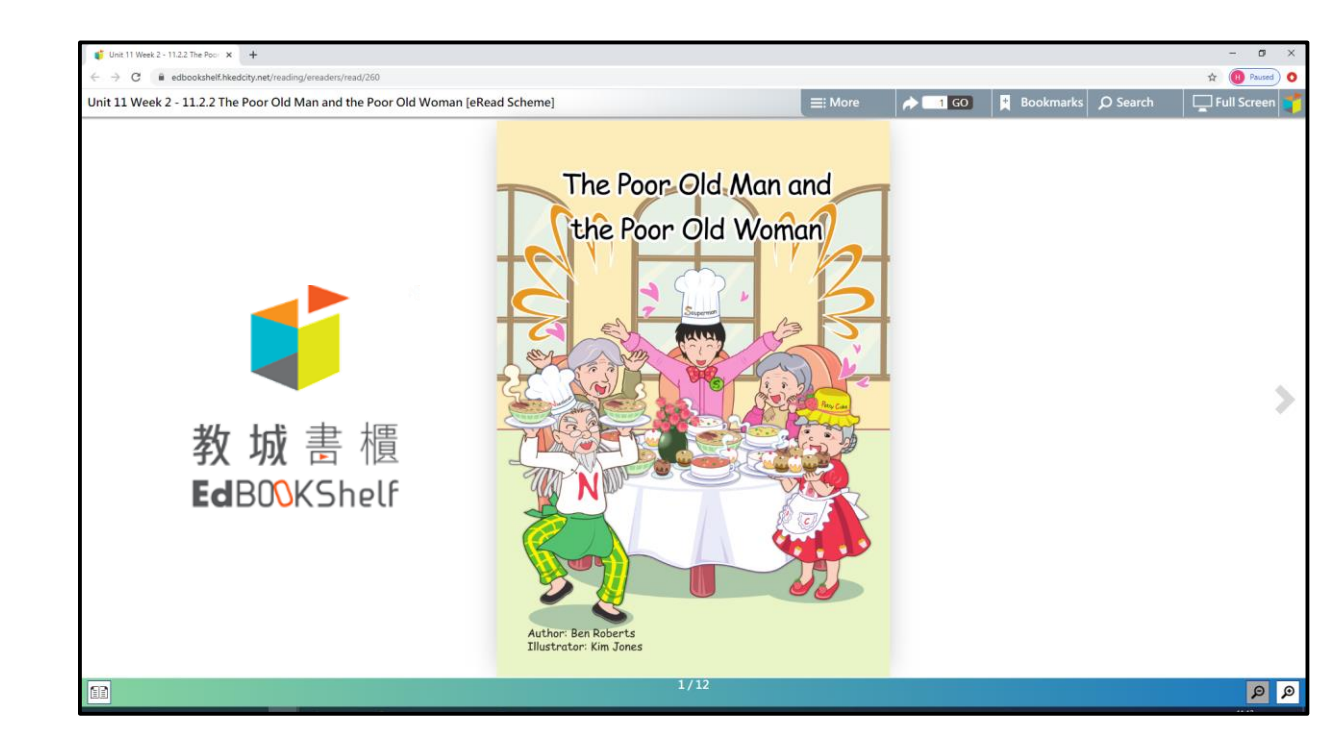

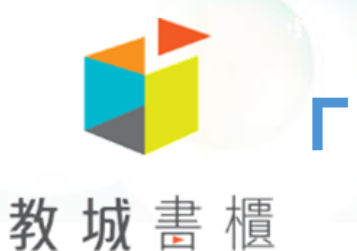

# 「教城書櫃」閱讀器

EdBOOKShelf

- 支援手機或平板電腦閱讀
- 跨平台**同步**
- 自動朗讀功能
- 文字轉換語音功能
- 字典、書籤、筆記.....
- 立即掃瞄QR CODE並以訪客身份登入體

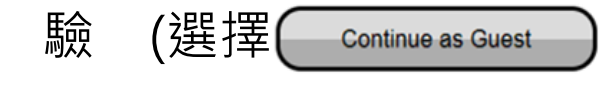

https://edbookshelf.hkedcity.net

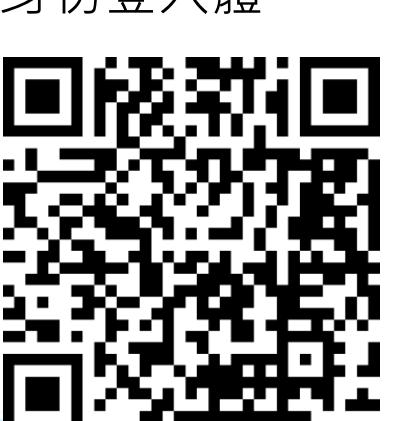

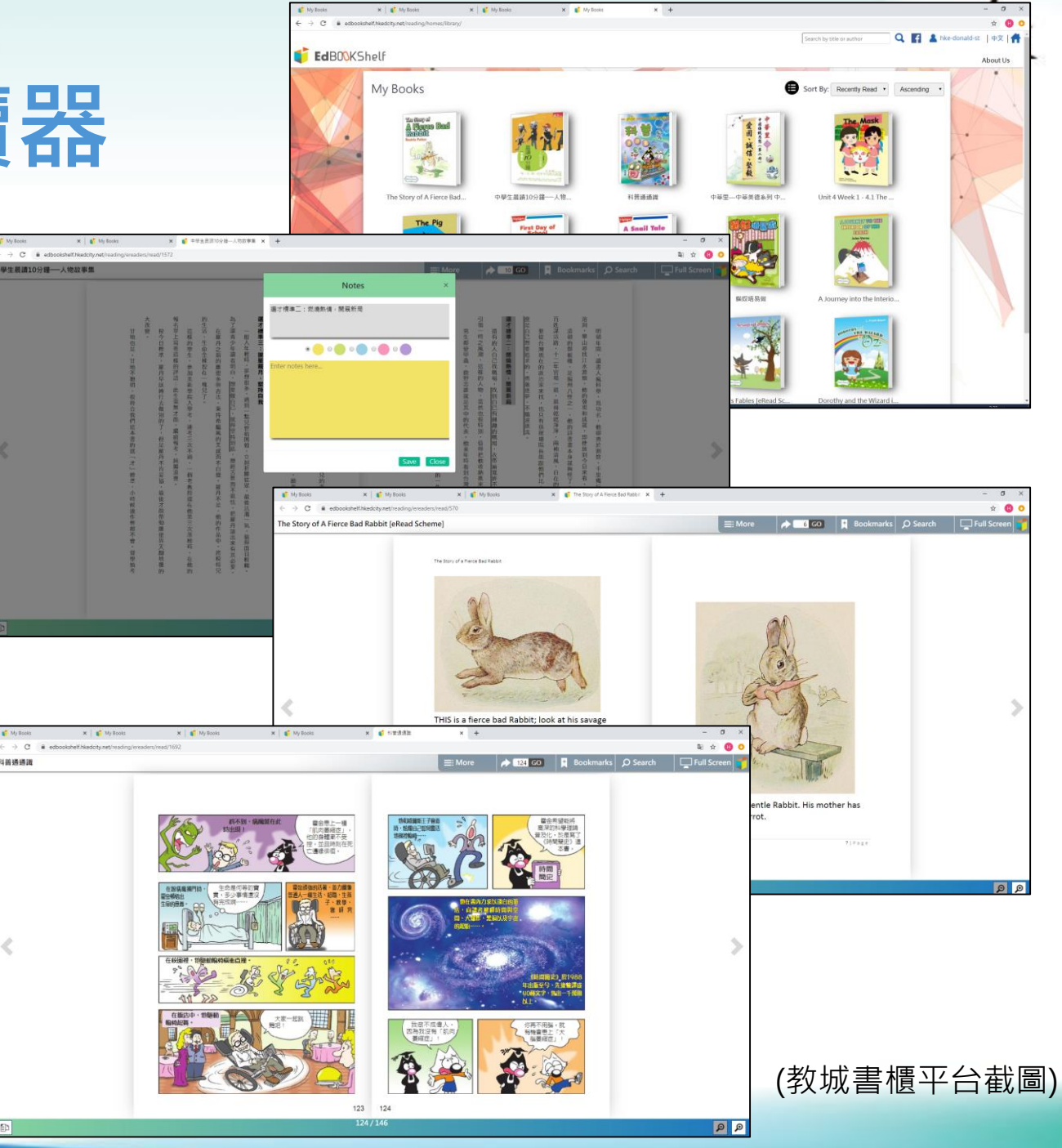

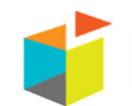

#### 教城書櫃 **防**時、隨地閉讀

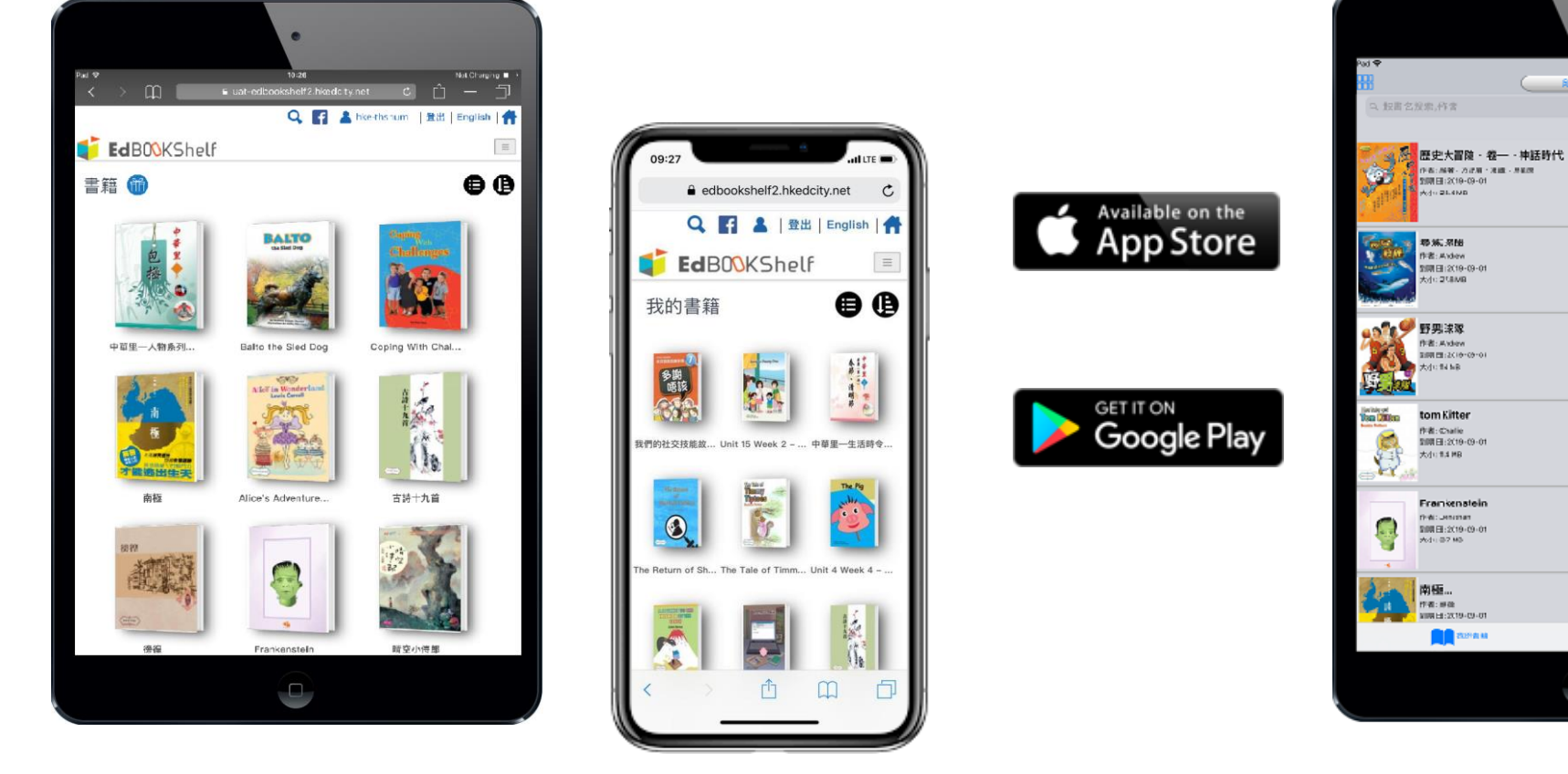

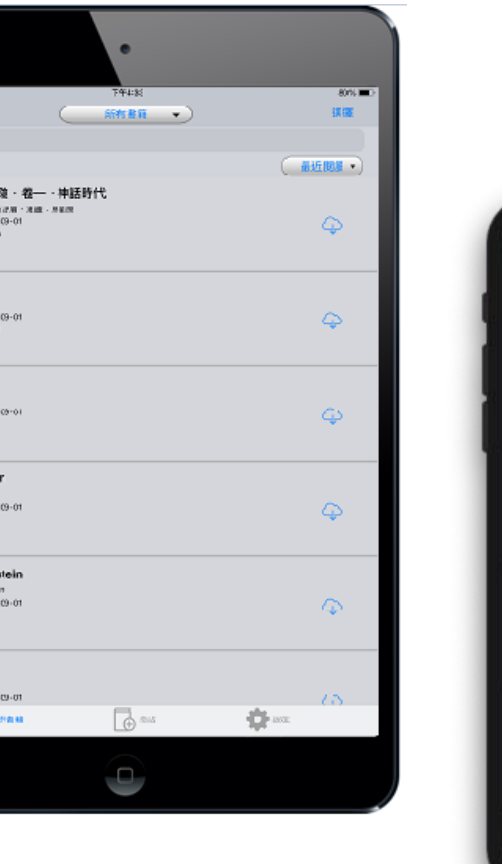

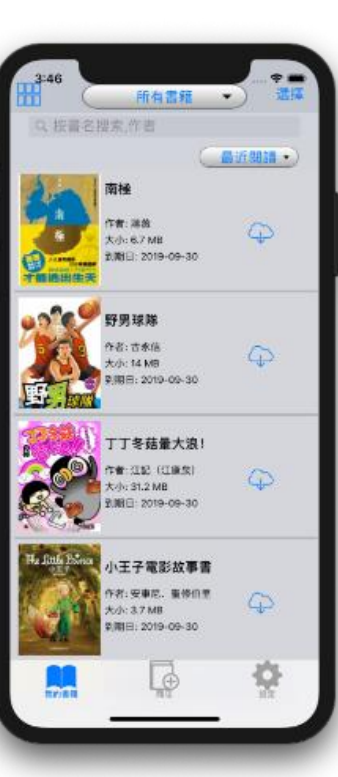

KK

**APP Version** 

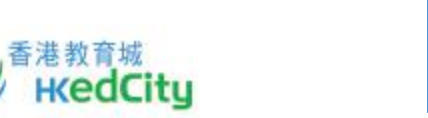

Web Version in Mobile Devices

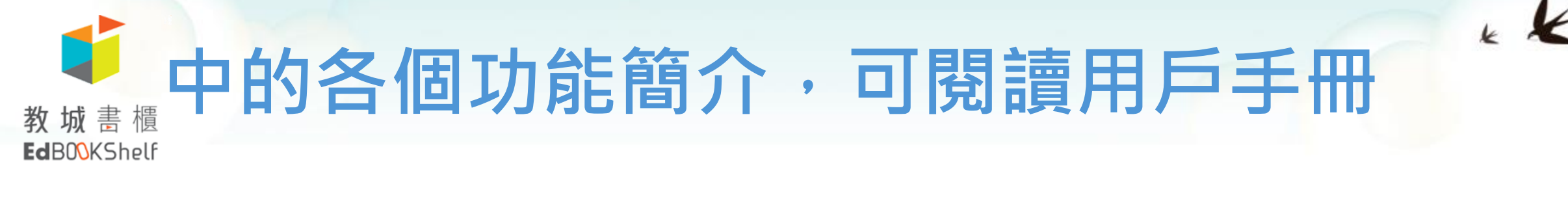

## ▶用戶手冊需於「訪客模式」中閱讀

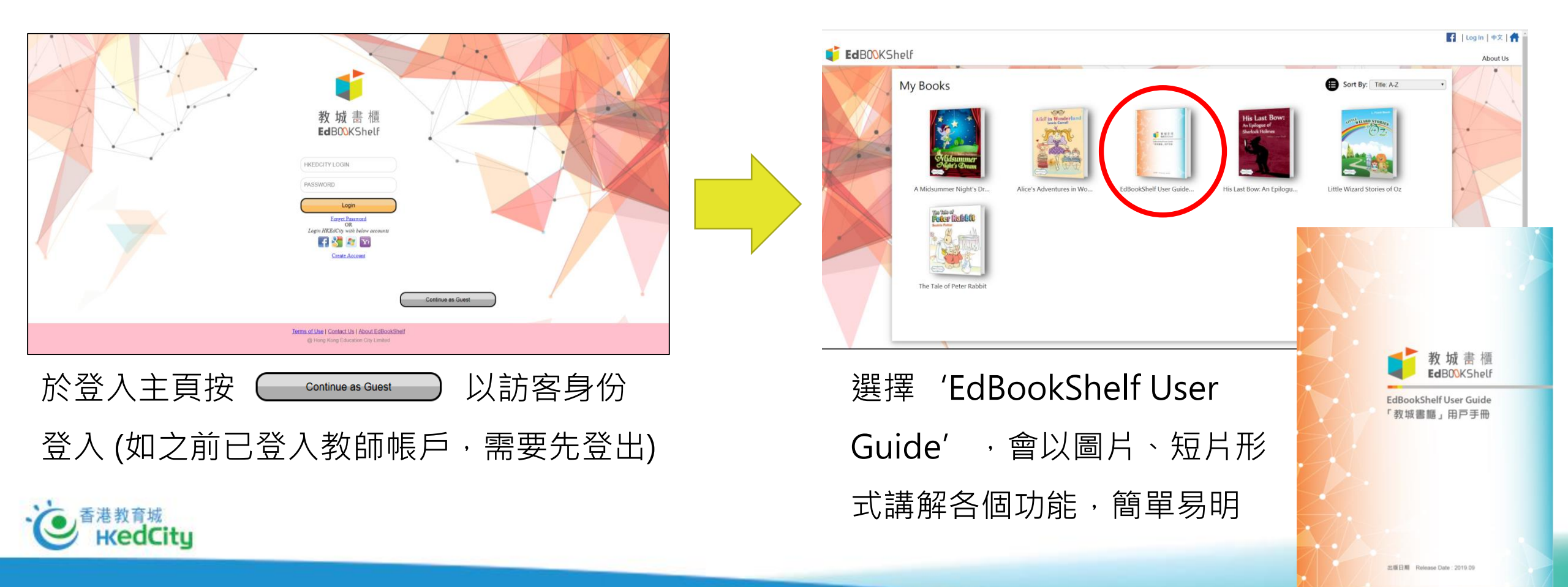

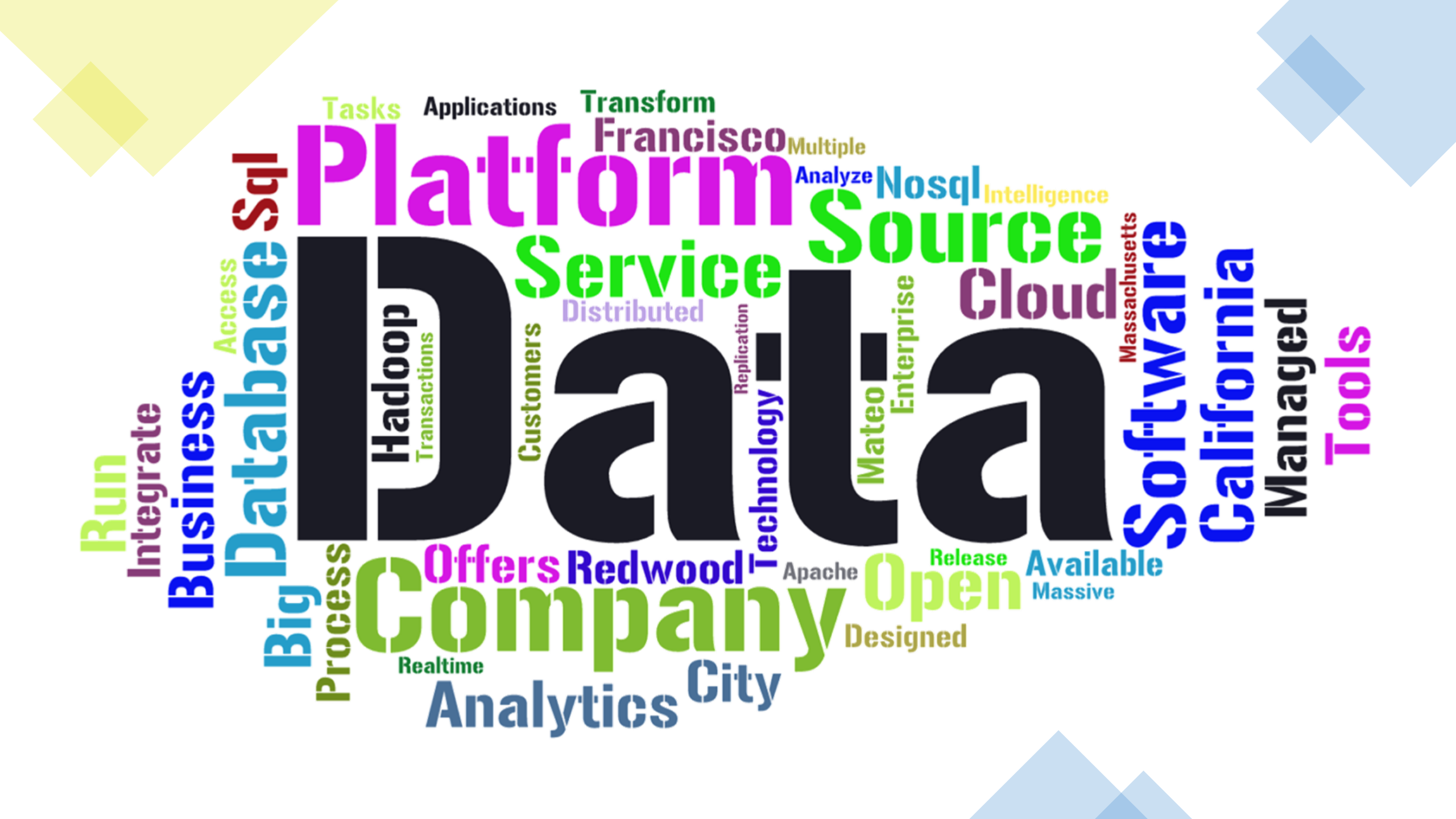

## <u>》。</u> <sup> **e**·悦讀</sub> 教師管理頁 – 檢閱學生閱讀數據 </sup>

✓熱門書籍:

## ✓<mark>全校閱讀數據總覽</mark>:

| 閱讀組合        | 小學組合17/1   | ▼(200本) |         |          |
|-------------|------------|---------|---------|----------|
|             |            |         |         |          |
| 年級          | ↓ 班別       |         | 已閱讀書籍數目 | 累積閱讀時間總數 |
| <b>■ P2</b> | <b>⊞ B</b> | 22      | 20      | 10:25:33 |
|             | <b>⊞ E</b> | 12      | 10      | 00:16:27 |
| P2 Total    |            | 34      | 30      | 10:42:00 |
| <b>₽</b> 8  | <b>⊞ C</b> | 8       | 0       | 00:00:00 |
| P3 Total    |            | 8       | s 0     | 00:00:00 |
| <b>■ P4</b> | <b>A</b>   | 8       | 3 2     | 00:28:49 |
|             | <b>⊞ B</b> | 95      | i 13    | 05:55:31 |
|             | <b>E</b>   | 291     | . 46    | 11:32:13 |
|             | <b>D</b>   | 98      | 12      | 04:26:34 |
| P4 Total    |            | 492     | 73      | 22:23:07 |
| <b>₽</b> 5  | <b>D</b>   | 10      | ) 2     | 00:07:39 |
| P5 Total    |            | 10      | ) 2     | 00:07:39 |
| <b>■ P6</b> | <b>⊕ E</b> | 3       | 0       | 00:00:00 |
| P6 Total    |            | 3       | 0       | 00:00:00 |
| Grand Total |            | 547     | 105     | 09-12-46 |

| 閱讀組合                 | 小學組合17/18(200本)     | ]       |
|----------------------|---------------------|---------|
|                      |                     |         |
| 書名                   | ↓書籍類別 →             | 已下載書籍數目 |
| ⊜心靈花圃(2)--給你一個幸福的洋娃娃 | 兒童讀物                | 71      |
| □心靈花圃(3) 會變魔術的媽媽     | 兒童讀物                | 15      |
| ⊜丁丁冬菇暈大浪!            | 幽默小品                | 11      |
| ∍小學雞                 | 幽默小品                | 9       |
| ◎丁丁企鵝!!Hea爆Ma屎熊      | 幽默小品                | 9       |
| ◎丁丁企鵝 (5) 肚DUM不見了    | 幽默小品                | 8       |
| ◎火柴人日記 Ⅰ ( 迷你版 )     | 勵志讀物                | 8       |
| ◎心靈花圃(4) 掉進海裡的小星星    | 兒童讀物                | 8       |
| ■熱帶兩林拯救隊             | 科普常識                | 8       |
| ◎小學體育 3上             | 體育及藝術               | 7       |
| ◎澳洲歷奇—可愛動物大發現        | 科普常識                | 7       |
| Peter Pays the Price | 兒童圖書                | 7       |
| ■貓奴唔易做               | 生活百科                | 7       |
| <b>□遇上透明的</b> 女孩     | 小說散文                | 7       |
| ■提升數學能力趣味讀本:立體·體積    | 兒童讀物,兒童圖書,科普常識,生活百科 | 6       |
| <b>■尋鯊探秘</b>         | 科普常識                | 6       |
| □丁丁企鵝山寨反擊戰           | 幽默小品                | 6       |

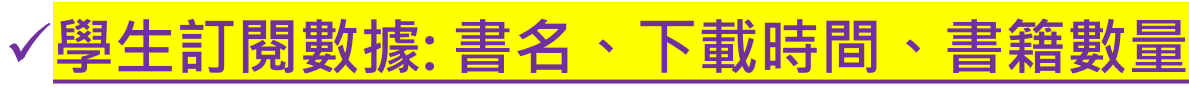

| <mark>書籍</mark> | ß   | 割讀      | 數據:學生的                                                                                        | 名單        | 及數目                   |          |                  |     |
|-----------------|-----|---------|-----------------------------------------------------------------------------------------------|-----------|-----------------------|----------|------------------|-----|
|                 | K   | ■ 匯出紀錄  | 數據可                                                                                           | 「匯出為      | Excel檔                | <b>柔</b> | 1-40共100<br>學生數目 | · 條 |
|                 | •   |         | 大自然通通識                                                                                        | 小學組合 16/1 | 7(100本),小學組合 16/17(20 | 00本)     | 2                |     |
|                 | •   |         | 發明通通識                                                                                         | 小學組合 16/1 | 7(100本),小學組合 16/17(20 | 00本)     | 2                |     |
|                 | \$  | 班級 * 班別 | 學生姓名                                                                                          |           | 最後國讀的頁數/總頁數           | 累積國讀時間   | 最後開讀日            |     |
|                 |     |         | Iris                                                                                          |           | 38 / 126              | 31秒      | 2016-09-1        |     |
|                 |     |         | ', Dora                                                                                       |           | 22 / 126              | 44秒      | 2016-09-0        |     |
|                 |     |         | re <e 1<="" th=""><th>共 1 頁</th><th>[ &gt;&gt; &gt;= 10 ¥</th><th></th><th></th><th></th></e> | 共 1 頁     | [ >> >= 10 ¥          |          |                  |     |
|                 | •   |         | Hatching Chickens at School                                                                   |           | 小學組合 16/17(200本)      |          | 2                |     |
|                 | •   |         | How to Tie a Shoe                                                                             |           | 小學組合 16/17(200本)      |          | 2                |     |
|                 | •   |         | Everyone Works!                                                                               |           | 小學組合 16/17(200本)      |          | 2                |     |
|                 | •   |         | 小王子電影故事書                                                                                      | 小學組合 16/1 | 7(100本),小學組合 16/17(20 | 00本)     | 2                |     |
|                 | •   |         | 女中醫的24節氣美麗調養                                                                                  |           | 中學組合 16/17(200本)      |          | 2                |     |
|                 | - F |         | 委法陵上交通工具大全                                                                                    |           | 中學組合 16/17(200本)      |          | 1                |     |

#### ▶ 匯出紀錄

| 8  | 全部展開       |              | 14                 | < 1       | 共1頁 ▶ ▶ 40       | ) 🔻  |                | 1 - 13 共 13 修  |
|----|------------|--------------|--------------------|-----------|------------------|------|----------------|----------------|
|    | 班級 💠       | 班別 💲         |                    | 6         | 毕生姓名 ≑           |      | 身份 💲           | 訂問數目           |
|    |            |              |                    |           |                  |      |                |                |
| ×. |            |              |                    |           |                  |      | hke_teacher    | 3              |
| •  |            |              |                    |           | Patrick          |      | hke_teacher    | 2              |
| •  |            |              |                    |           | lris             |      | hke_teacher    | 13             |
| 4  |            |              |                    |           |                  |      |                |                |
|    |            | 훕            | 名章                 | 書籍類別      | 下載時間             |      | 國讀組合           |                |
|    | Compassi   | onate Me     |                    | 兒童圖書,英國語文 | 2016-09-14 17:59 | 小學組合 | 16/17(200本)    |                |
|    | Hatching C | Chickens at  | School             | 兒童圖書      | 2016-09-01 16:51 | 小學組合 | 16/17(200本)    |                |
|    | How to Tie | a Shoe       |                    | 英國語文      | 2016-09-08 18:59 | 小學組合 | 16/17(200本)    |                |
|    | Stop the H | ungry Gian   | t Fish             | 兒童圖書      | 2016-09-08 18:59 | 小學閱讀 | 組合 2015-16,中号  | 2015 開讀組合 2015 |
|    | The Chron  | icles of Nar | rnia -7 Volume set | 英國語文      | 2016-09-06 12:04 | 中學組合 | 16/17(100本),   | 中學組合 16/17     |
|    | The Hare a | and the Tor  | toise              | 英國語文      | 2016-09-08 18:59 | 小學組合 | 16/17(200本)    |                |
|    | The Lazy I | Donkey       |                    | 兒童圖書      | 2016-09-14 17:51 | 小學組合 | 16/17(200本)    |                |
|    | What a Me  | issl         |                    | 兒童圖書      | 2016-09-14 18:00 | 小學組合 | 16/17(200本)    |                |
|    | 一天一個幸      | ■福糸列02 -     | 龍,不過是傳說的一          | 兒童圖書      | 2016-09-14 17:42 | 小學組合 | 16/17(100本),   | 小學組合 16/17     |
|    | 大白然通道      | 鼬            |                    | 科普常識      | 2016-09-14 17:50 | 小學組合 | 16/17 (100本) . | 小學組合 16/17     |

Good data tells a story...

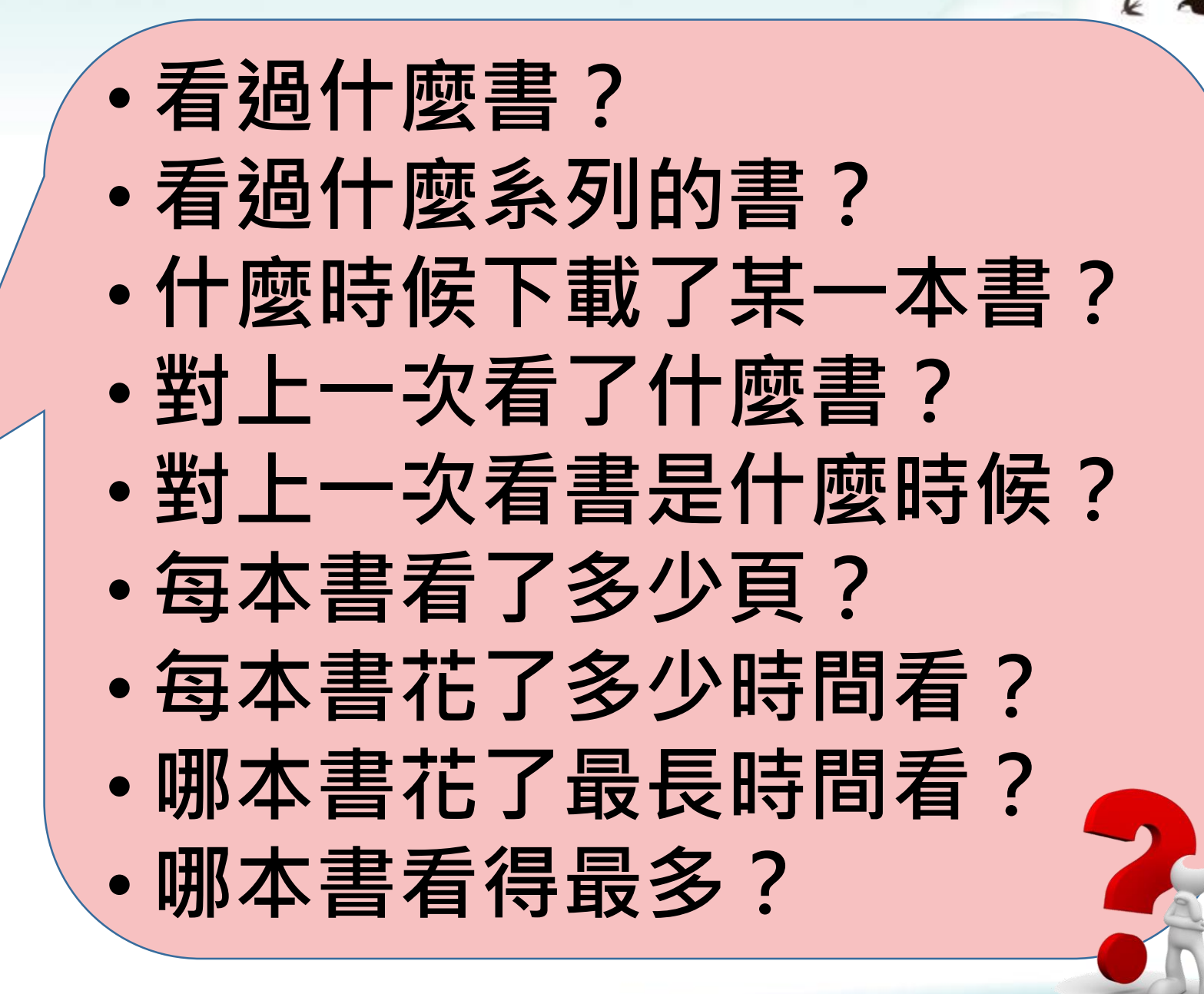

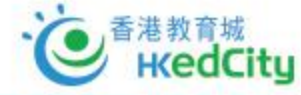

# **2. 悦讀**教師管理頁 – 書本派發

### ✓可派發給指定年級、班別或個別學生

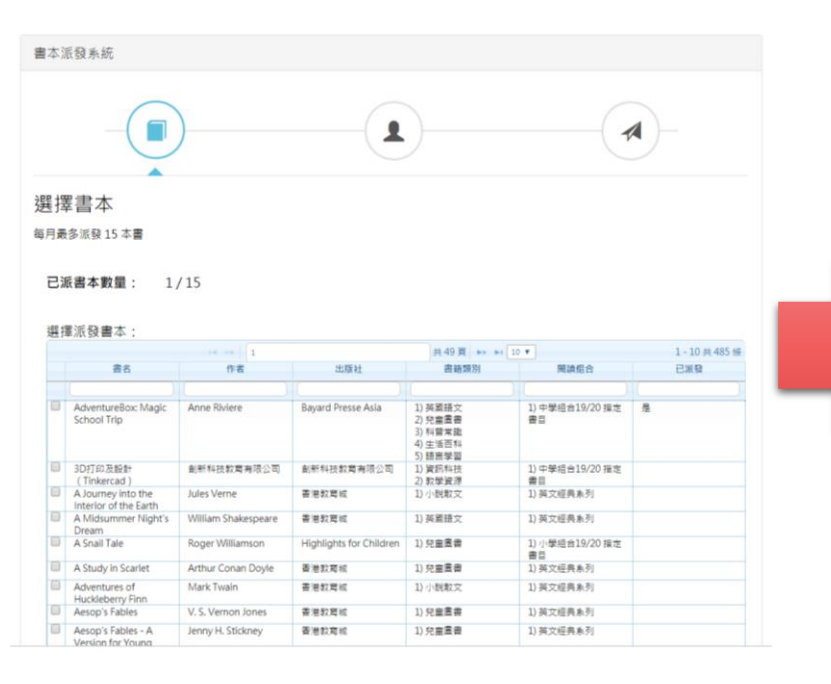

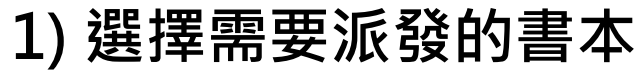

| -(1        |                                                                                                    |      |        |                         |             |     |     |
|------------|----------------------------------------------------------------------------------------------------|------|--------|-------------------------|-------------|-----|-----|
| 派發對象       |                                                                                                    |      |        |                         |             |     |     |
| 可派發書本給指定年級 | 、班別及個別學生                                                                                                    |      |        |                         |             |     |     |
| 選擇班級/班     | S1                                                                                                    | S10D | S1A    | S1B                     | <b>51</b> C | S1D | S1E |
| 別:         | 52                                                                                                    | S2A  |        |                         |             |     |     |
|            | 63                                                                                                    | C3E  |        |                         |             |     |     |
|            | 55                                                                                                    | 5.1A | CAD    | E 4P2                   |             |     |     |
|            | 54                                                                                                    | 54A  | 548    | S482                    |             |     |     |
|            | S5                                                                                                    | S5A  | S5E    |                         |             |     |     |
|            | S6                                                                                                    | S6A  | S6B    |                         |             |     |     |
|            |                                                                                                    |      |        |                         |             |     |     |
|            | P1                                                                                                    | P1B  |        |                         |             |     |     |
| 選擇個別學生:    | P1<br>未有選擇學生                                                                                                    | P1B  |        |                         |             |     |     |
| 選擇個別學生:    | <ul> <li>P1</li> <li>未有選擇學生</li> <li>還借班別</li> </ul>                                                                                   | P1B  | •      |                         |             |     |     |
| 選擇個別學生:    | P1       未有選擇學生       還產班別       可選擇學生                                                                                                 | P1B  | •      | 已選擇學生                   |             | _   |     |
| 選擇個別學生:    | P1           未有選擇學生           環確認別           可應標學生           以勞生名字提尋                                                                   | P1B  | •      | 已選擇學生<br>以學生名字復興        | 9           |     |     |
| 選擇個別學生:    | P1           未有選擇學生           環境現別           可選擇學生           以學生名字度母           S100           到頻環                                      | P1B  | •      | <b>已選擇學生</b><br>以學生名字複8 | 9           |     |     |
| 選擇個別學生:    | P1           未有選擇學生           環律班別           可選擇學生           以學主名字授者           S100           副熟題           S1A                        | P1B  | •      | 已選擇學生<br>以學生名字復調        | 9           |     |     |
| 選擇個別學生:    | P1           未有選擇學生           選擇政府           可量提倡学生           以學生名字度母           S100           劉殊耀           S1A           謝此九、        | P1B  | -<br>- | 已選擇學生<br>以學主名字褒5        | 9           |     |     |
| 還摩個別學生:    | P1           未有選擇學生           備運流別           可選擇學生           以学生名字沒母           S10D           資焼場           S14,<br>淘此几<br>演奏時         | P1B  |        | 已選擇學生<br>以學生名字展長        | 9           |     |     |
| 選擇個別學生:    | P1           未有選擇學生           備用因为           100           到供唱           S1A           到此九,<br>湖宋川           湖宋川、<br>福秋宗           萬世尚 | P18  | •<br>• | 已選擇學生<br>以學生名字發8        | 9           |     |     |

2) 選擇派發給對象

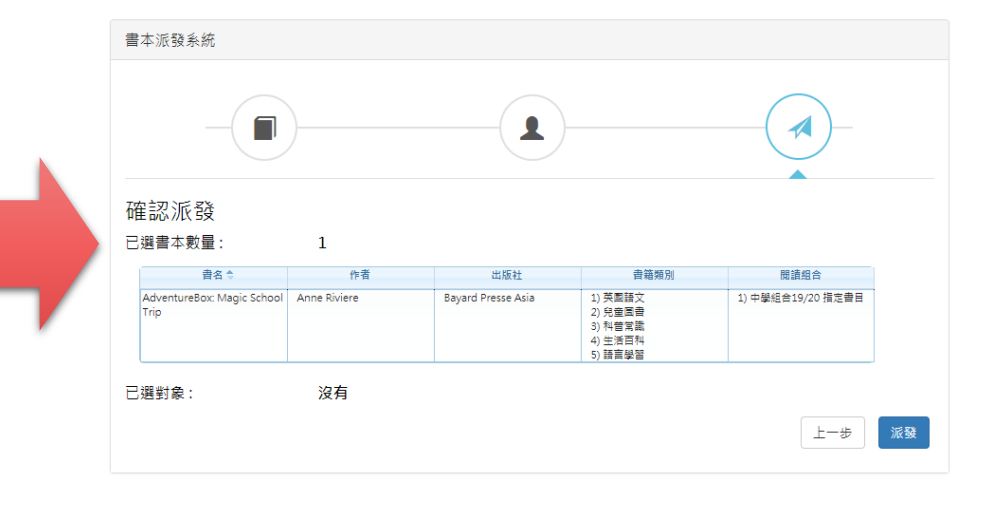

3) 確認及派發

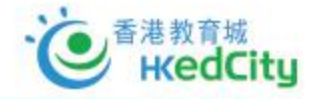

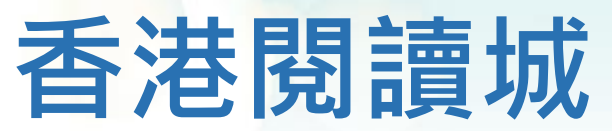

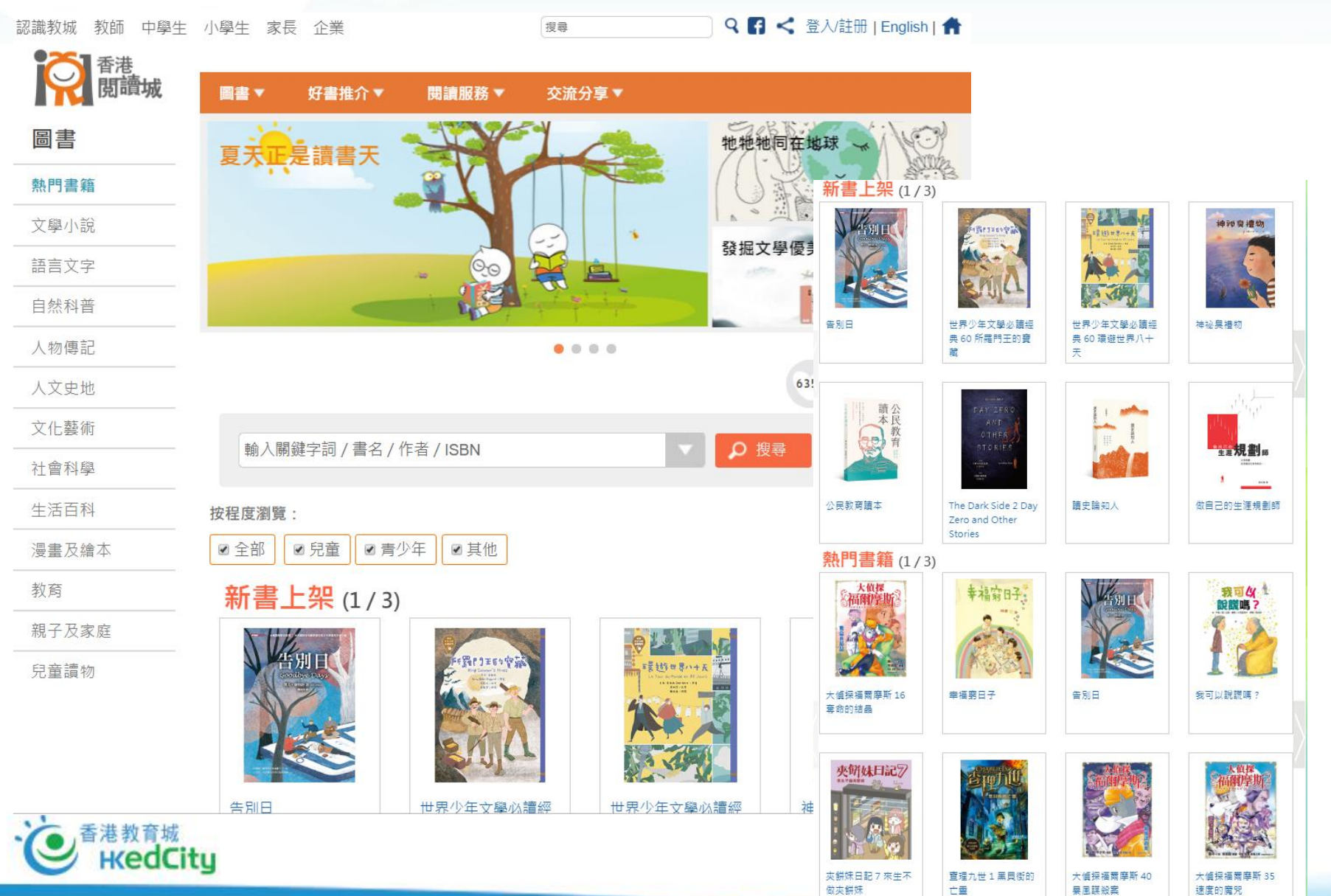

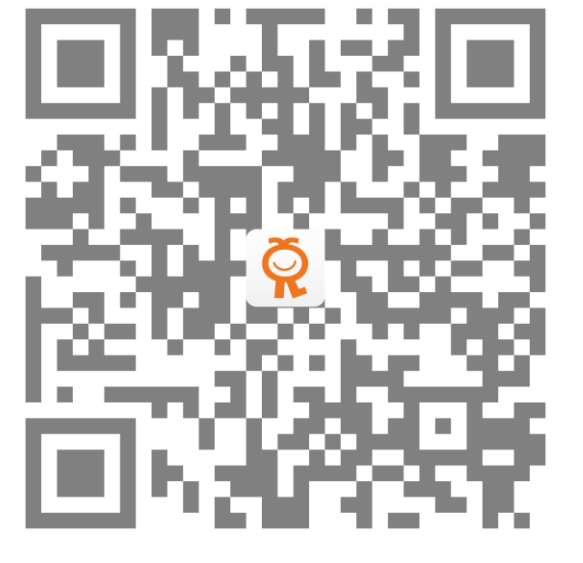

#### www.hkreadingcity.net

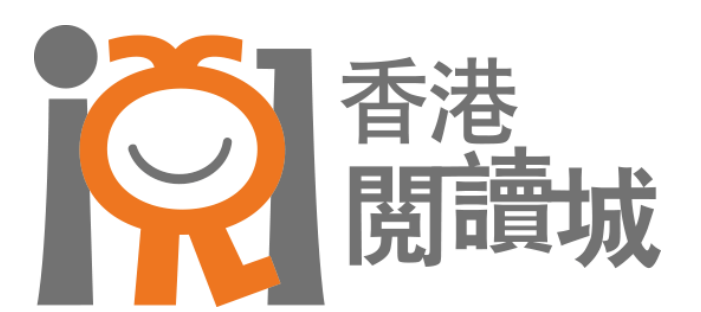

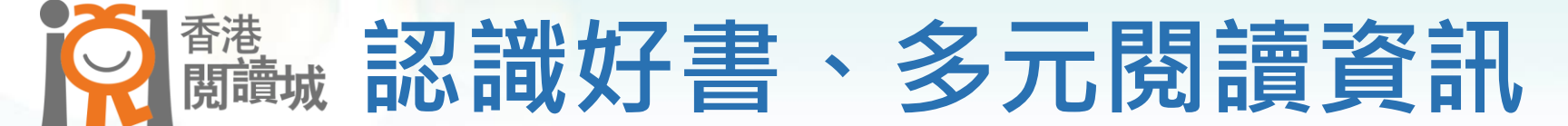

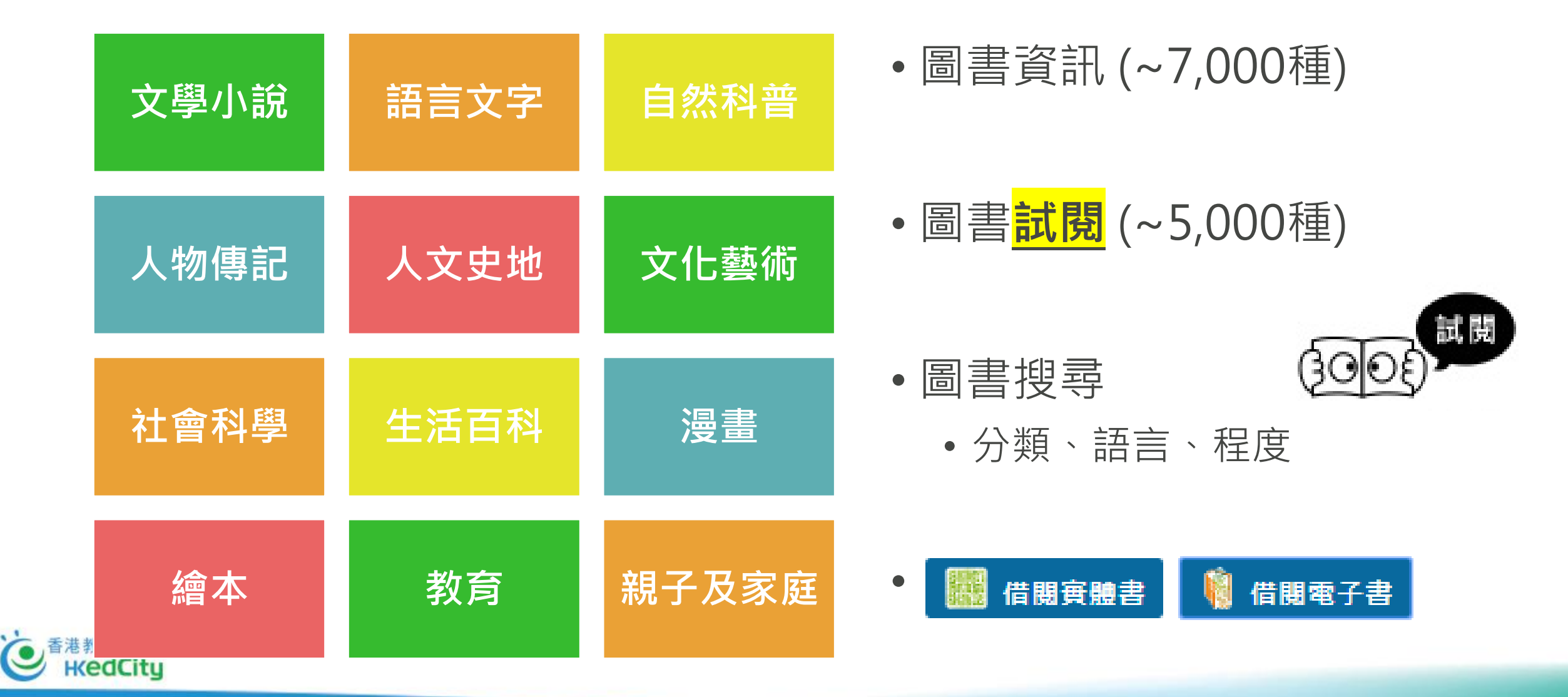

k X

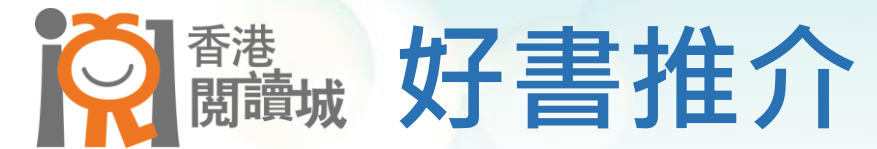

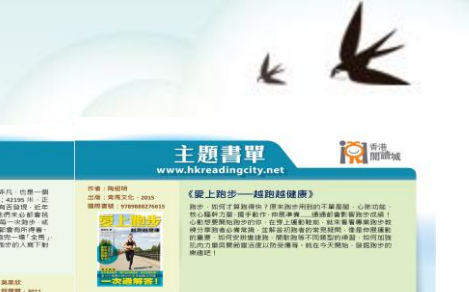

#### \*《主題書單》提供排版精美的 PDF版本,供學校列印使用

好書推介

### • 主題書單

 從有趣、生活化的主題出發 推介好書

・名人推薦

• 作家、社會名人分享閱讀書 單

• **得獎好書** • 精選圖書獎項獲獎書籍

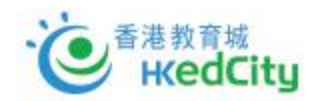

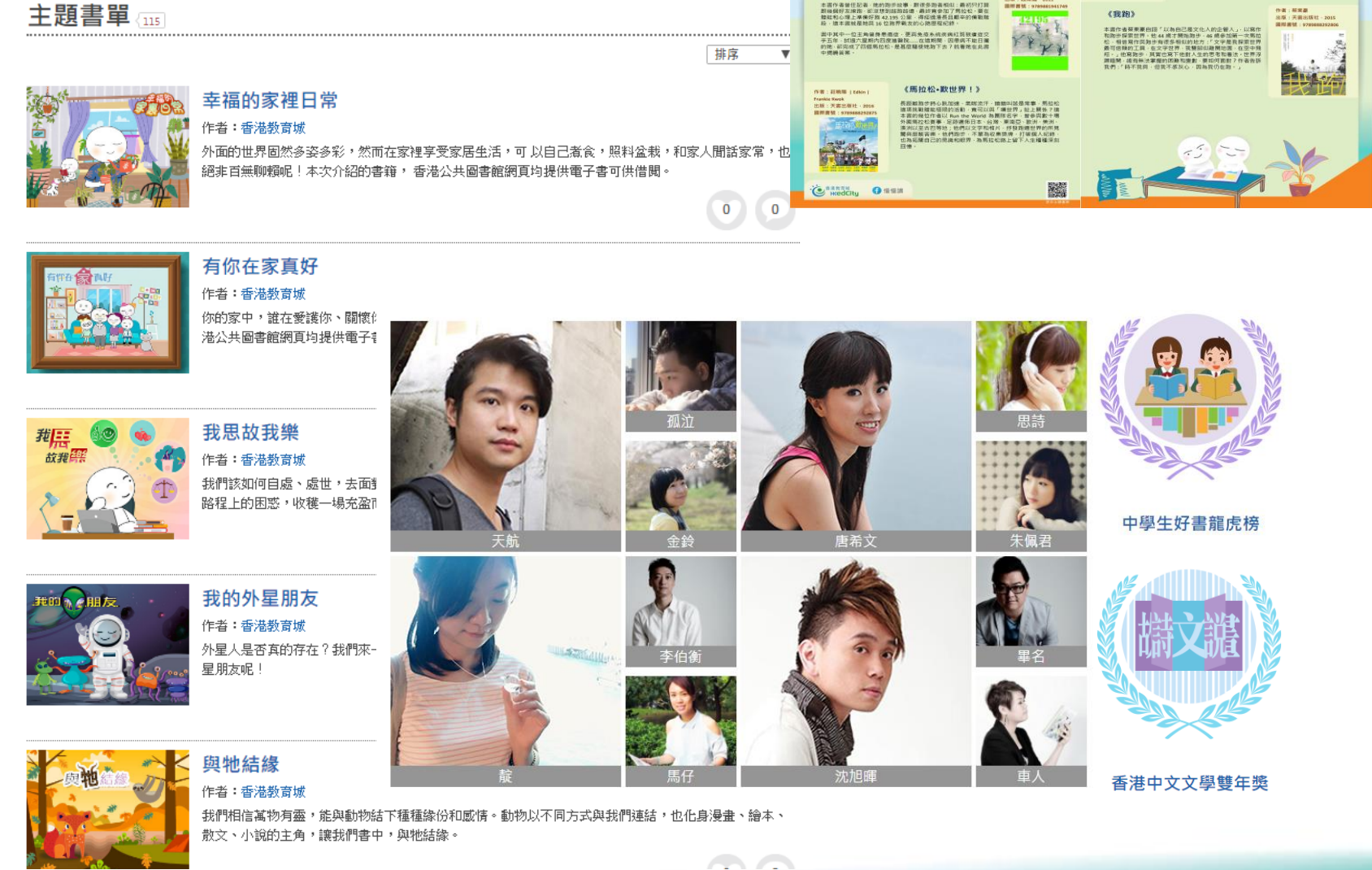

**前**港 開設城

主題書單

# **於**<br/> <br/> <

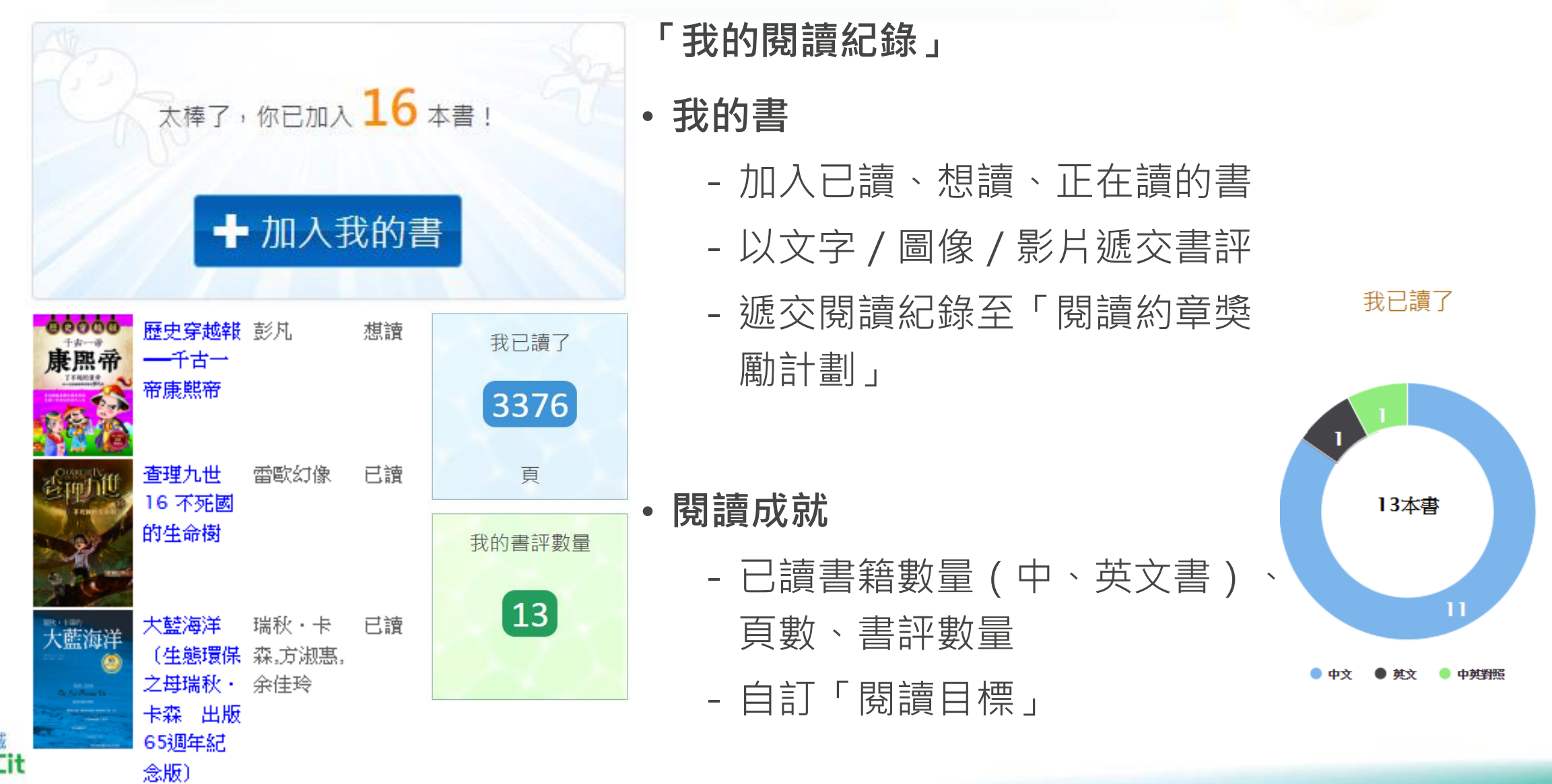

k X

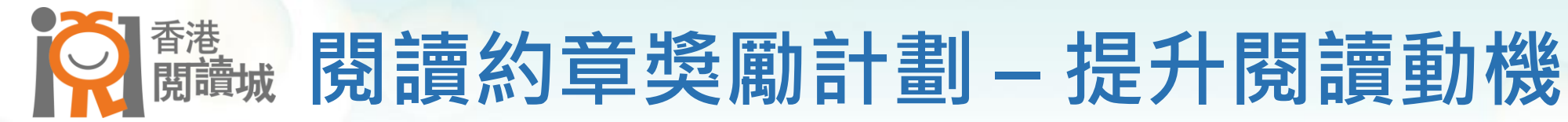

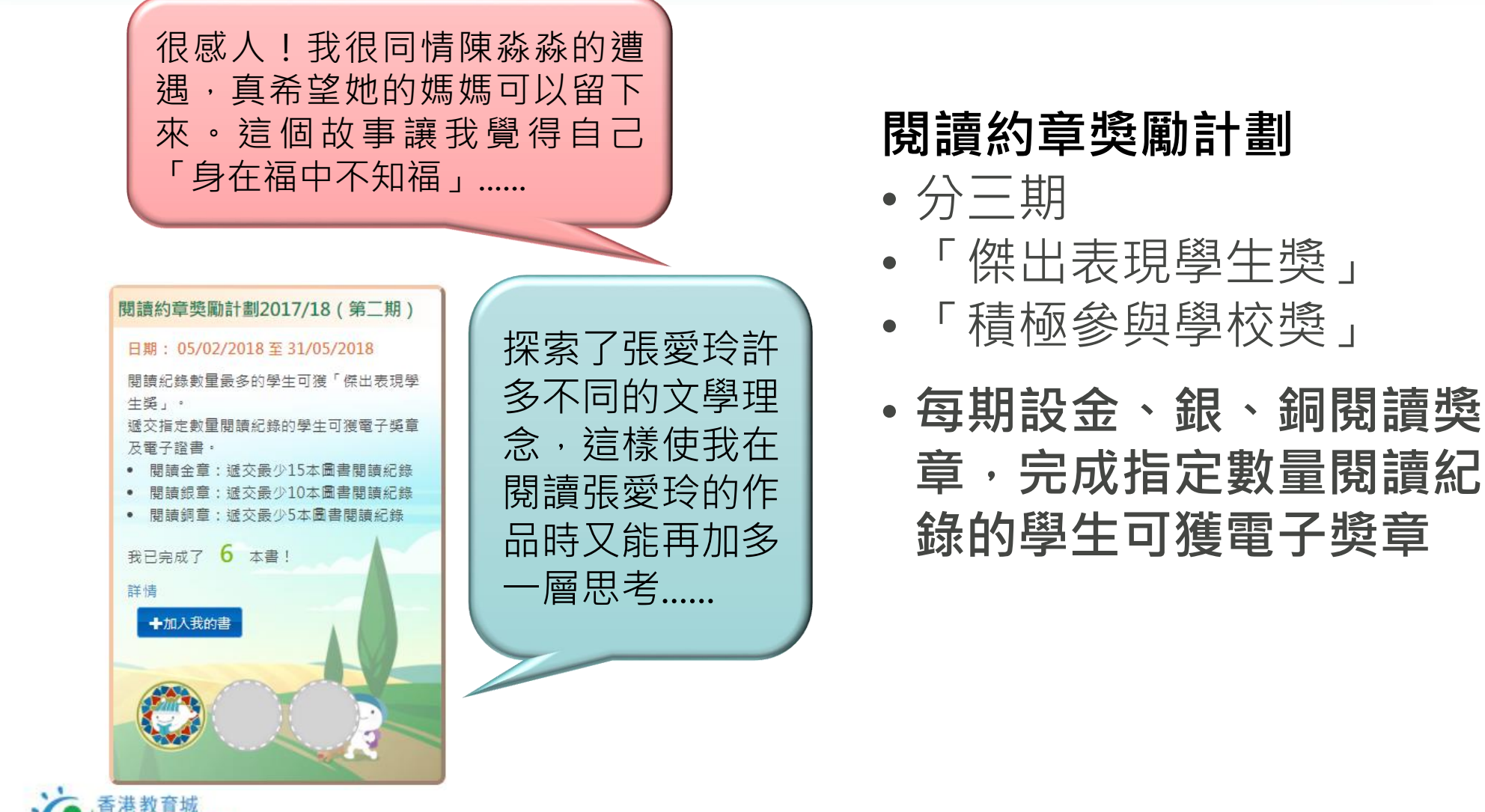

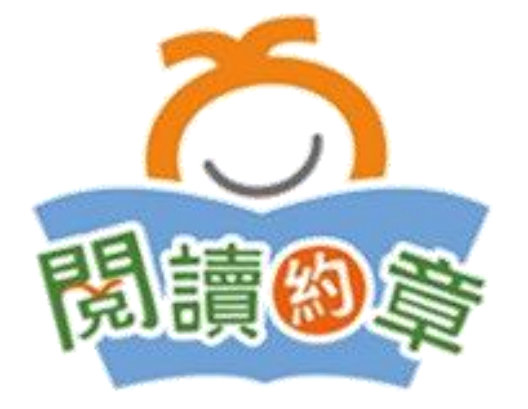

# 日 調 北 戦 計 割 武 関 部 分 内 容 · 激 發 閉 讀 更 多

- 試閱書籍
- 回答問題
- 將書加入「我的 閱讀紀錄」
- 總結

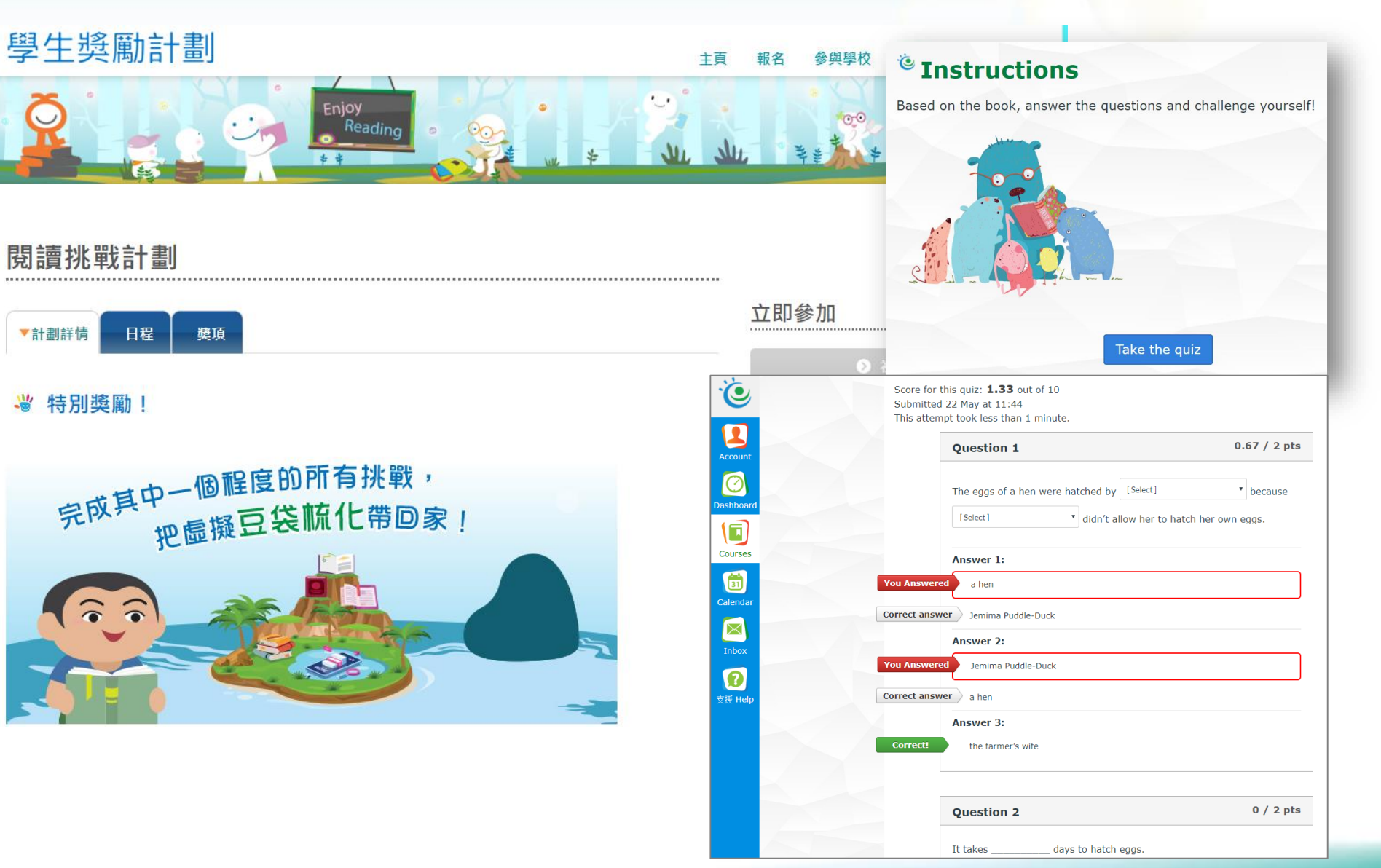

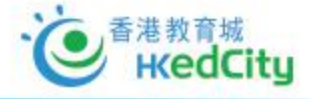

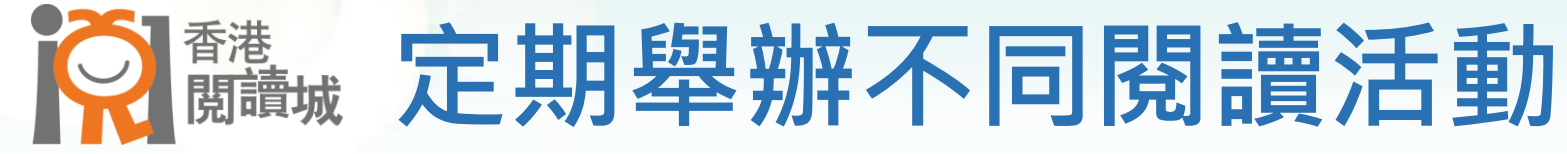

- 研討會
- •學生推介好書
- 教師推薦好書
- •與作家見面
- ・《十本好讀》

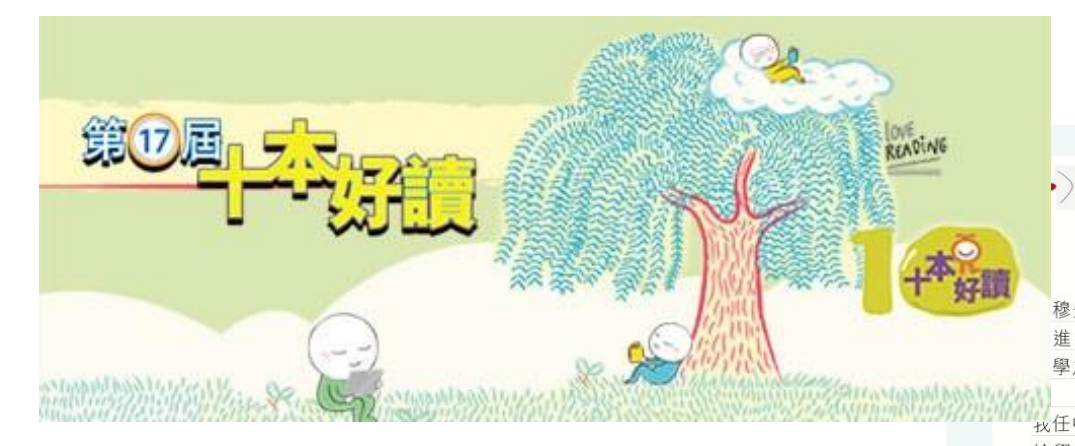

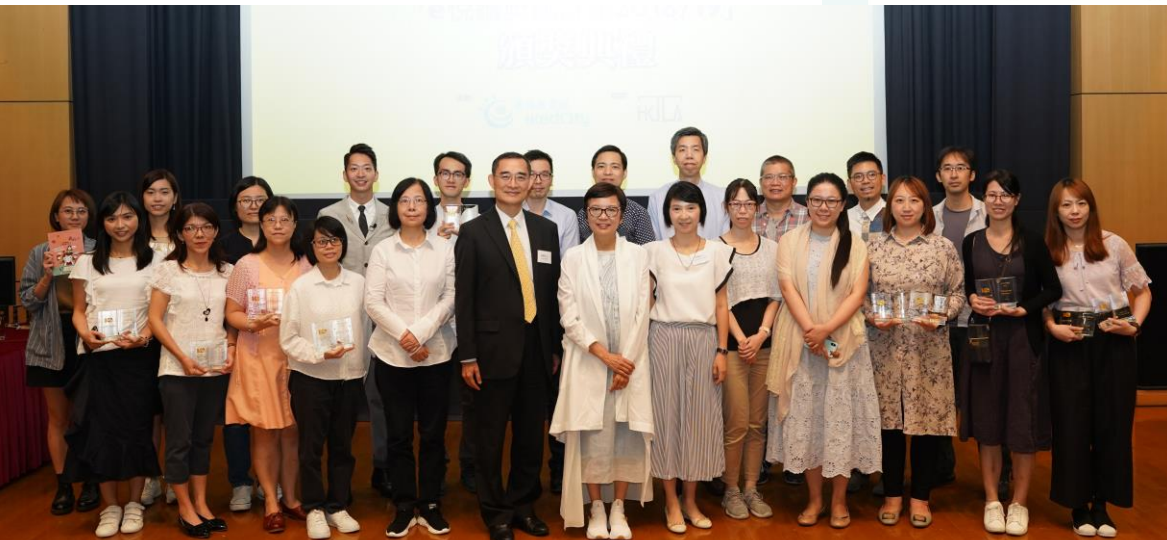

#### 「第16屆+本好讀」 《校長畢業了:亦師亦友心底話》 沈祖堯教授得獎感言

穆先生在《新亞學規》裡説:「求學與做人,貴能齊頭 進,更貴能融通合一。」「做人的最高基礎在求學, 學之最高旨趣在做人。」

找任中大校長之時總盼望帶給學生不只技術和知識,獻 給學校亦不只捐款和排名,而是學習做人的目標和方 向,價值觀的基礎和肯定。因此在任的七年半裡,希望 以網誌和書信與同學溝通分享。

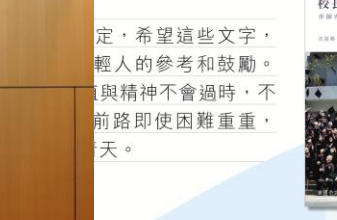

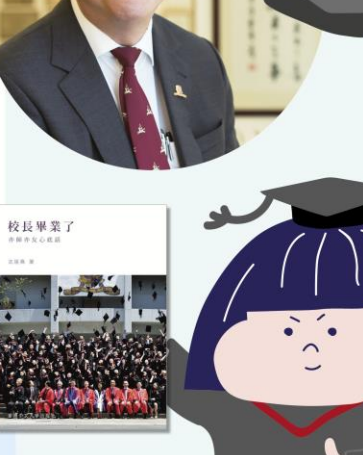

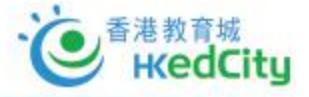

# 訂閱教城資訊

.....

★

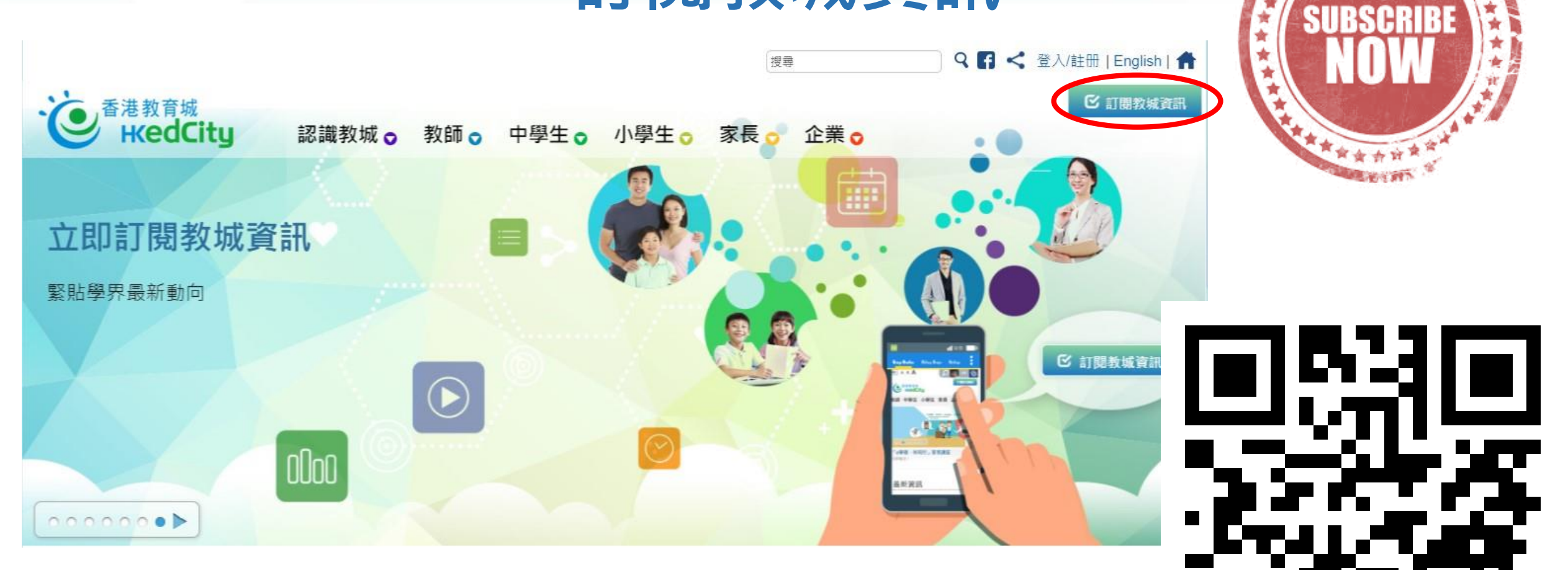

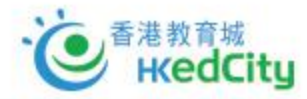

## Enquiry

Hotline : +852 2624 1000

Email : info@hkedcity.net

Website: <a href="http://www.hkedcity.net">www.hkedcity.net</a>

## Subscribe to our 「慢慢讀」 fan page in Facebook

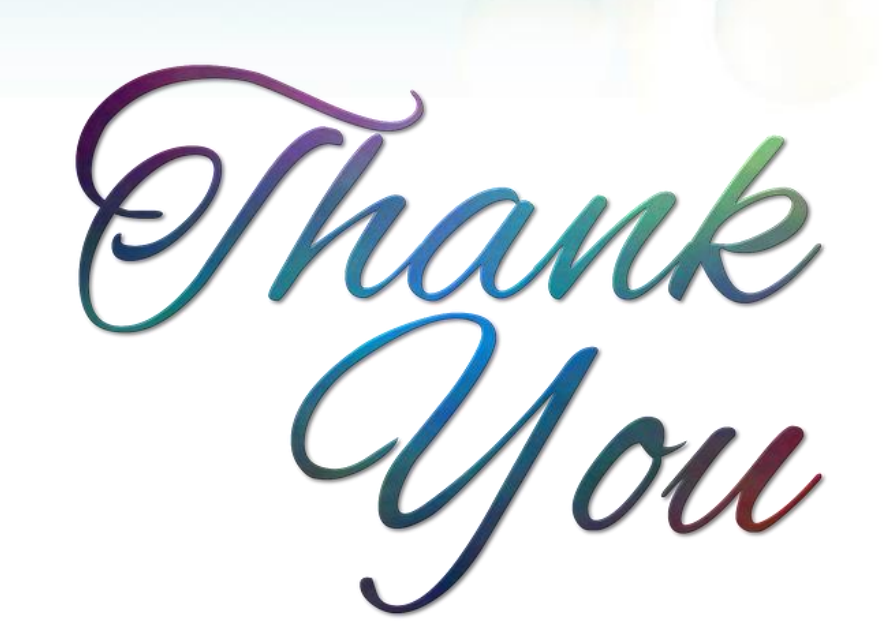

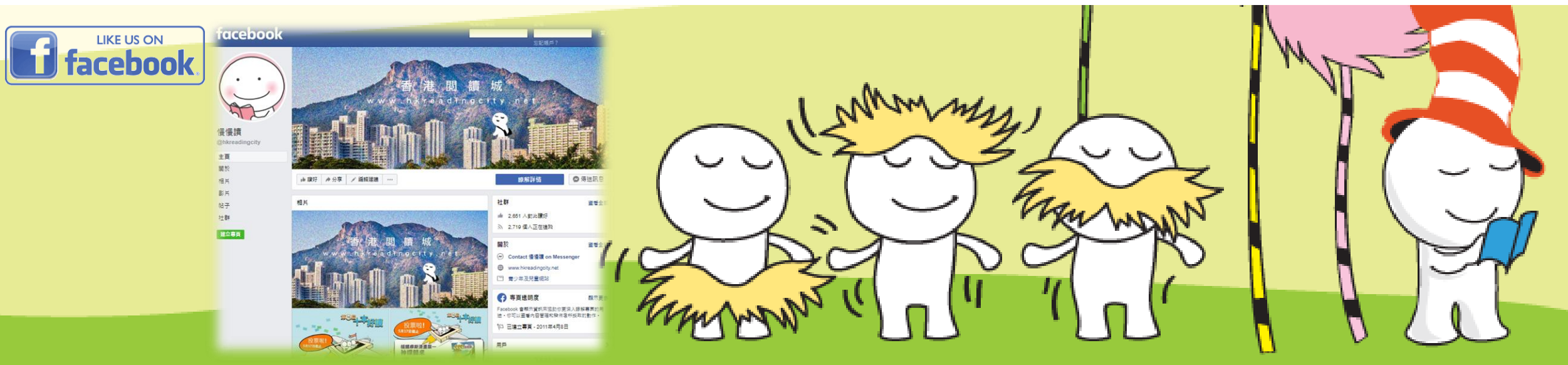